# 國中小師生 公共圖書館電子資源利用

# 臺北市立圖書館 106年

# 106年國中小師生電子資源推薦

### 電子雜誌 & 電子書

# 館外連線方式

- 1. 登入北市圖電子資源系統
  - ✔ 市圖首頁>電子資源整合查詢系統
  - ✓ <u>http://tinyurl.com/436huuc</u>
  - ✓ 輸入帳號(身份證字號)及密碼
- 2. 搜尋要找的電子資源名稱→
- 3. 點選連結,連線完成!

| 址:192.83.187.92 字級設定大             | 中 小 🛛 版面設定 🗇 加入OpenSearch 🗩 電子資料庫                                                                                                    | 使用規範                                                                     |
|-----------------------------------|----------------------------------------------------------------------------------------------------|--------------------------------------------------------------------------|
| 🥥 整合查询                            | 現在位置:整合查詢 > <b>快速查詢(簽易查詢)</b>                                                                                                    |                                                                          |
| ◎快速查詢                             | 🥌 快速全詞(間易全詞)                                                                                                    |                                                                          |
| ●進階查詢                             | ● 簡易查詢:                                                                                                    | 送出 相關詞建議 進階查詢                                                            |
| ○依個人常用資源實施                        | 🤭 每次攧取筆數: ◎ 10 ® 30 ◎ 50 ◎ 100                                                                                                    |                                                                          |
|                                   | 熱門查詢詞: 被討厭的勇氣,哈利波特,人生,教:                                                                                                    | 育·學習,北投石,永續建築,主控戰略及時翻                                                    |
| ◎依資源分類勾選查詢                        | <ul> <li>熱門查論詞: 被討歐的勇氣,哈利波特,人生,教:</li> <li>請於下方列表勾選欲查詢之資料庫</li> </ul>                                                                                                    | 寄・學習,北投石,永續建築,主控戰略及時盤                                                    |
| ● 依密源分類勾選查詢<br>資料庫/網路資源清單查购<br>查詢 | <ul> <li>就門查詢詞:被剖厭的勇氣,哈利認特,人生·数:</li> <li>請於下方列表勾還發查詢之資料庫</li> <li>資料類型</li> <li>主要</li> <li>全部收合</li> <li>全部收合</li> <li>全部收済</li> <li>激繁所有資源</li> </ul>                         | 育 · 學習,北投石,永镜建路,主拉戰略及時整                                                  |
| ● 依資源分類勾選查詢<br>資料庫/網路資源清單查购<br>查測 |                                                                                                    | 育,學習,北投石,永靖建築,主控戰略及碎貧                                                    |
| ●依資源分類勾進查詢<br>資料庫/網路資源清單查购<br>室的  | <ul> <li>新門童谚词: 被刮痕的勇氣,哈利波特,人生-数:</li> <li>諸於下方列表勾屬象童強之資料庫</li> <li>資料類型 王夏</li> <li>全部取合,全部取合,還覺所有定意</li> <li>國書期刊錄</li> <li>查認此可回書解剖就所統</li> </ul>                             | 育。學習,北投石,永慎地路,主招漸略及時質<br>□ ISBN土國新書資訊網                                   |
| ●依資源分類勾强查詢<br>資料庫/網路資源清單查問<br>室院  | <ul> <li>新門童詩詞: 被刮痕的勇氣,哈利波祥,人生,教:</li> <li>請於下方列表勾舊像童翁之資料庫</li> <li>資料聽型 主題</li> <li>全部收合 全部取消 濃闊所有資展</li> <li>國書期刊目錄</li> <li>学 適比市立國書館館就系統</li> <li>中華民國政府出版品目錄宣詩系統</li> </ul> | 育,学習,北投石,永慎走路,主招新略及研查<br>回 ISBN之國新書資訊網<br>回 NBM之國新書資訊網<br>回 N國總準續兩目錄宣演系统 |

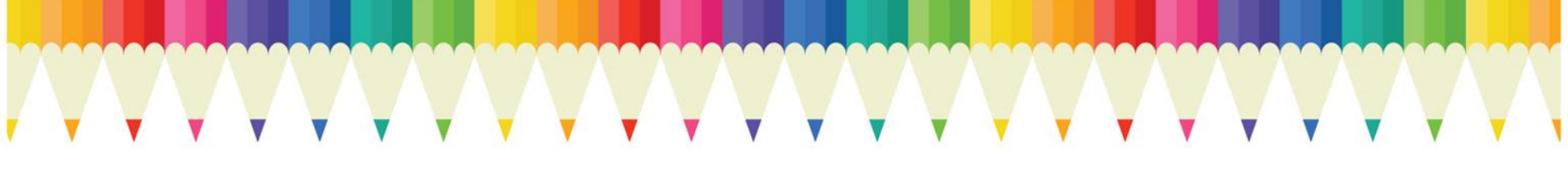

### 電子雜誌篇

# EbookTaipei臺北好讀電子書

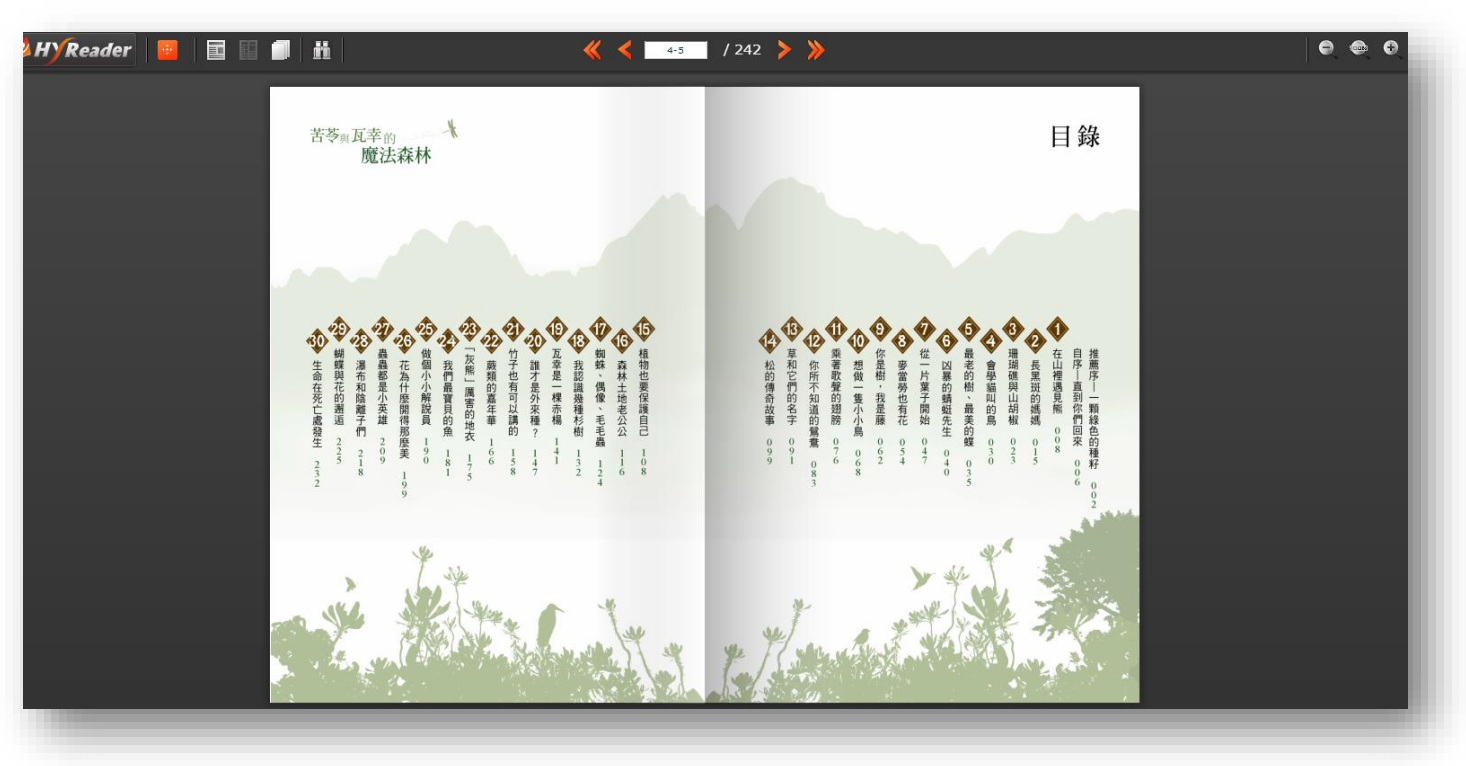

#### EbookTaipei臺北好讀電子書

- 特色
  - ✓ 電子書975種(北市圖747種+北區資源 中心228種)+雜誌106種
  - ✓ 計次服務電子書53,246種+雜誌199種
  - ✔ 電子雜誌提供**近1年**過刊
  - ✔ 使用率最高的電子書平臺

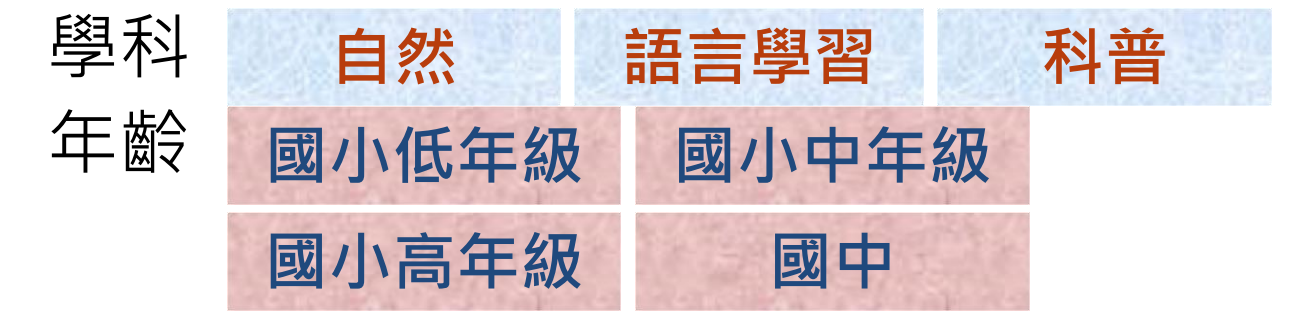

#### EbookTaipei臺北好讀電子書

• 借閱規定

|                             | 可借冊數 | 借閱天數 | 預約冊數 |
|-----------------------------|------|------|------|
| 北市圖<br>電子書                  | 5    | 14天  | 20冊  |
| 北市圖<br>電子雜誌                 | 5    | 2天   | 20冊  |
| 北區資源中心<br>電子書               | 5    | 14天  | 20冊  |
| <mark>計次服務</mark><br>電子書/雜誌 | 6次/月 | 14天  | 無    |

可借閱15冊 (書+雜誌) + 預約60冊 (書+雜誌)

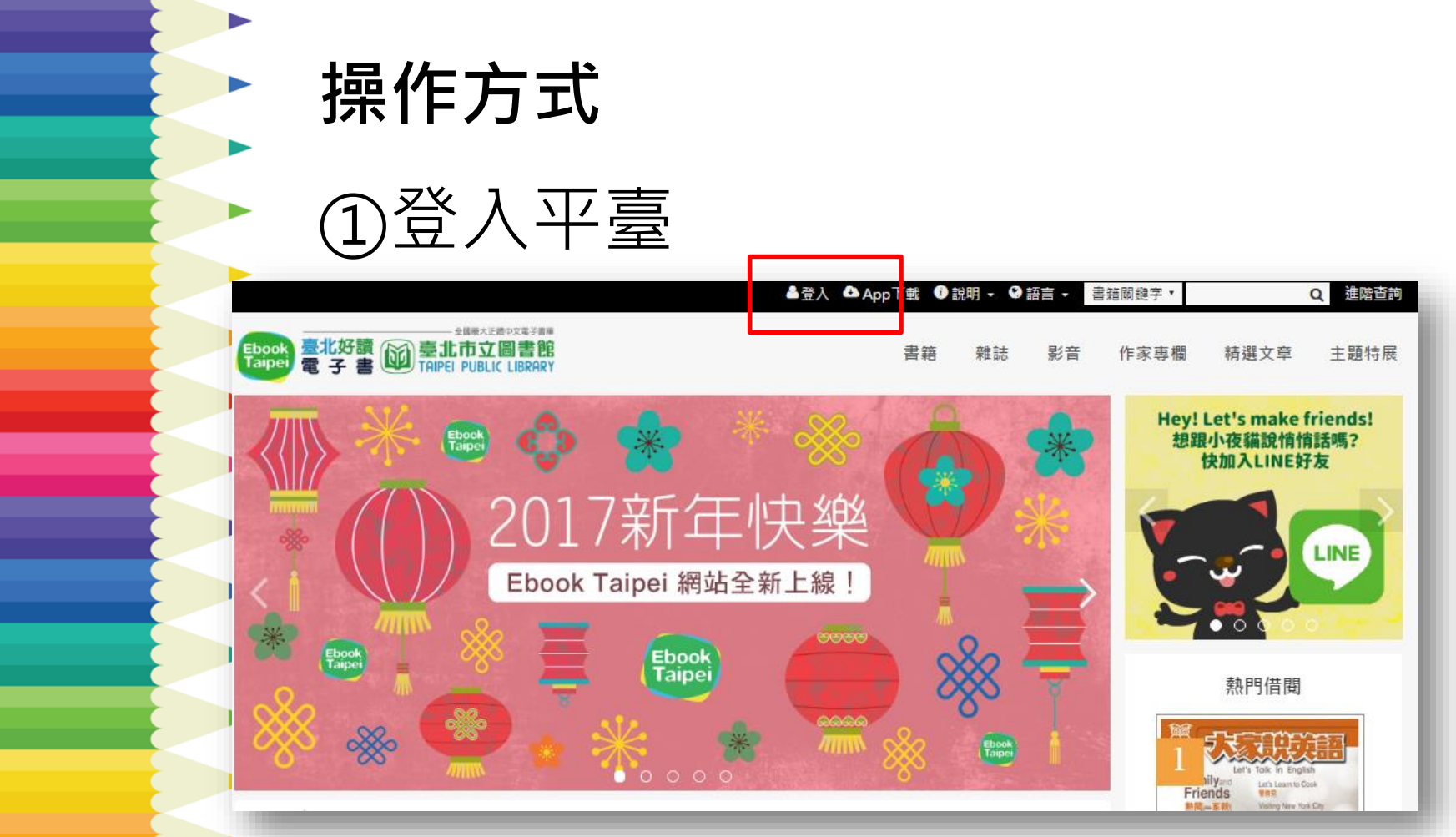

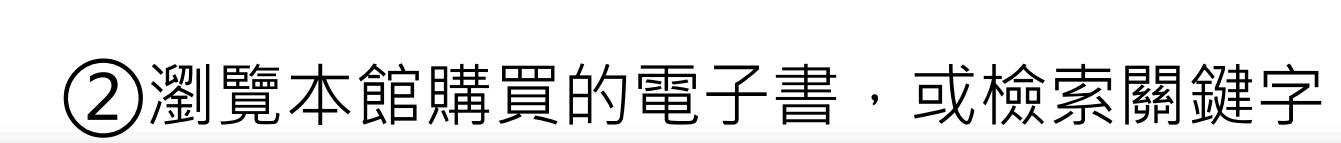

| ≜.⊴                    | 登入 🐣 App下載                              | 🕖 說明 🗸                                | ❷ 語言 -       | 書籍關鍵字 🔻  | c                                         | <b>、</b> 進階查詢     |
|------------------------|-----------------------------------------|---------------------------------------|--------------|----------|-------------------------------------------|-------------------|
| Ebook<br>Taipei<br>電子書 | 書籍                                      | 雜誌                                    | 影音           | 作家專欄     | 精選文章                                      | 主題特展              |
| 每人每月可用6次 日本            |                                         | नई                                    |              | Hey<br>想 | ! Let's make fri<br>跟小夜貓說悄悄調<br>快加入LINE好友 | ends!<br>岳嗎?<br>え |
| ,不受複本限制,<br>無需等待預約。    | 【 <b>周韻 英</b> 4<br>皆期 一 到目<br>點 此 觀 看 詞 | 1111111111111111111111111111111111111 | · + へ )<br>明 |          | 熱門借閱                                      | =                 |

操作方式

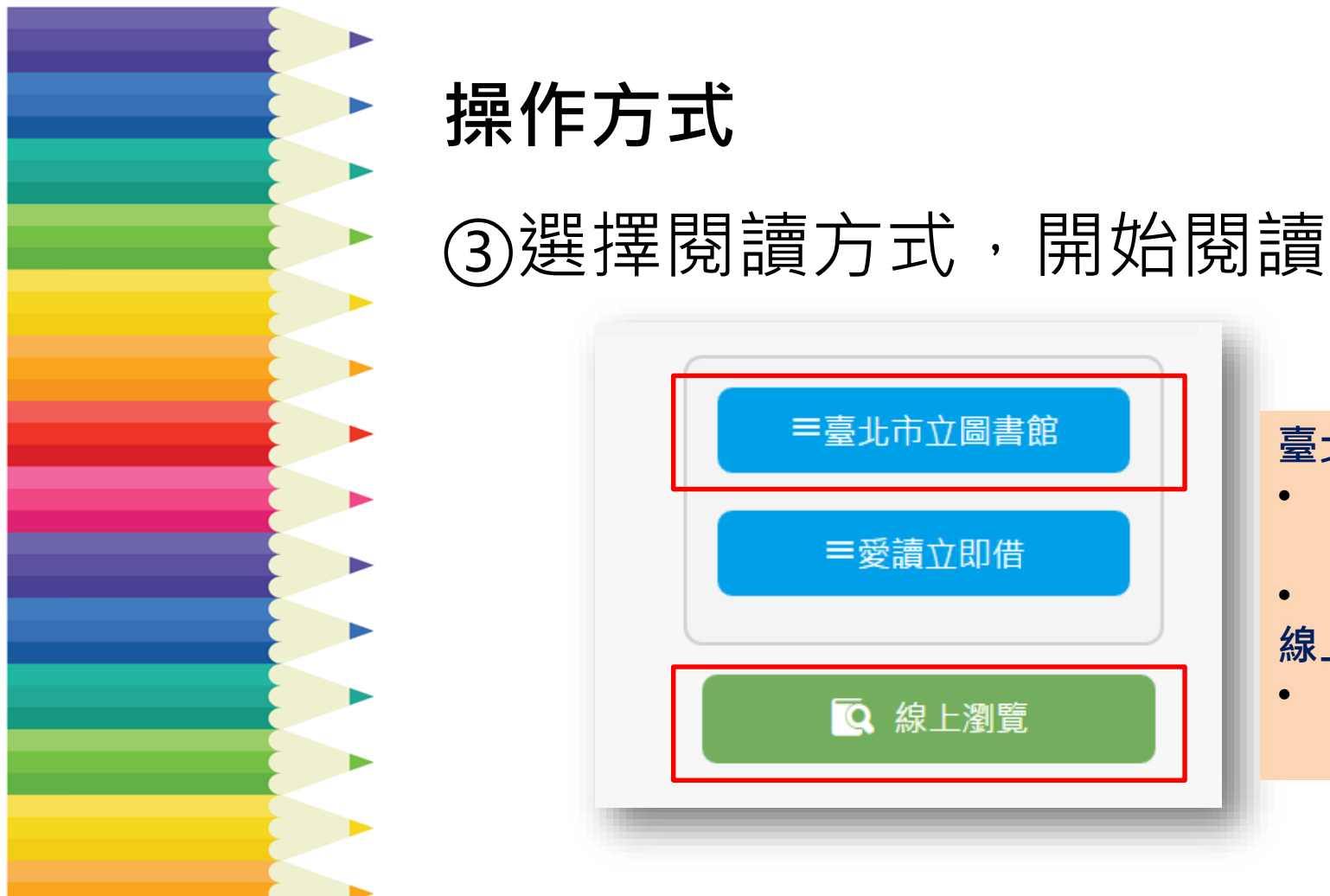

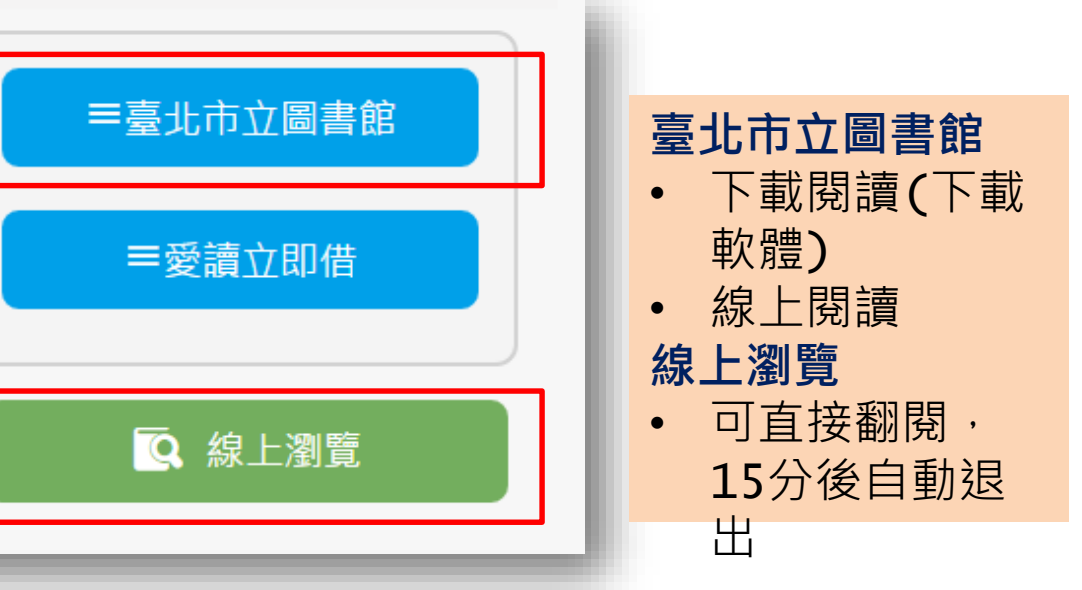

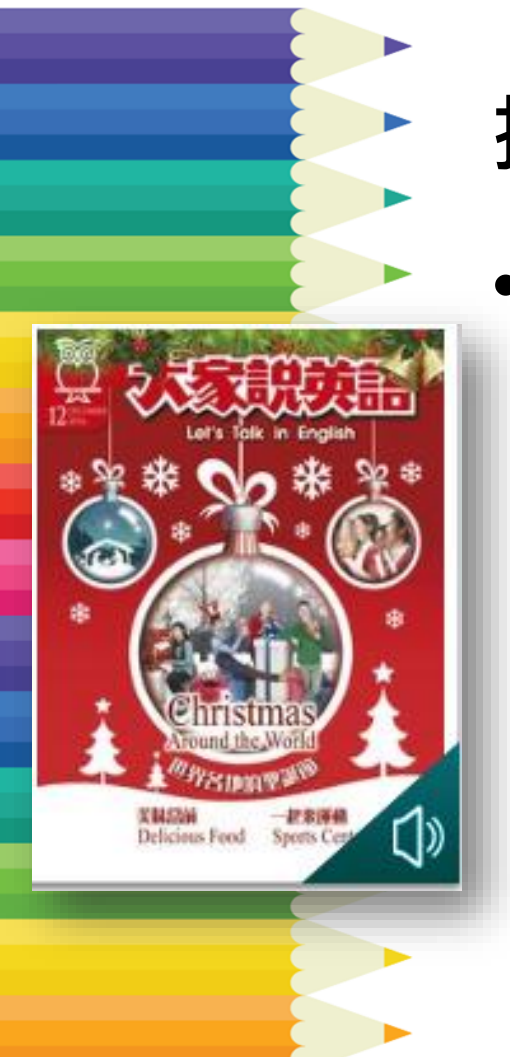

## 推薦雜誌

• 大家說英語

雜誌專區>語言學習

- ✔ 月刊
- ✓ 需學習英文者均

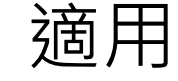

✓ 適合國高中小學 閱讀

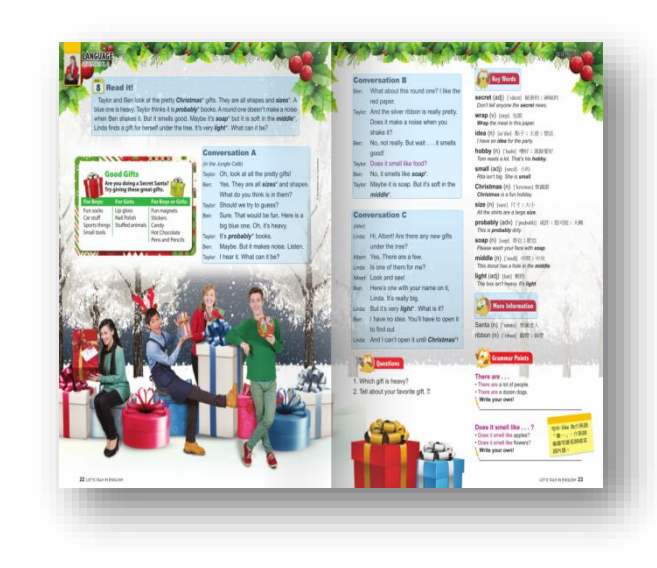

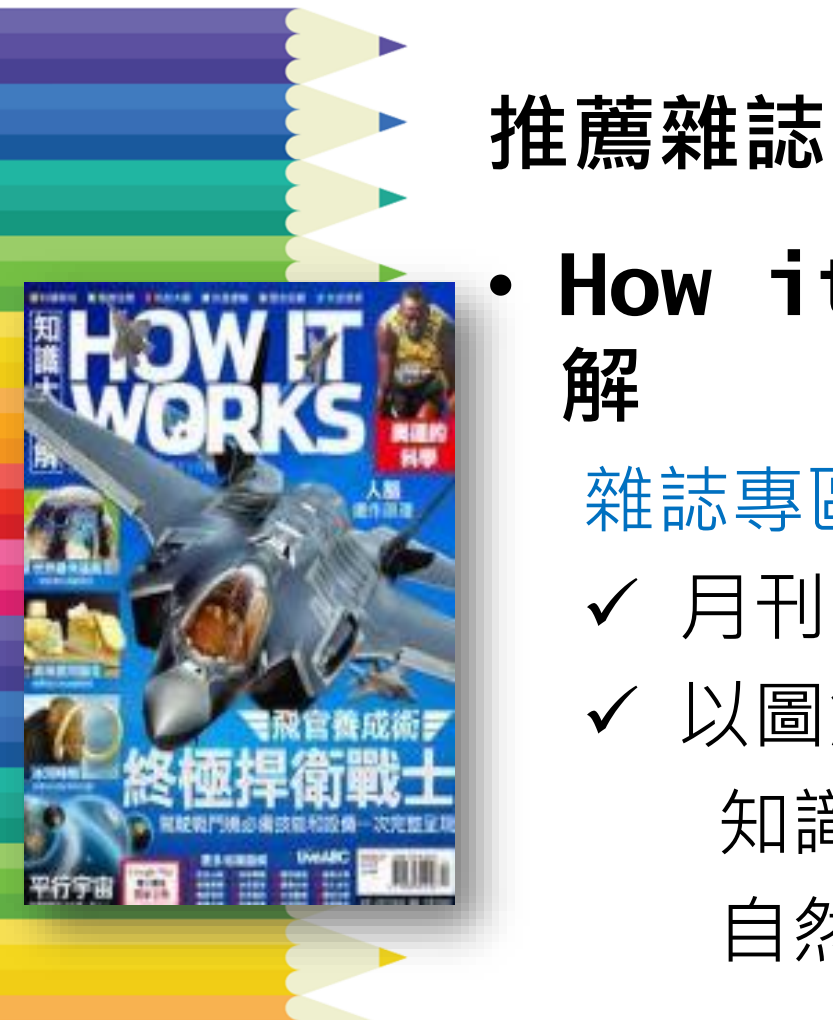

#### How it works知識大圖 解

雜誌專區>新聞新知

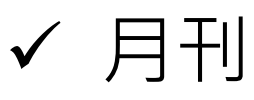

✓ 以圖解來說明百科 知識,收錄科學、

自然等新知

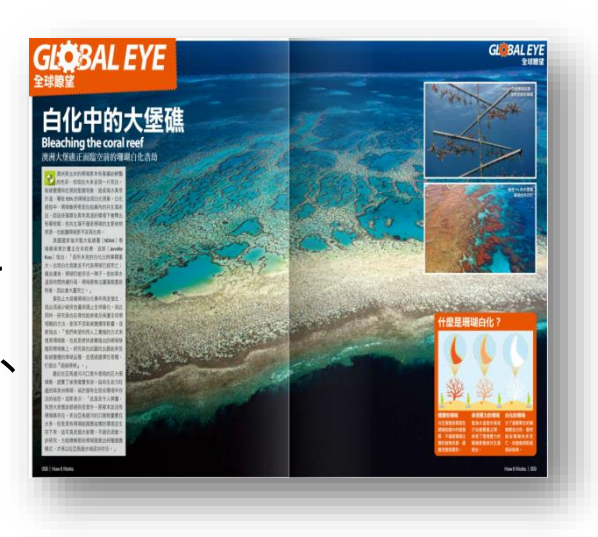

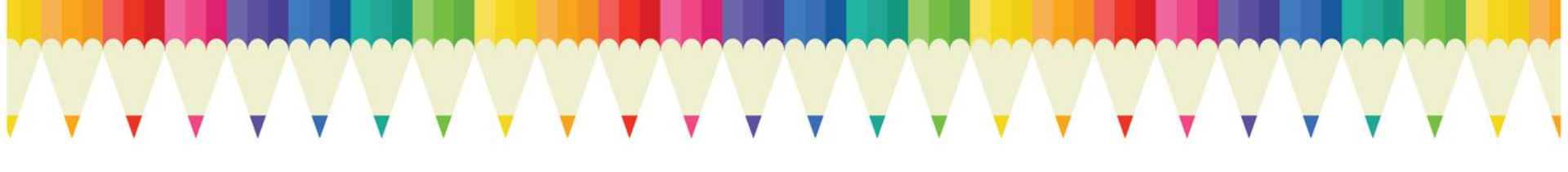

### 電子書篇

# Tesuka Manga手塚治虫系列漫畫電子書

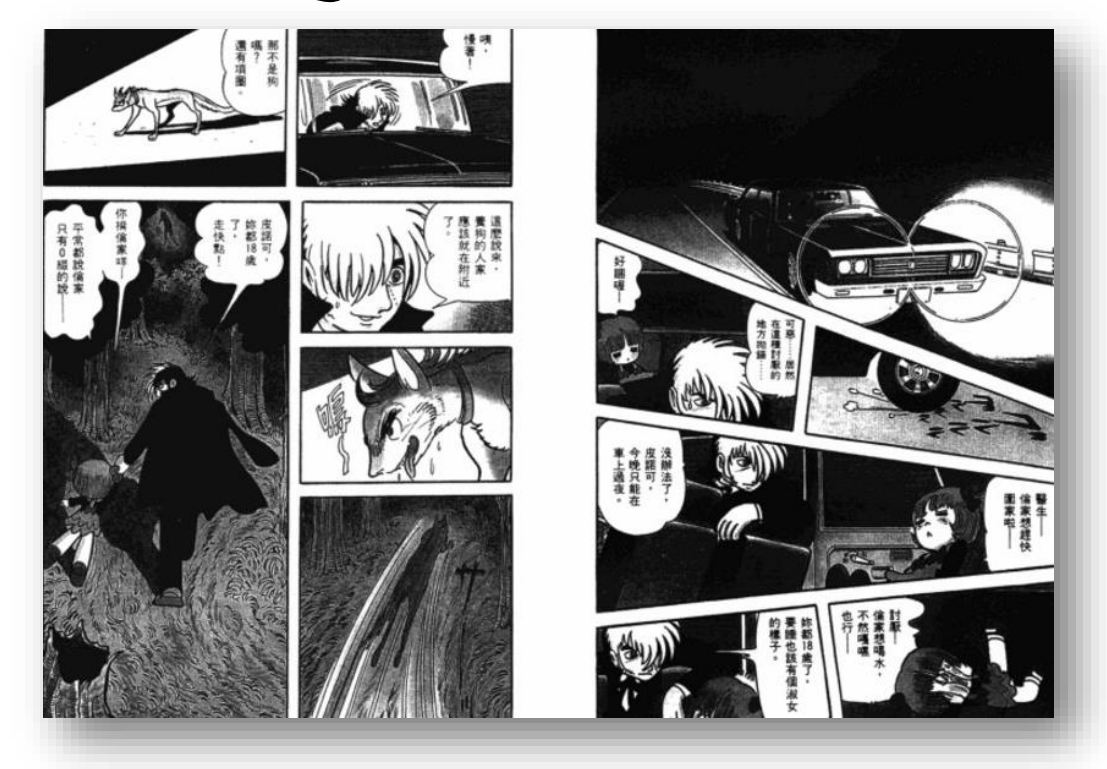

#### 手塚治虫系列漫畫電子書

• 特色

學科

• 年齡

- ✓ 收錄日本漫畫大師手塚治虫作品, 繁體中文19種、日文54種、英文 6種
- ✔ 每冊同時可提供10人使用

藝術

國中

# **手塚治虫系列漫畫電子書使用方式** ①提供書名瀏覽及檢索功能

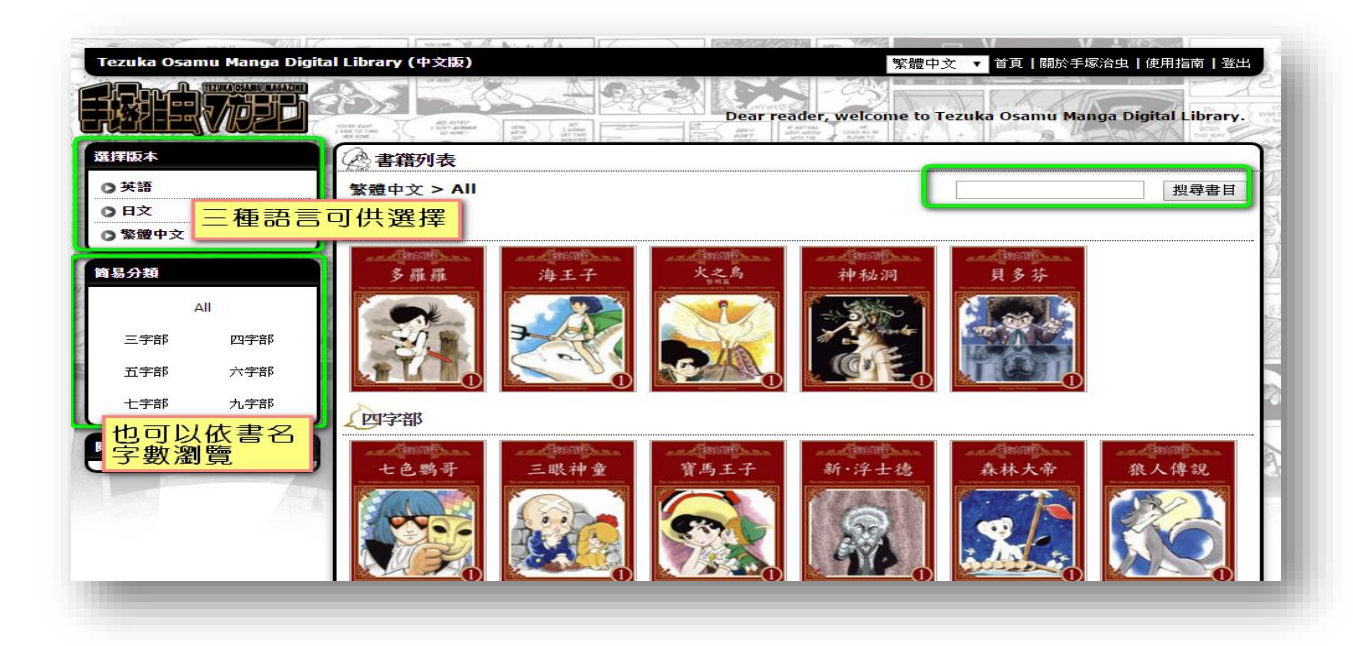

# **手塚治虫系列漫畫電子書使用方式** ②可快速切換不同語言

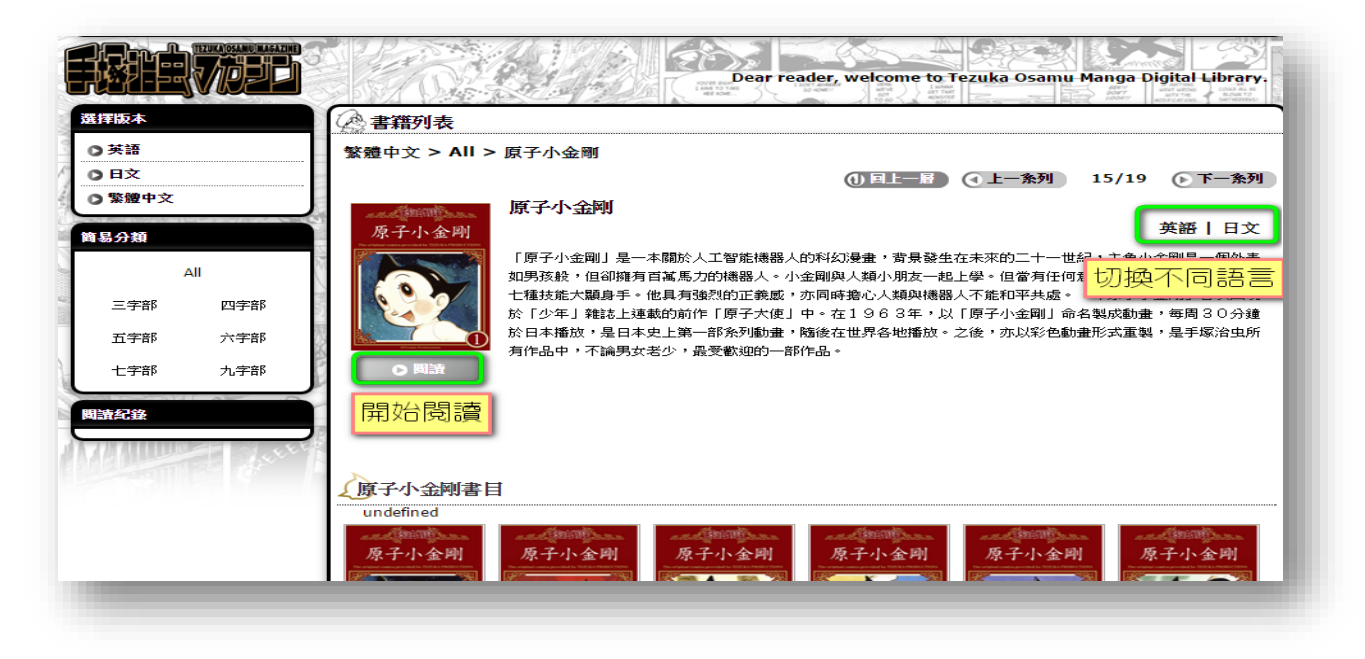

# 手塚治虫系列漫畫電子書使用方式

③透過瀏覽器即可使用,不須另外安裝

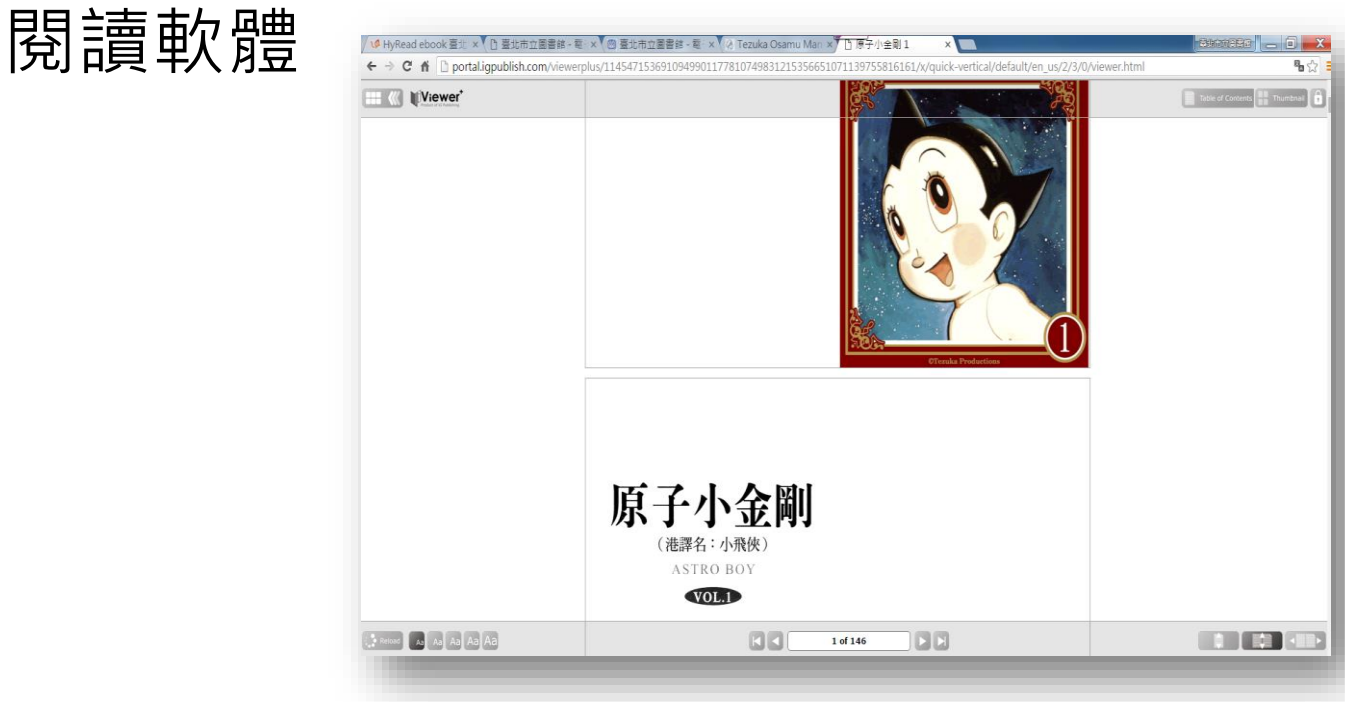

#### 手塚治虫系列漫畫電子書 推薦好書

- 三眼神童
  - ✓ 主角平常只是個普通男孩,但其 實是三眼族人的最後倖存者,當 額頭上的膠布被揭掉後即可展現 異於常人的超能力...

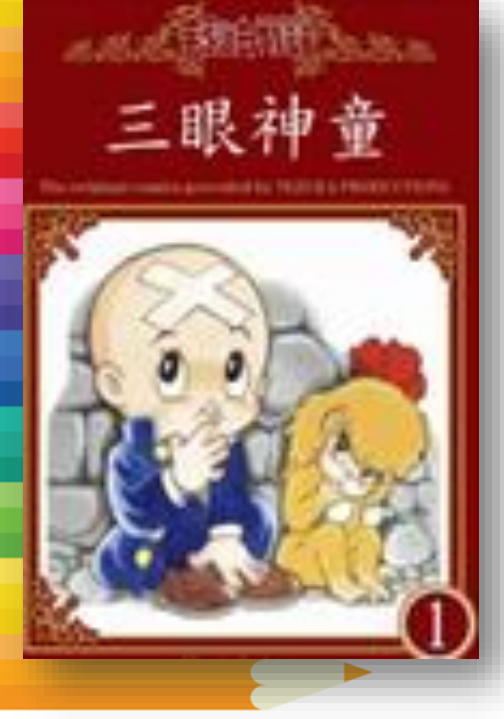

#### 手塚治虫系列漫畫電子書 推薦好書

• 森林大帝

 ✓ 自小離家被人類收養的小白獅王, 長大後回到故鄉重整家園,維護 動物與人類之間和平,快來看看 他的奮鬥歷程吧!

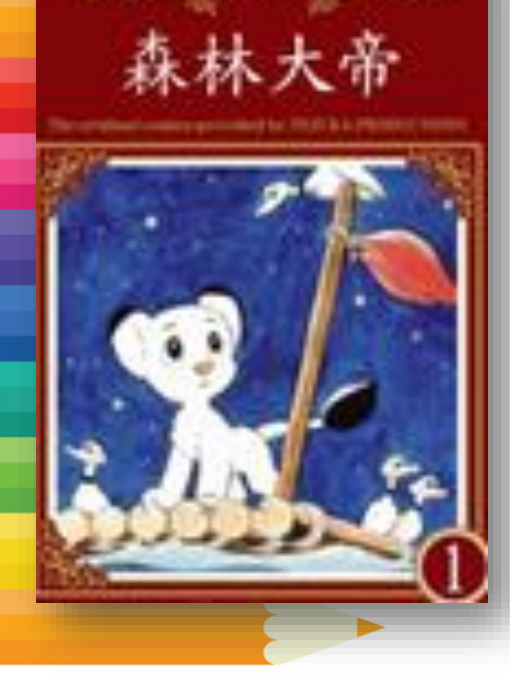

# udn數位閱讀電子書

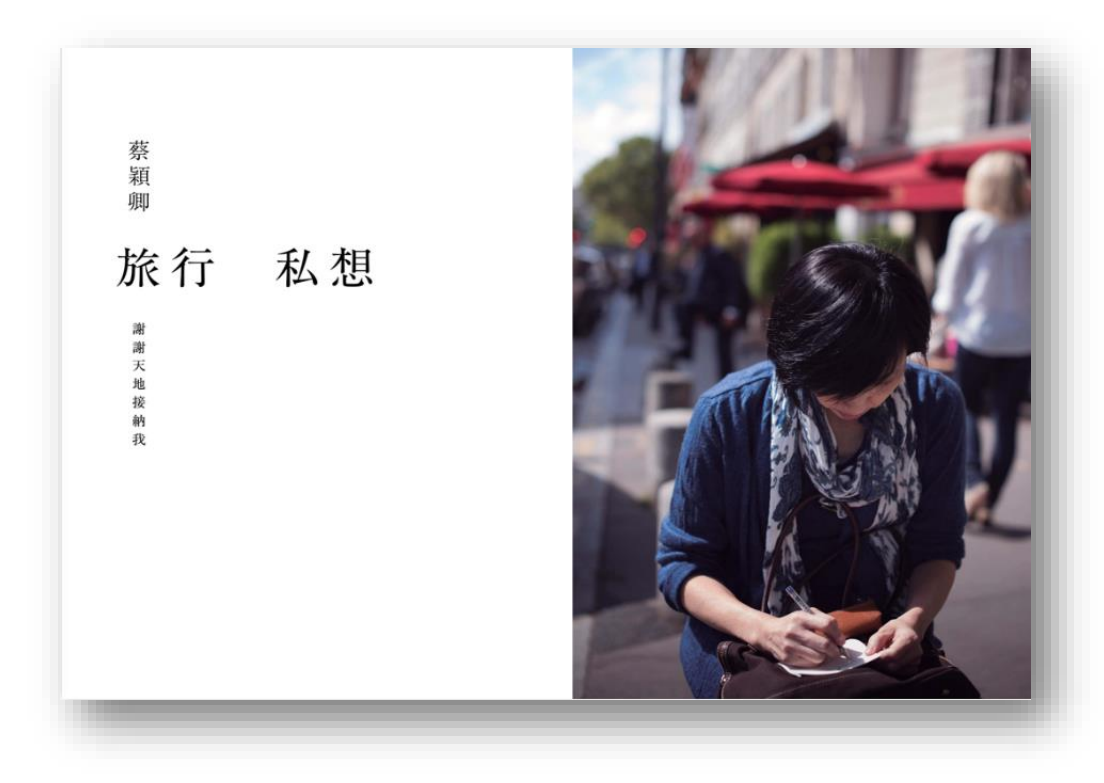

#### udn數位閱讀電子書

- 特色
  - ✓ 電子書662種(北市圖489種+北 區資源中心173種)
  - ✓ 提供E-PUB格式電子書
  - 學科 文學 藝術 觀光
     年龄 國小低年級 國小中年級
     國小高年級 國中

#### udn數位閱讀電子書

• 借閱規定

|              |    | 可借冊數 | 借閱天數 | 預約冊數 |
|--------------|----|------|------|------|
| 北市圖<br>電子書   |    | 5    | 14天  | 10冊  |
| 北區資源□<br>電子書 | 中心 | 5    | 14天  | 10冊  |

#### 借閱10冊書 + 預約20冊書

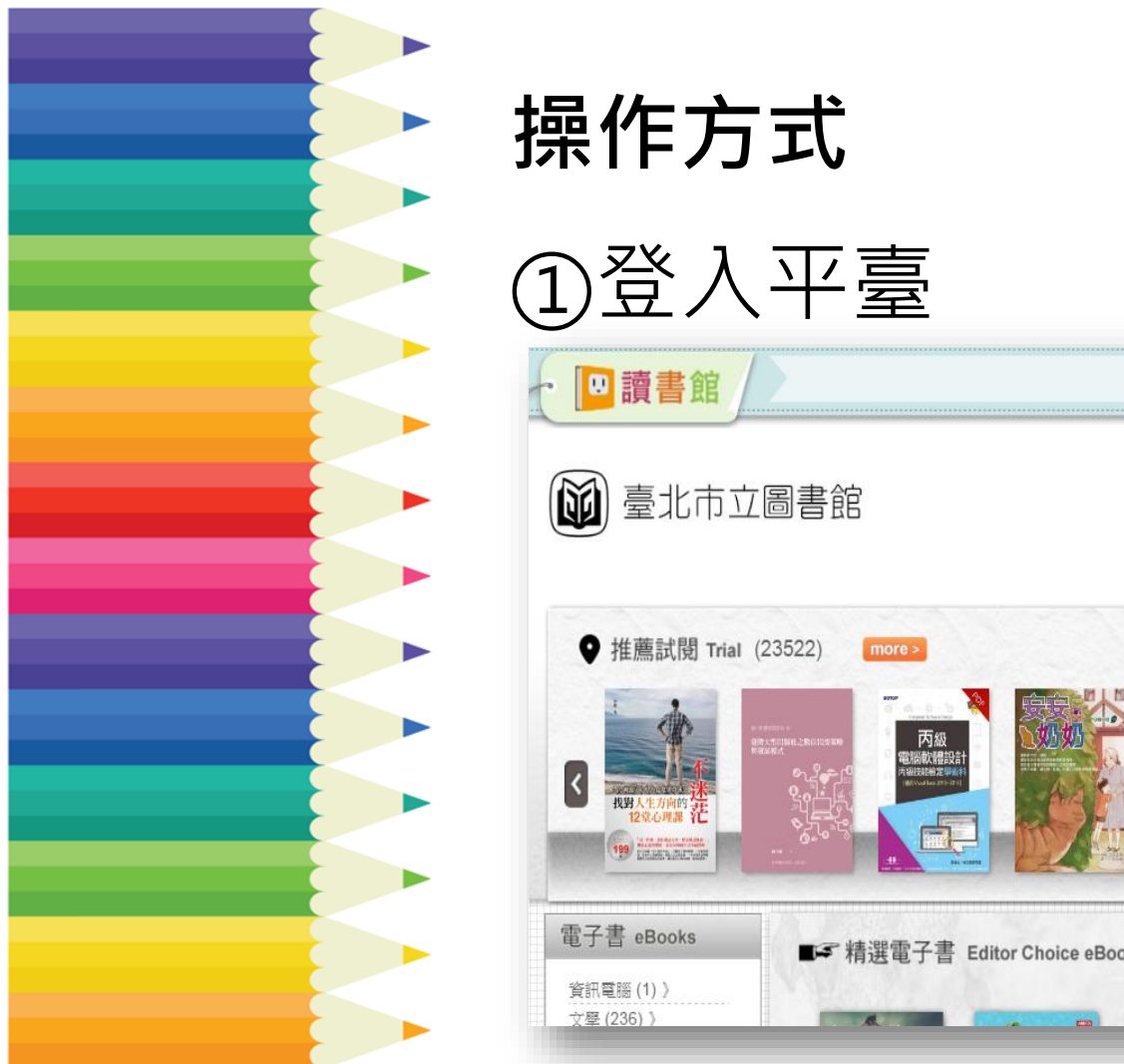

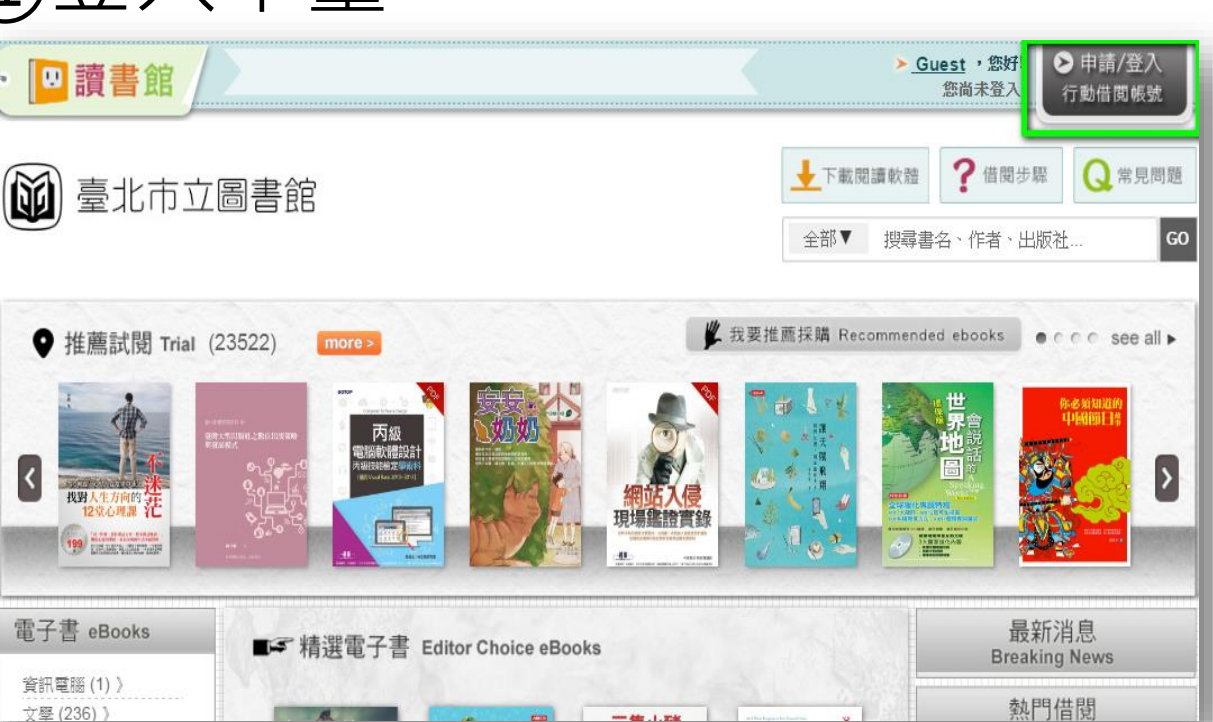

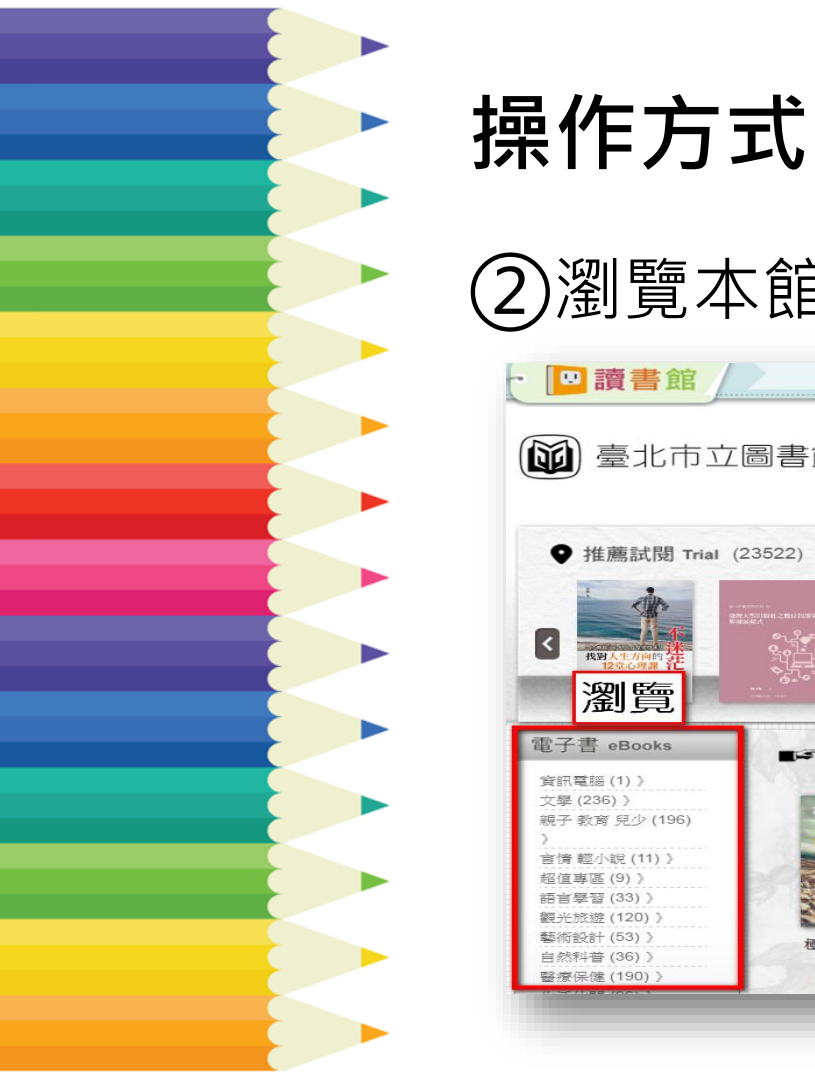

#### 2)瀏覽本館購買的電子書,或檢索關鍵字 ▶ Guest ,您好! > 甲請/登人 □讀書館 您尚未登入 行動借閱帳號 ↓ 下載閱讀軟體 ? 借閱步驟 Q 常見問題 臺北市立圖書館 全部▼ 搜尋書名、作者、出版社. ¥ 我要推薦採購 Recommended 檢索 o o see all ► ● 推薦試閱 Trial (23522) 的感激知道的 丙級 < 瀏覽 小提醒 電子書 eBooks ■☞ 精選電子書 Editor Choice eBooks 平臺上也會出現北市圖 資訊電腦(1)) 文學 (236) > 三文小猪 親子 教育 兒少 (196) 養出下一個 **未**購買的電子書,可以 巴菲特 言情輕小說(11)) 招信惠區(9)) 試閱部分內容。 Ron Lieber 語言學習(33)) 觀光旅遊(120)) 藝術設計(53)) 極限野外牛存知 宇宙大探索·趣味 三隻小豬養出下 自然科普(36)) 知識王 一個巴菲特

朗恩·利柏

-----

風暴

識

李澍磁-副英慈

陳僧襠

醫療保健(190)

GO

>

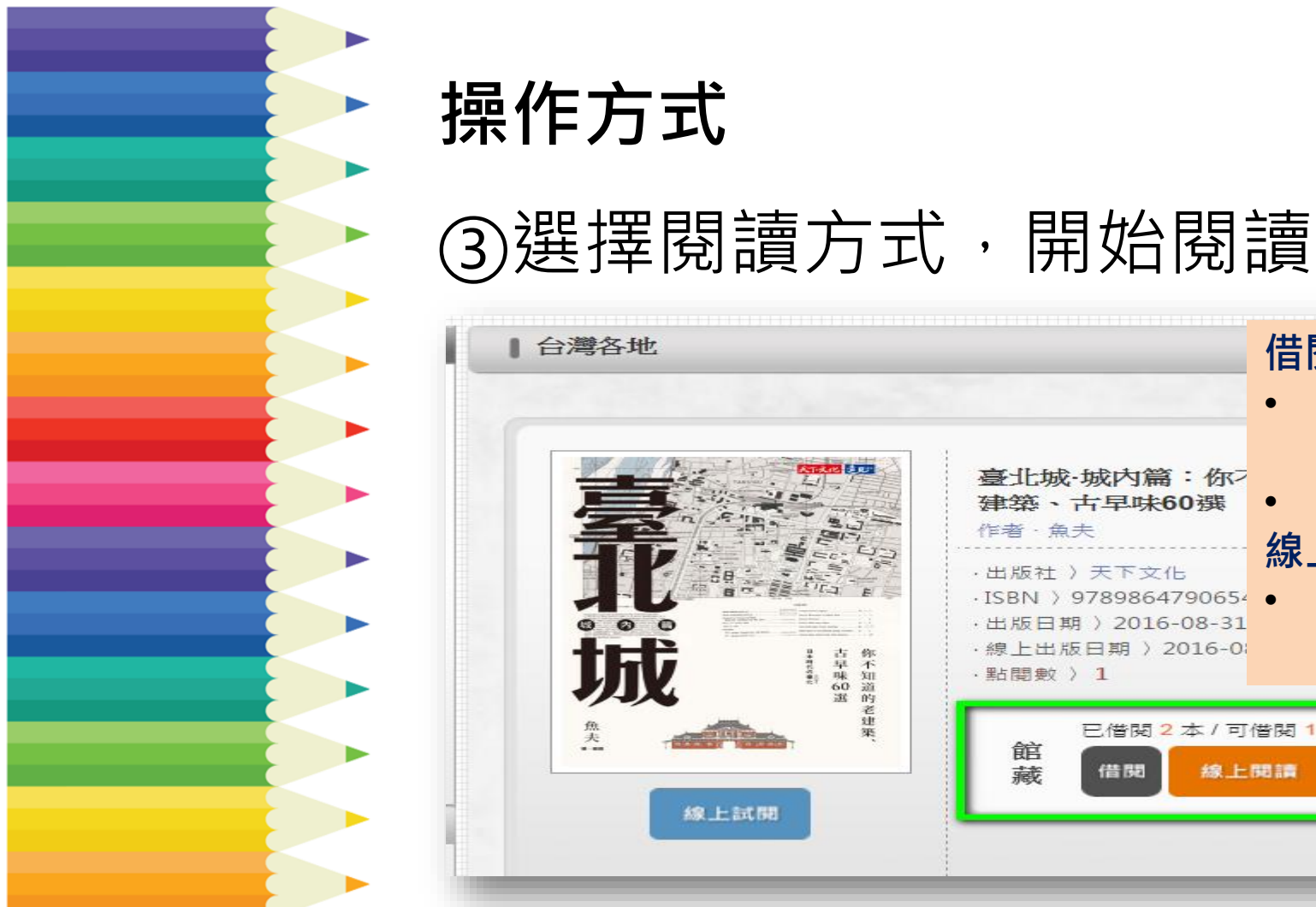

#### 借閱 • 下載閱讀(下載 軟體) 臺北城·城内篇:你> 線上閱讀 • 建築、古早味60選 作者·魚夫 線上試閱 ·出版社)天下文化 可直接試閱部分 ·ISBN ) 9789864790654 ·出版日期 ) 2016-08-31 内容 ·線上出版日期 ) 2016-0; 百早味60 選 · 點 問 教 ) 1 老建 已借閱2本/可借閱1本 第 館 藏 借閱 線上開讀 線上試開 26

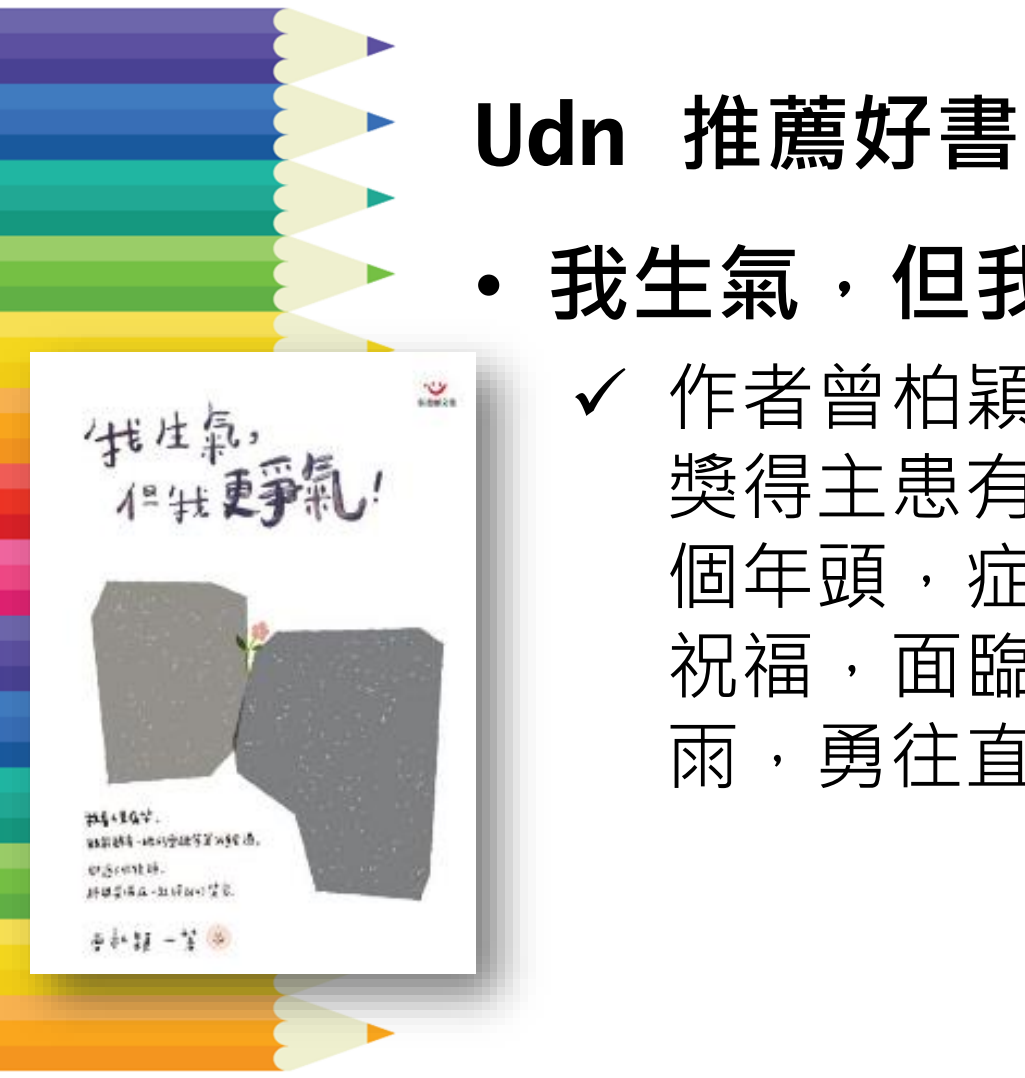

• 我生氣,但我更爭氣! ✓ 作者曾柏穎 , 2015年總統教育 獎得主患有妥瑞症與強迫症十五 個年頭,症狀帶來許多的磨鍊與 祝福,面臨這些難關,仍不畏風 雨,勇往首前...

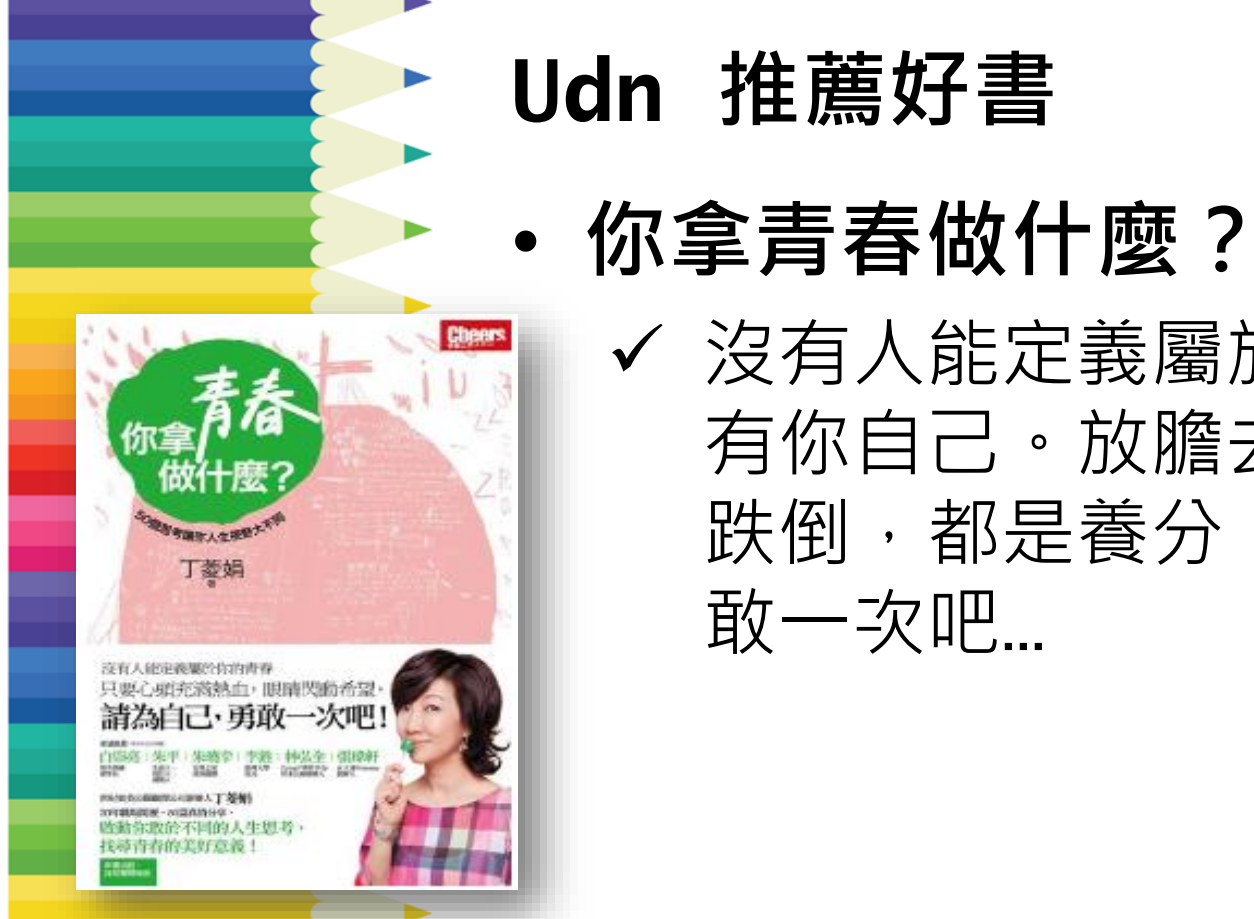

✔ 沒有人能定義屬於你的青春,只 有你自己。放膽去闖,即便失敗、 跌倒,都是養分,請為自己,勇

# 小魯文化有聲電子書

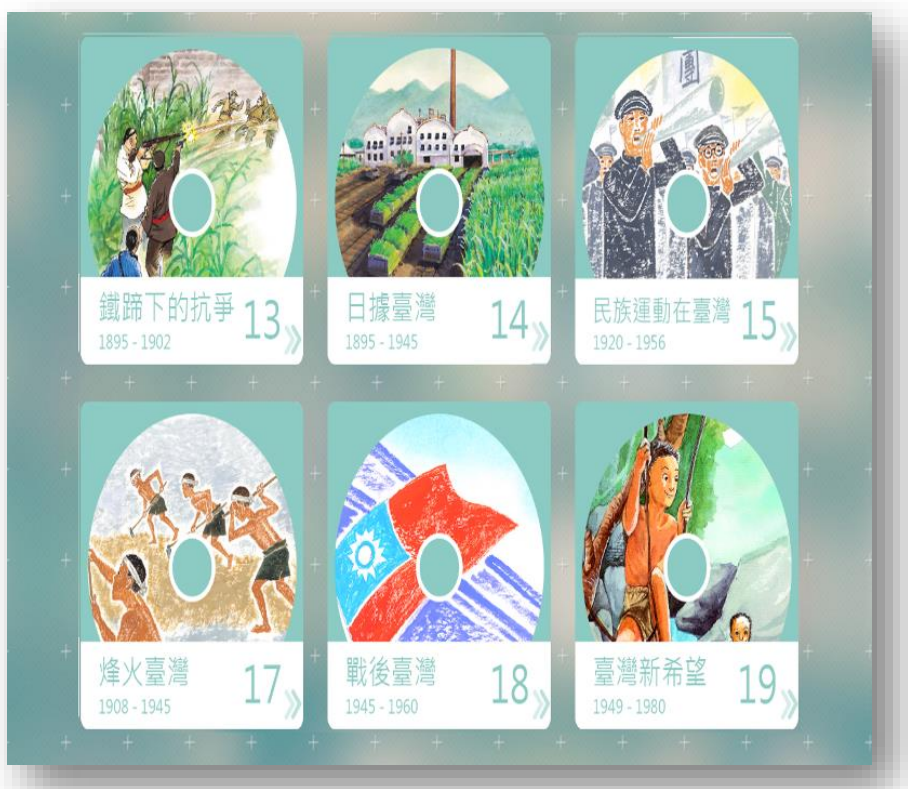

#### 小魯文化有聲電子書

特色

✓ 收錄40張有聲CD,以有聲書的方 式闡述臺灣及世界歷史

✔ 可自動朗讀

· 學科 師生共讀 歷史
· 年龄 國小

# 小魯文化有聲電子書使用方式 ①可快速瞭解各CD的內容

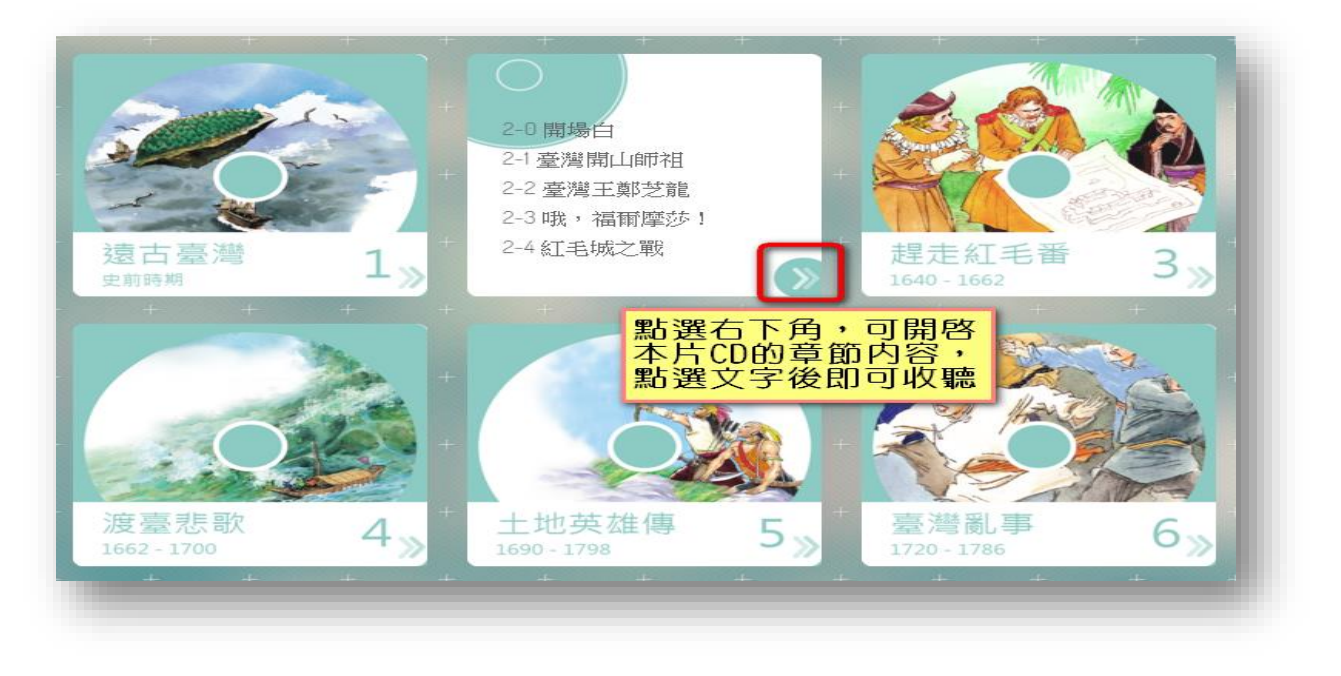

# 小魯文化有聲電子書使用方式 ②提供導讀及相關延伸資訊

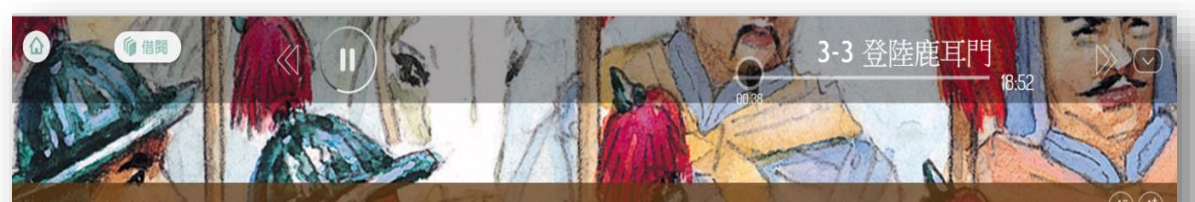

家長導讀

就在這個時候,一個叫作<href=

點,因為那裡的水道平時很浅

| 「那裡曾經是我父親練兵的地方<br>計。                                                   | ,我們可以將那裡當成反清復明的根據地。」鄭成功指著東海岸的私                                                      | 臺灣島說,可是很多部屬都加 | Ī |
|------------------------------------------------------------------------|-------------------------------------------------------------------------------------|---------------|---|
| 日本、真澤具佃芸益之地・                                                           | 歷史小補帖                                                                               | - ANG         |   |
| 马闷 <sup>,</sup> 室 <b>尾</b> 走個 <b>爪無之</b> 地,<br>田為,苔蘭人正纮公 <b>芝</b> 喜灇,相 | ・鹿耳門在古代這沒有名稱。直到西元一六回○年,時間人才在她跟上還示出來Lakjemyse(鹿耳門)的名稱,鹿耳門原是沿港弧<br>會是鹿耳朵一般,到後來才這生為地名。 |               |   |

·甄成功在收復臺灣之前,首提在金門休養牛息十七年,特兵權一切對諸後,他就下今砍伐金門島上所有的權樹,做成戰艦,並且 目金門軍事將才,如此做才能在何號的引導下,順利能做同臺南

明代的工藝品以臺器最為重要,位於江西的景德錄是出產臺器的重雜。江西景德鎬自唐初即開始製產,到了宋真宗時,以此為 F官望,自計以後,優複鎮成了世界的姿态,「優複姿」暢銷全世界

耳門是登陸臺灣的好地 ·條通行無阻的水道,如果利

用漲潮時從鹿耳門登陸,必然會 國成功與非核臺灣的荷蘭人,收復臺灣,並以臺灣為反清復明根據地,建設臺灣。與成功死後,臺灣民眾為了紀念他,便建「及

平郡王祠,供奉

橘色字體可點選,提供 相關資訊進一步參考 たたて年)、夏条為「開山王鹿」長民間和天母を原成功的虚新、直至清朝が度迫を清書酒味,神不知、鬼不覺地從 鄭成功登陸的消息,果然使荷蘭人驚慌失措,雙方交戰了九個月,荷蘭人終於彈盡援絕,正式向鄭成功投 隆,结束了在臺灣長達三十八年的統治。

#### 小魯文化有聲電子書使用方式

#### ③透過網頁版產生的QRCODE,掃描即 可於手機閱讀

立即借閱

#### 借閱說明

直接使用手機或平板電腦上的 QRCode 掃描軟體,拍攝 右方二維條碼,即可直接完成借關。

■ 本館每日可借閱數 100

■ 個人每次可借閱數 5本

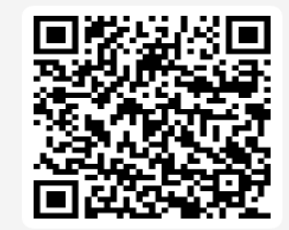

# 小魯文化有聲電子書 推薦好書

海上爭霸

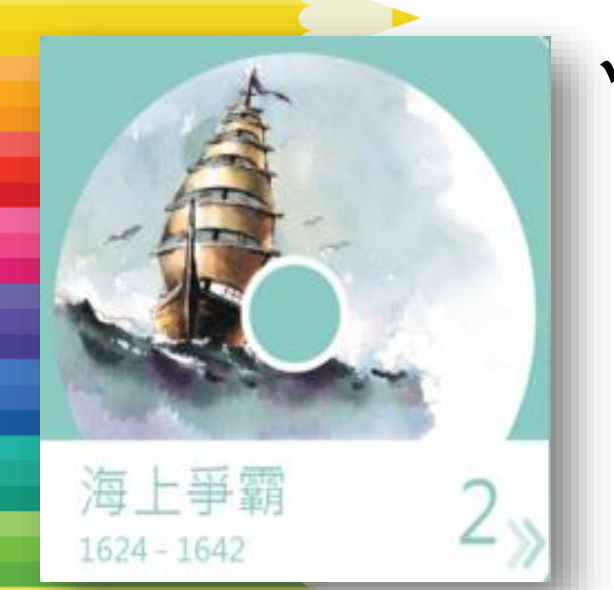

描述明清時期鄭芝龍、鄭成功父 子的故事,鄭成功擊退荷蘭人, 使之撤守熱蘭遮城,開啟明鄭政 權經營臺灣的時期...

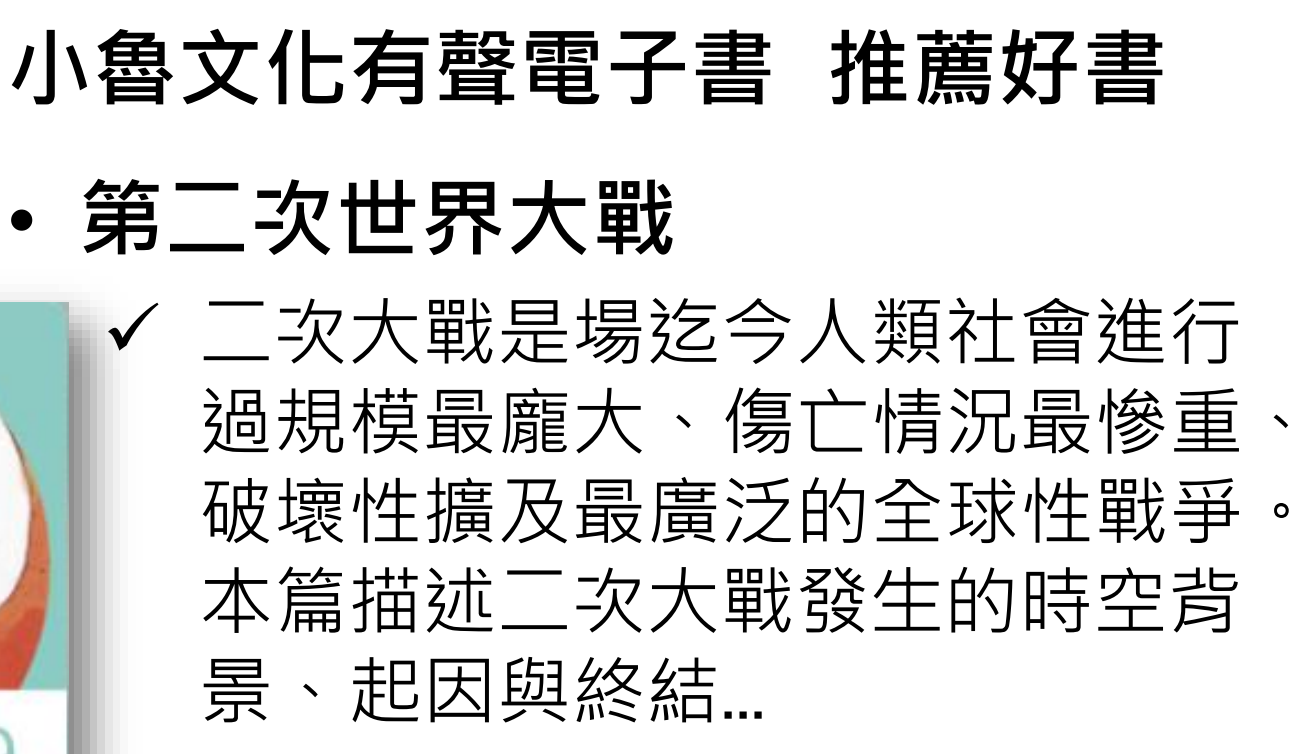

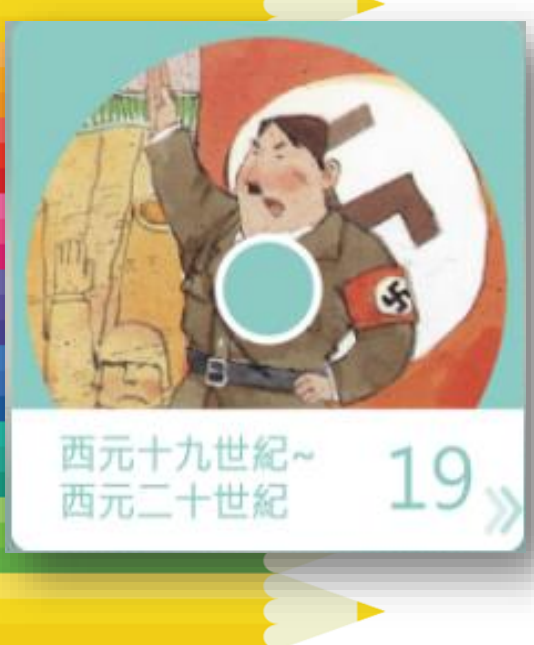

## Funpark童書夢工廠數位互動電子繪本

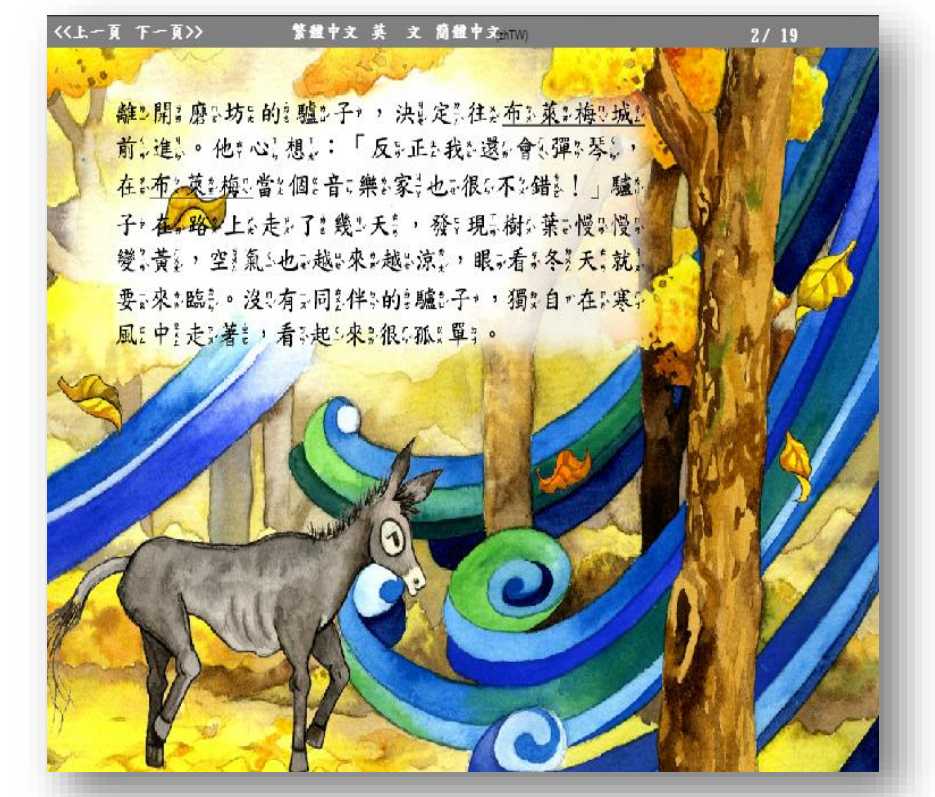
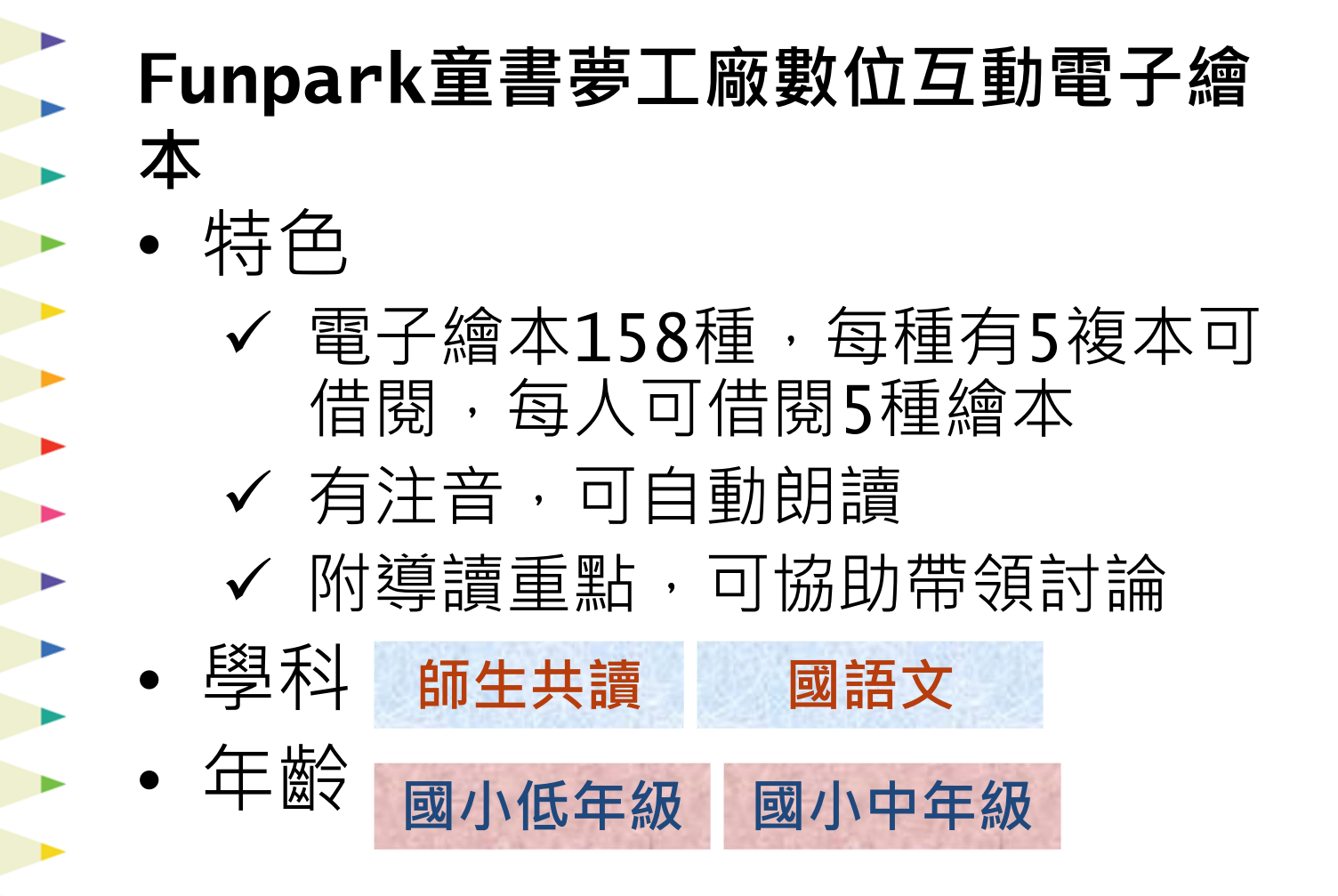

### Funpark電子書使用方式

①登入平臺(選擇臺北市立圖書館)

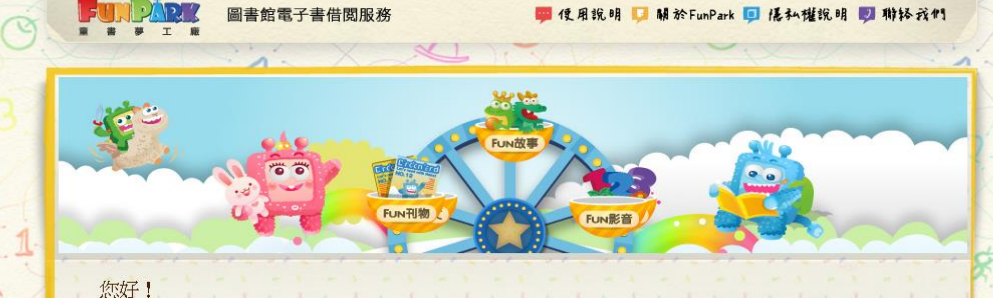

您即將使用的是由圖書館所採購的FunPark童書夢工廠數位互動電子繪本。請選擇圖書 後,輸入該圖書館借閱證的證號及密碼,即可進行電子繪本借閱。

書 館: 台北市立圖書館

借閱證號/身份證字號

# Funpark電子書使用方式

②點選「放大鏡」,開始閱讀

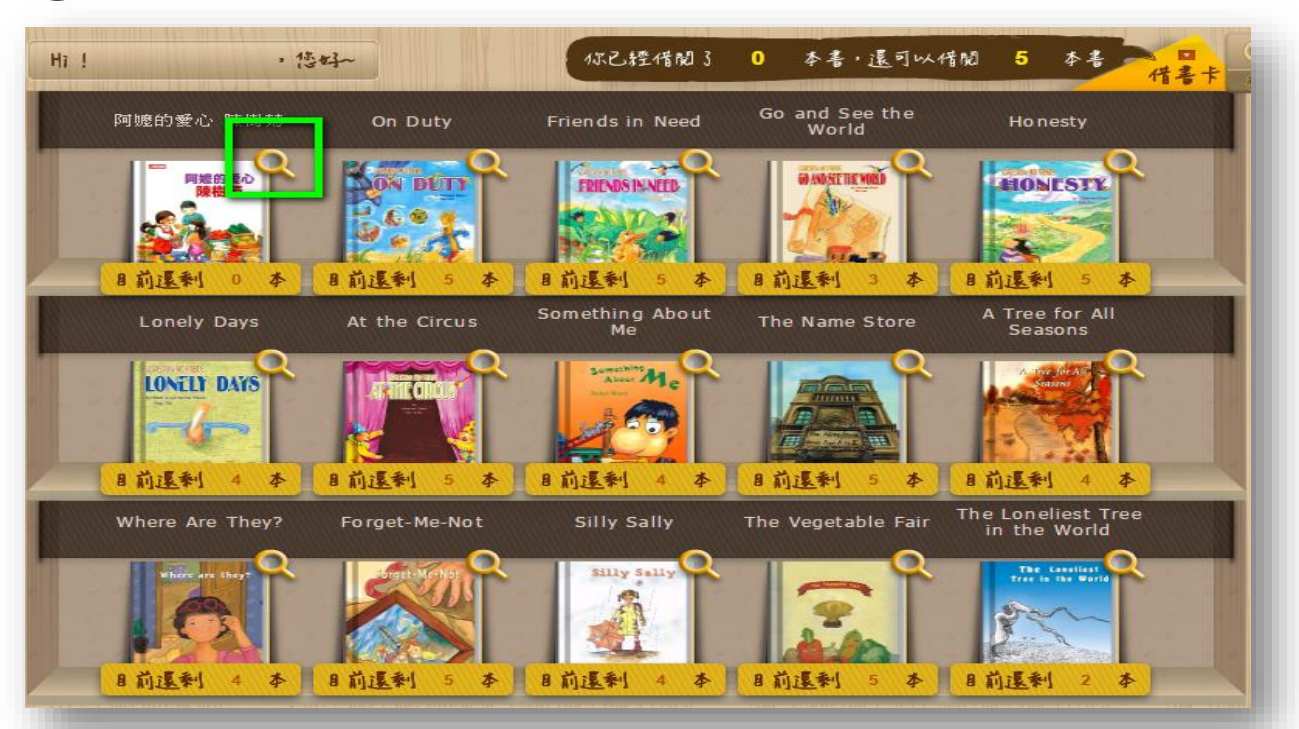

### Funpark電子書使用方式

③ 閱畢可立即還書,繼續借閱其他繪本

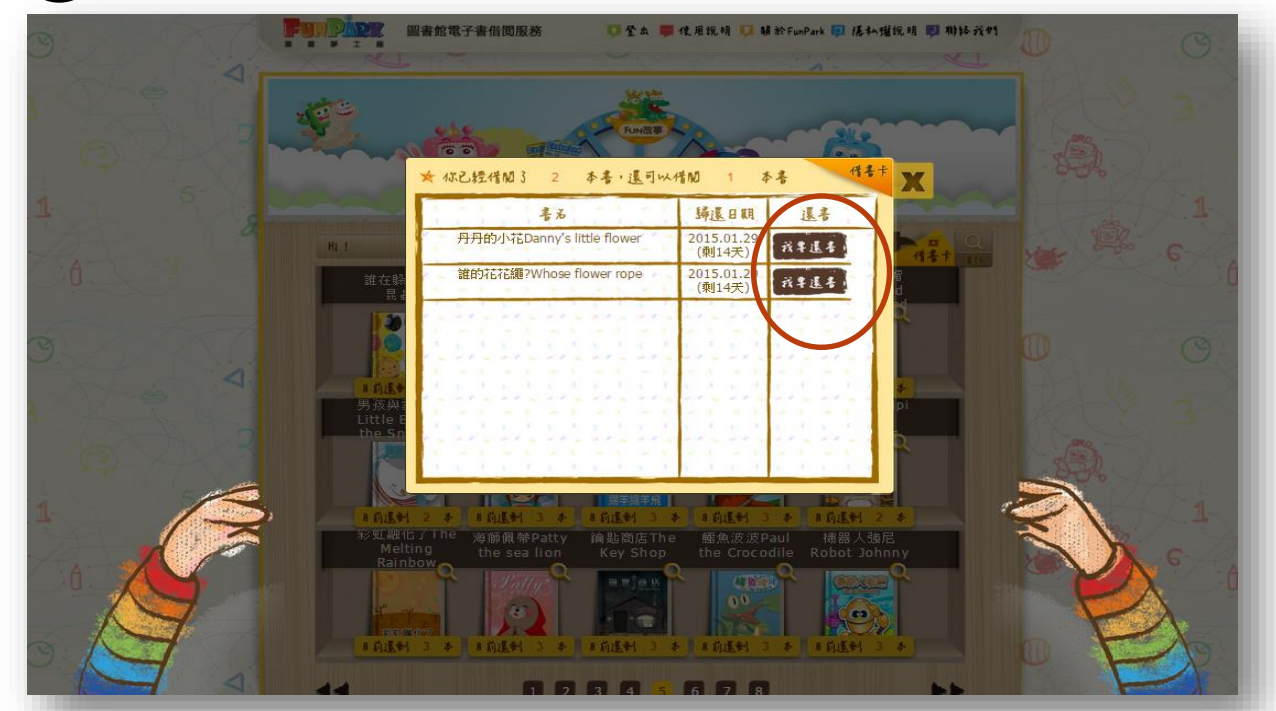

### Funpark電子書 推薦好書

• 布萊梅樂隊

 ✓ 上了年紀的驢子,得知自己就要 被主人賣給屠夫,於是決定逃進 森林裡。他認識了其他與他相同 遭遇的夥伴,並一起結伴前進, 展開一場奇妙的旅程...

# Funpark電子書 推薦好書

野天鵝

✔ 新來的皇后像啞巴一樣,每天只 顧著編織蕁麻衣,甚至在半夜偷 偷跑到墳場去採蕁麻。當人民把 她當成巫婆,押往刑場的路上, 她還是一直在織蕁麻衣,一句辯 解也不說。眼看著刑場就在眼前 了,皇后究竟為什麼不說話?

# 布克聽聽兒童數位閱讀網

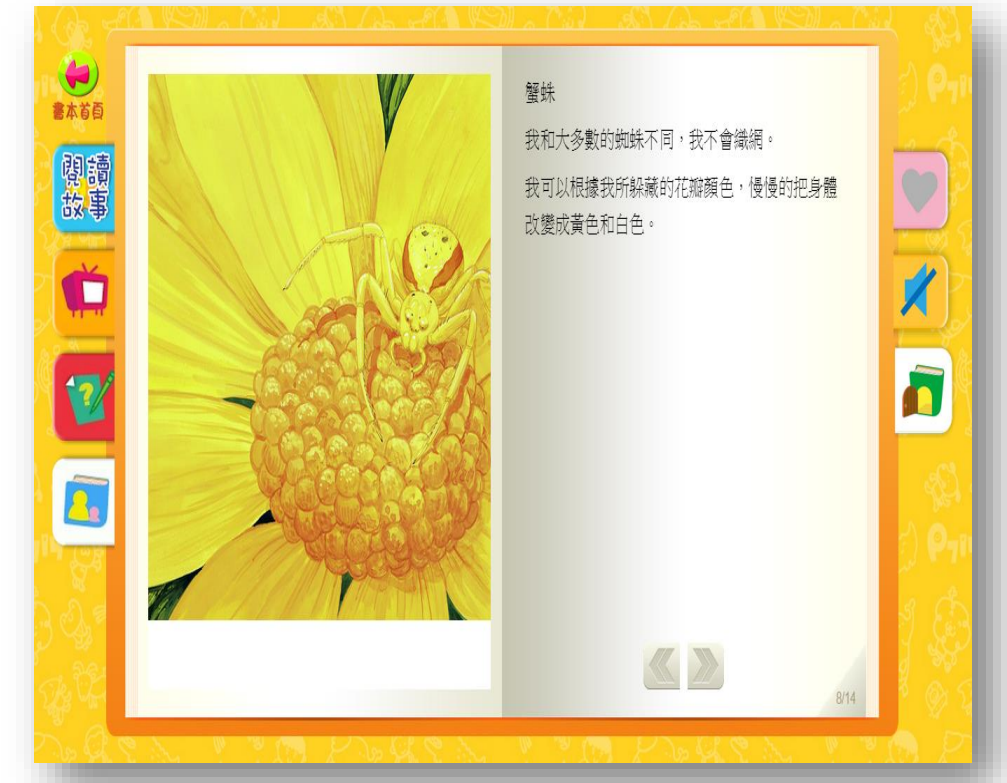

#### 布克聽聽兒童數位閱讀網

• 特色 ✓ 電子繪本350種,不限人數使用 ✓ 可自動朗讀或動書播放 ✔ 可依年齡層、主題篩選適合繪本 ✔ 最完整的導讀引導 • 學科 師生共讀 國語文 自然 • 年齡 國小中年級

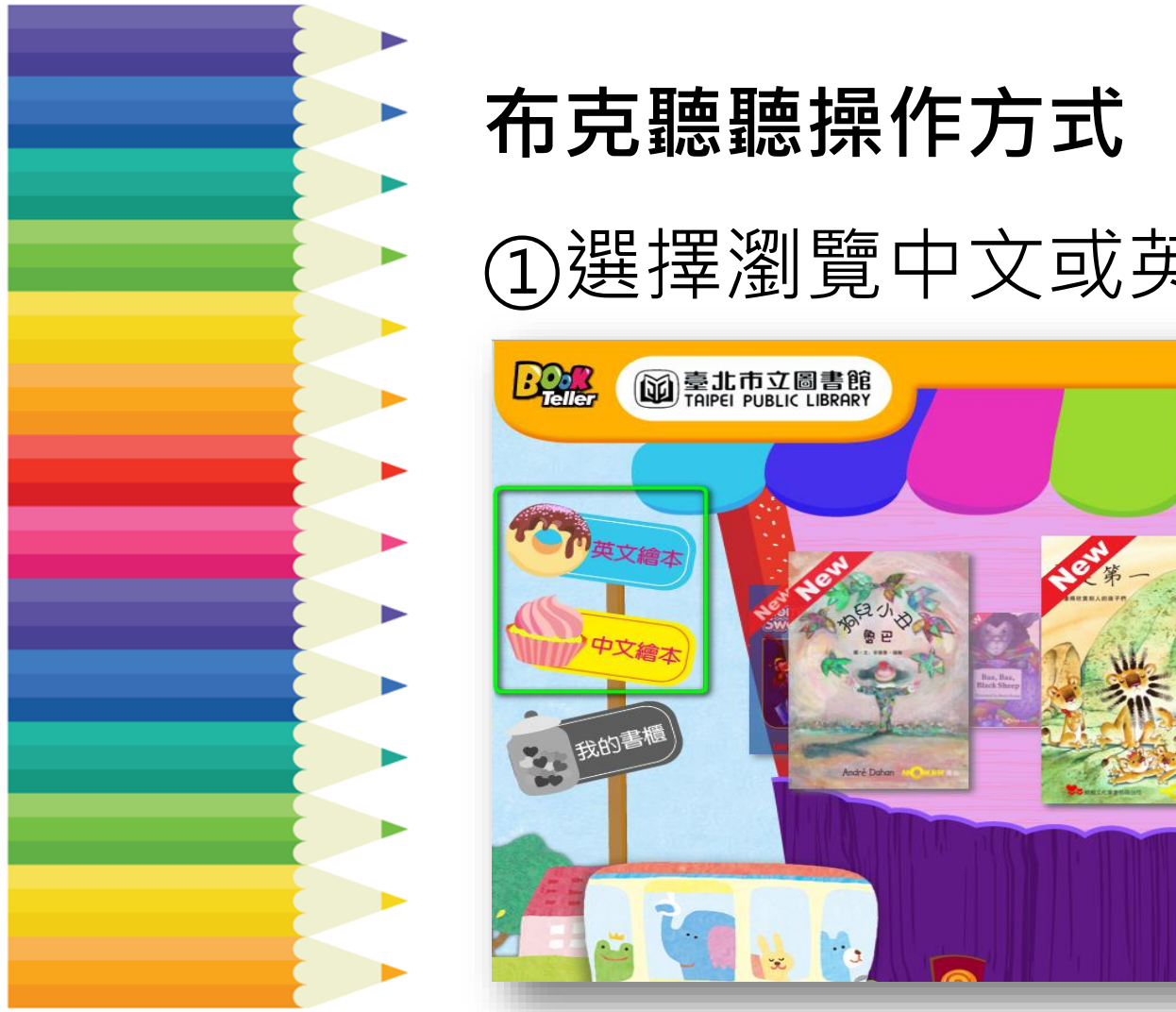

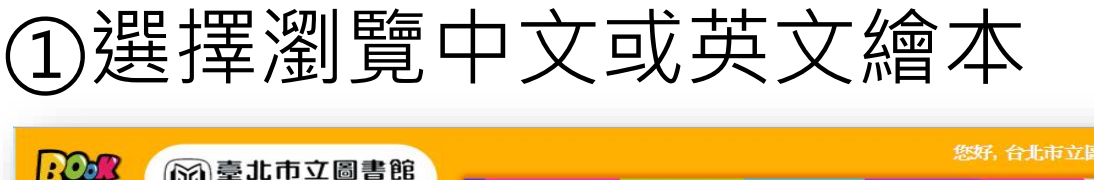

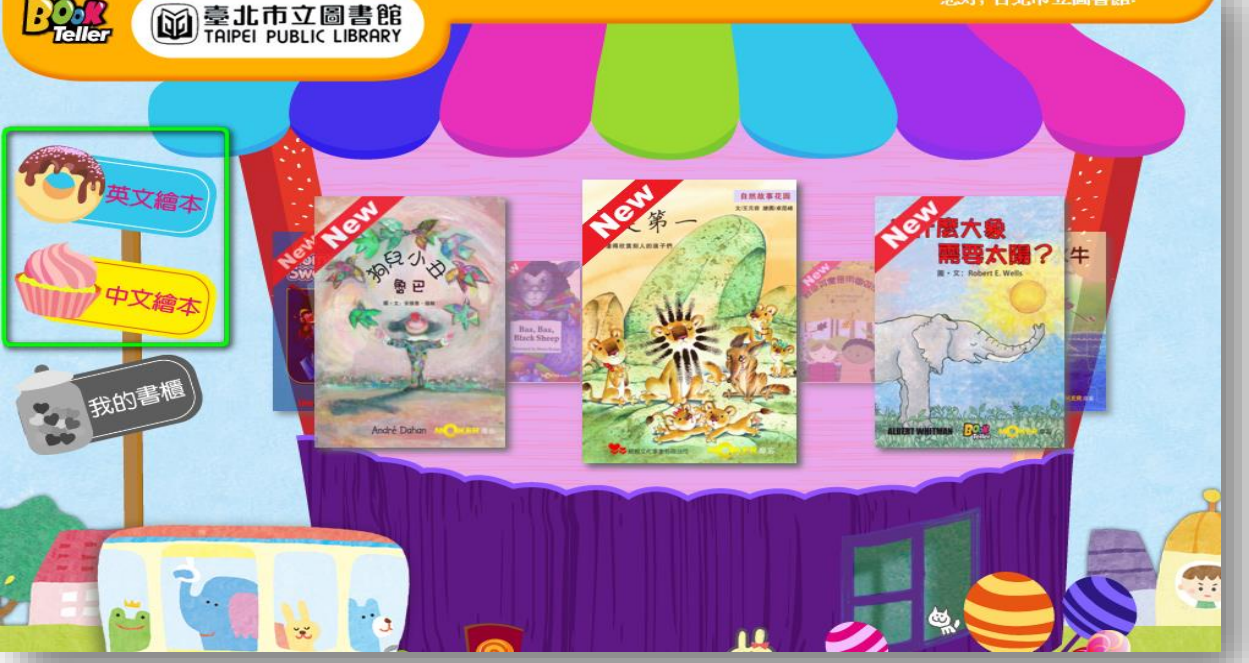

### 布克聽聽操作方式

#### ②直接點選電子書,或依主題等分類瀏覽

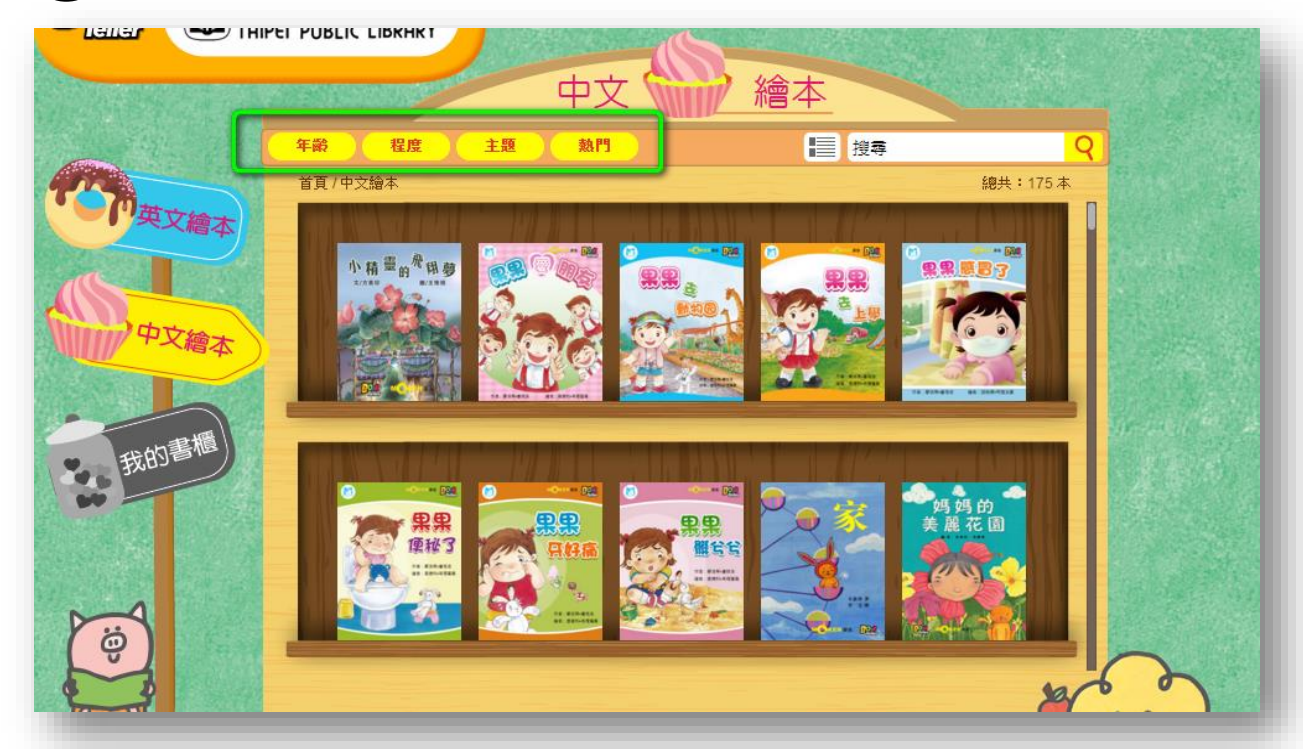

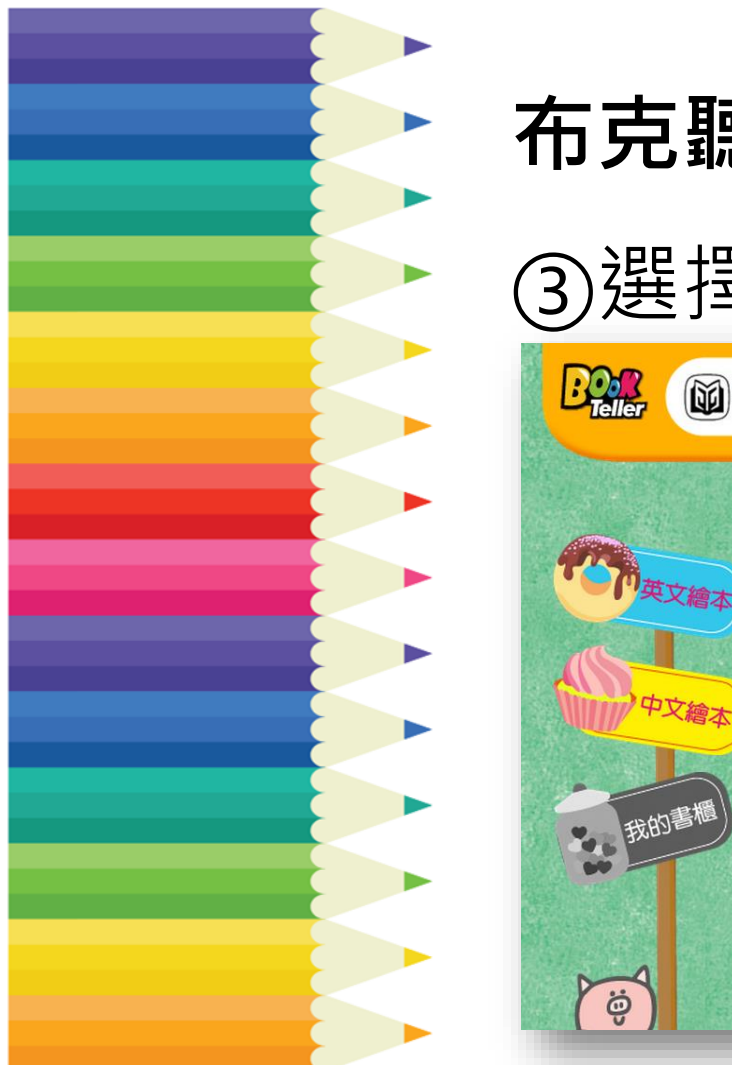

#### 布克聽聽操作方式 ③選擇閱讀方式,便可開始閱讀 → 臺北市立圖書館 TAIPEI PUBLIC LIBRARY 繪本 中文

主題

百數:14

龟護装

★美國書商協會推薦書籍

同時學習到有趣的自然元素喔!

的動物

年齢

#### 中文繪本/程度:高級|熱門/穿掩護裝的動物 穿掩護裝的動物 作者:費利斯-林巴赫-緹爾德斯 插畫:費利斯-林巴赫-緹爾德斯 出版社: Charlesbridge Publishing 閱讀英文繪本 🐸 🇰 🦅 💽 🖤 一定要試試! 什麽動物能隱藏在冰霄之中?什麽動物能把自己偽裝成動物?什麽。 ■些謎底。本書以猜謎語的形式向小朋友們介紹七種身穿偽裝ы 「挑戰自己」&「延 伸學習」,能提供老 師導讀、延伸活動參 47 老

### 布克聽聽 好書推薦

神奇的麻雀

神奇的麻雀

- ✓ 一隻巨大的麻雀飛到年輕農夫的田裡,請求給牠一點稻穀吃。農夫好心的給麻雀幾粒米,麻雀彷彿要帶路般,開始引著他往前走...
- ✓ 本書獲聯合國教科文組織亞太文化 中心野間插圖獎,版畫畫風獨特, 有許多原住民圖騰服飾,值得與孩 子一起細細品味。

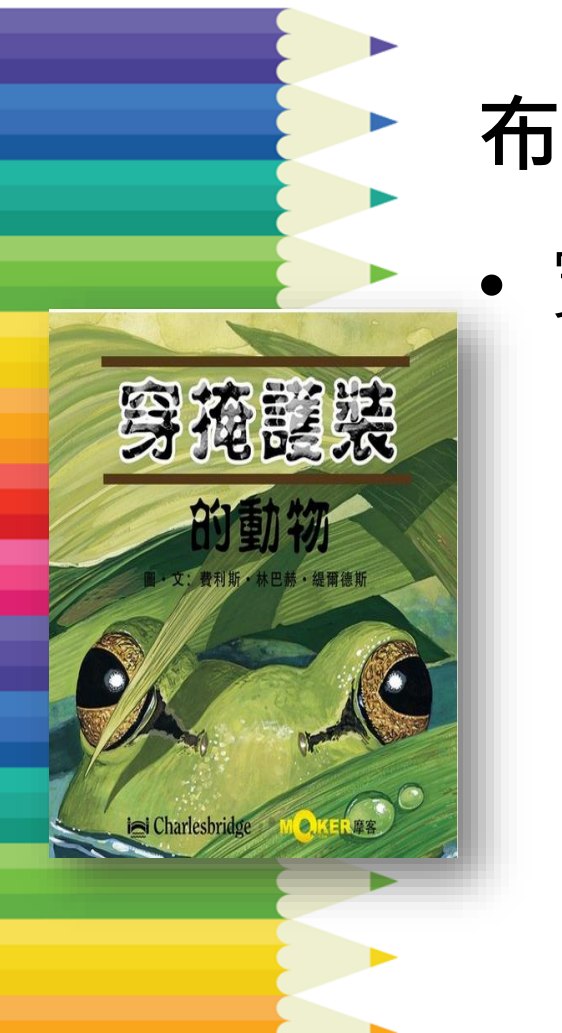

# 布克聽聽 好書推薦

• 穿掩護裝的動物

- ✓ 隱藏在冰雪中的動物,偽裝成其 他動物的動物...,7種穿上偽裝的 動物,在書中揭開牠們的秘密。
- ✓ 可讓孩子從圖中試著找出隱身的 動物,並讓孩子了解偽裝的目的, 鍛鍊眼力同時體會有趣的大自然。

# 格林咕嚕熊親子共讀網

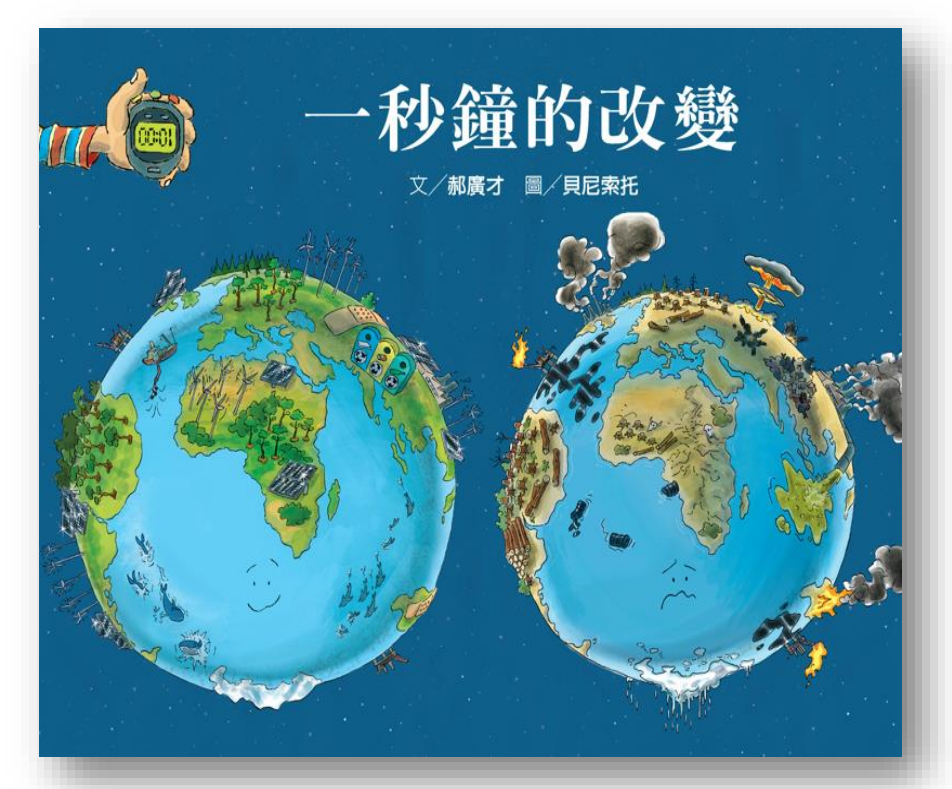

#### 格林咕嚕熊親子共讀網

特色
✓ 電子繪本144種
✓ 可同時上線20人
✓ 分為手翻書與動畫繪本2類
✓ 操作方式簡單直覺

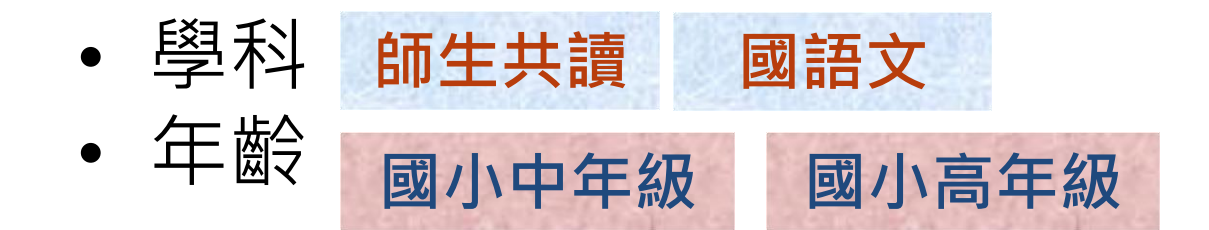

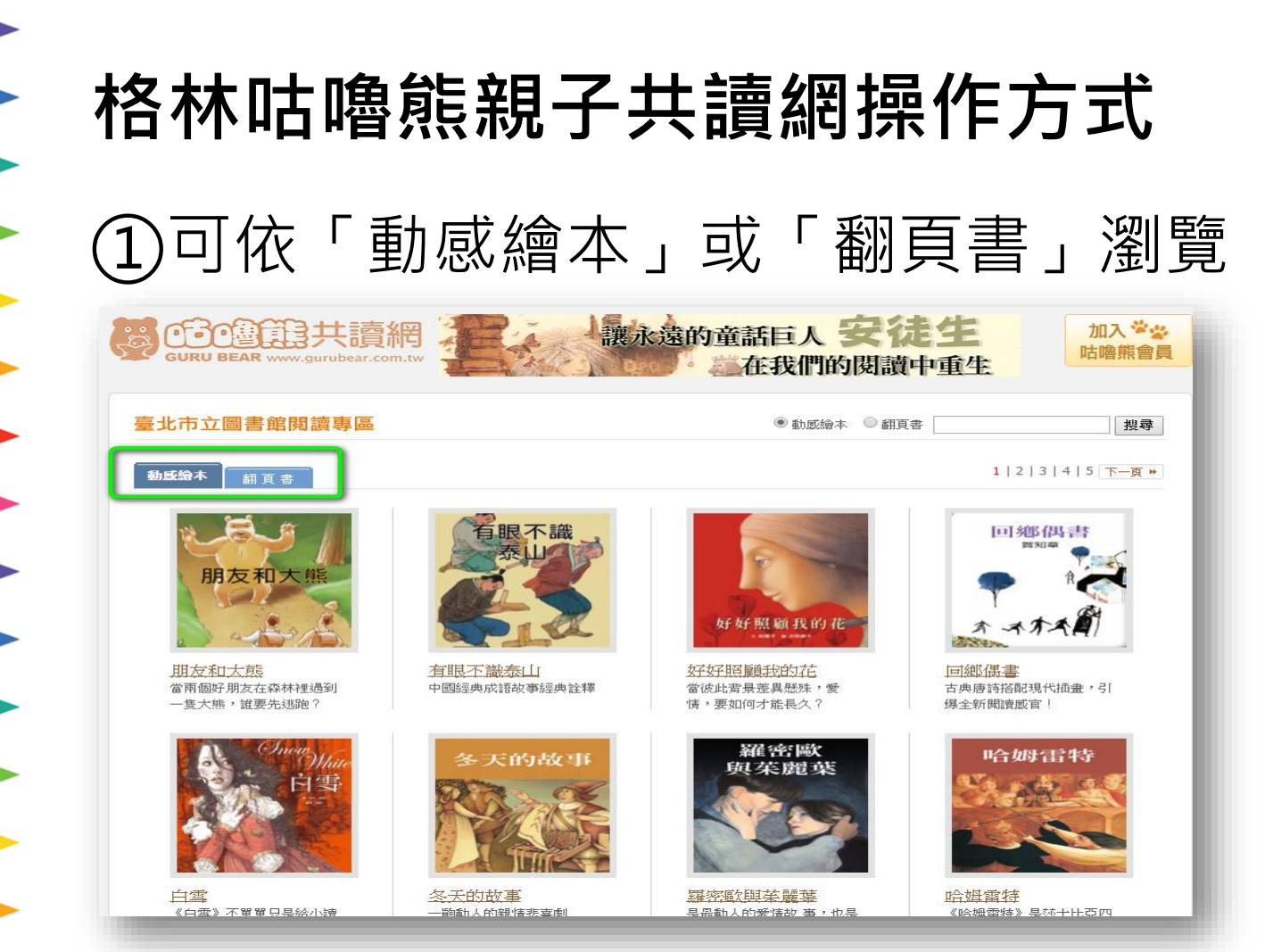

# 格林咕嚕熊親子共讀網操作方式

### ②點選「我要看」

#### 臺北市立圖書館閱讀專區

#### 市圖專區首頁 > 翻頁書 > 一秒鐘的改變

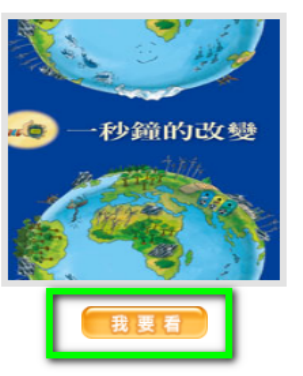

一秒鐘的改變 培養小朋友愛護地球做環保的觀念 作者:郝廣才 繪者:貝尼索托

#### 故事介紹

一秒鐘有多久?滴答,足夠砍掉20個網球場大的森林;滴答,足夠消耗掉40萬度的電;滴答,足夠丟棄127公噸的 垃圾;滴答,足夠製造16萬個無法被分解的塑膠袋。這一切都在短短一秒鐘內發生。破壞地球、濫用資源,你我都 有份。下一個一秒鐘,我們該如何做,才能保住唯一的地球?

#### 給家長的話

本書蒐集各種人類破壞大自然環境的證據,用極具震撼力的畫面,讓小朋友了解,短短一秒鐘之內,我們是如何破 壞自己的家園,進而培養小朋友愛護地球做環保的觀念。

#### 得獎紀錄

★新聞局中小學生優良課外讀物推介

★台北市國小深耕閱讀好書推薦入選

# 格林咕嚕熊親子共讀網操作方式

### ③輕鬆享受閱讀

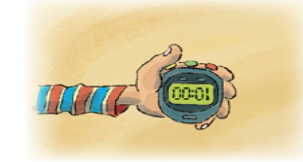

每一秒鐘,人類吃掉12頭牛、47隻豬、66頭羊、 1850條魚、3600隻雞、13581個麵包、16717顆蘋果、 34455顆葡萄和41814顆雞蛋。喝掉5371瓶紅酒、 16000罐汽水和44371罐啤酒。

(第一頁)

(前一頁)

(下一頁)

聽故事

#### 格林咕嚕熊親子共讀網 好書推薦

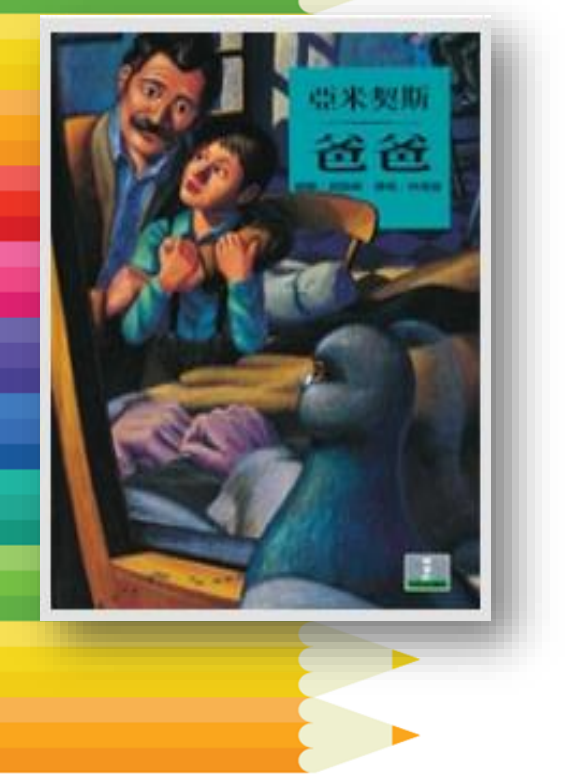

爸爸

- 爸爸生病了,西西洛趕到醫院,發現爸 爸病得很嚴重,連他都認不出爸爸的臉。
   於是西西洛留在醫院裡照顧,然而幾天 後,他卻在醫院走廊看見真正的爸爸, 才發現自己認錯人了...
- ✓ 這個故事是義大利兒童文學《愛的教育》
   中一個篇章,少年對「假父親」的孝順
   及最後的決定,都非常感人。

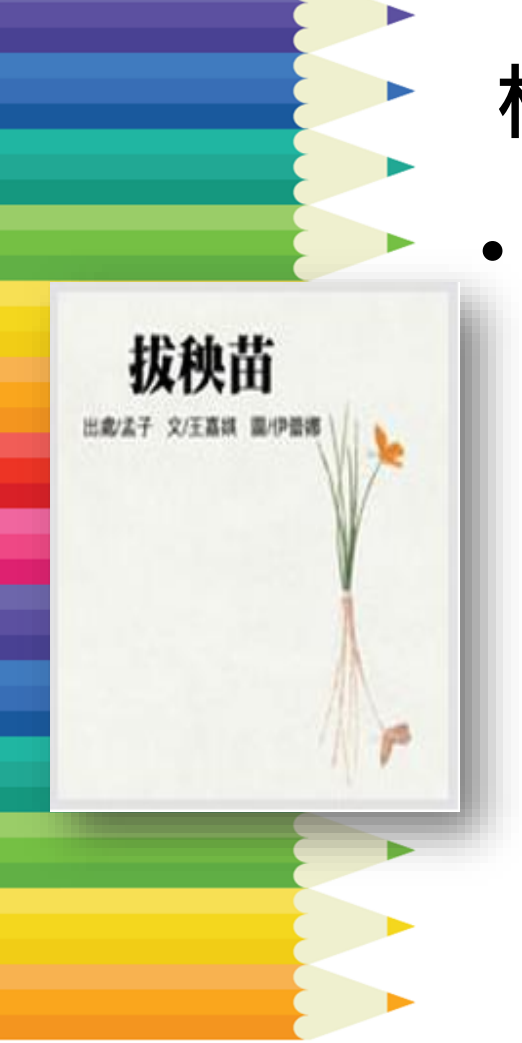

#### 格林咕嚕熊親子共讀網 好書推薦

• 拔秧苗

- ✓ 農夫發現自己的秧苗長得比鄰居矮, 於是趁著夜裡偷偷把每株秧苗都往 上拔高一點點。沒有想到隔天,秧 苗全部都因連根拔起而死了。
- ✓ 出自《孟子》的經典成語故事「揠 苗助長」,告訴孩子欲速則不達, 唯有腳踏實地慢慢成長,才能茁壯。

# Tumble兒童電子書

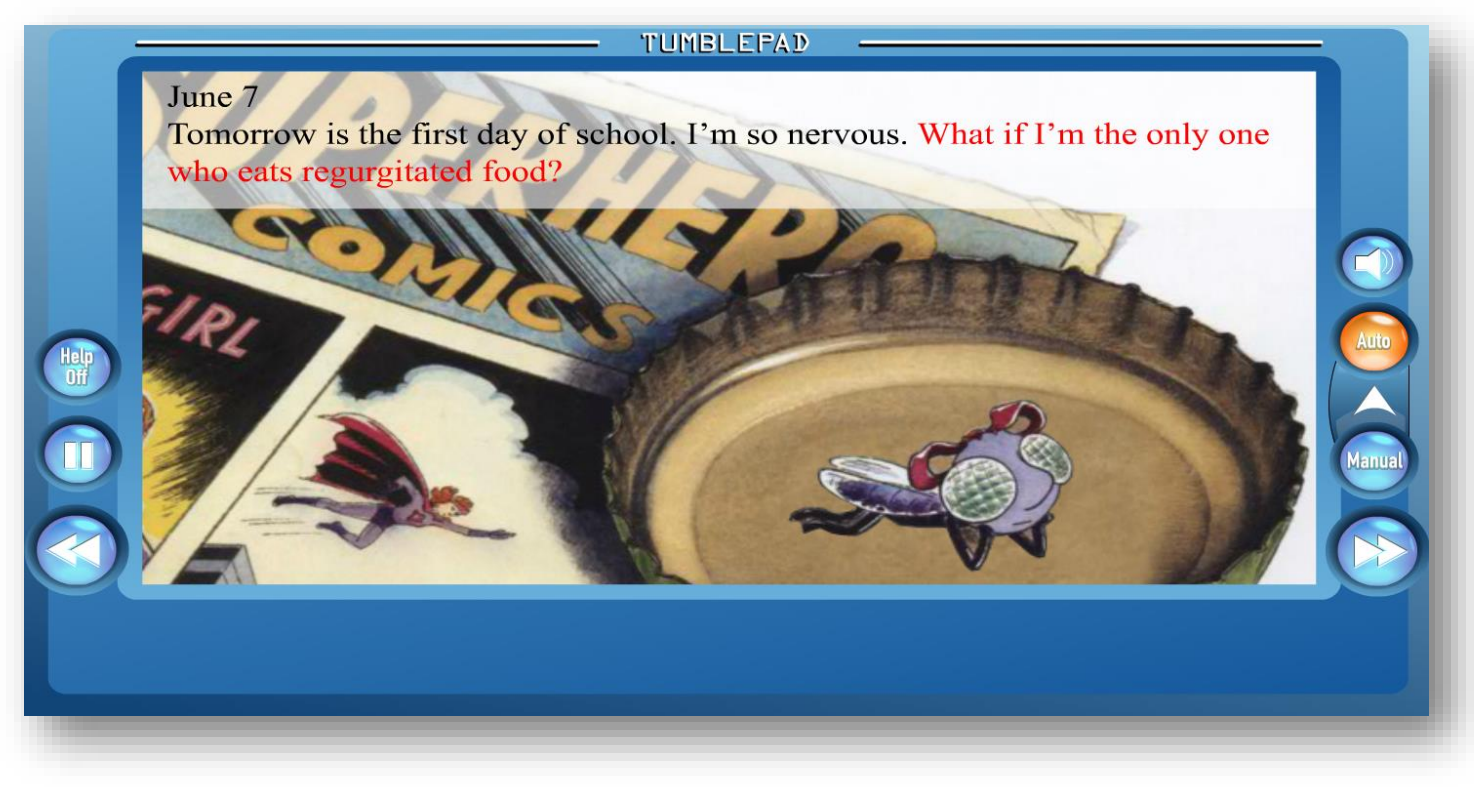

### Tumble兒童電子書

- 特色
   ✓ 電子繪本1,152種,不限人數使用
   ✓ 全英語電子書,可自動朗讀
- ✓ 附 <a href="million#">
  前生共讀 英文
  </a>
  學科

  國小低年級
  國小高年級

# Tumble兒童電子書操作方式

## ①初次使用建議選「story

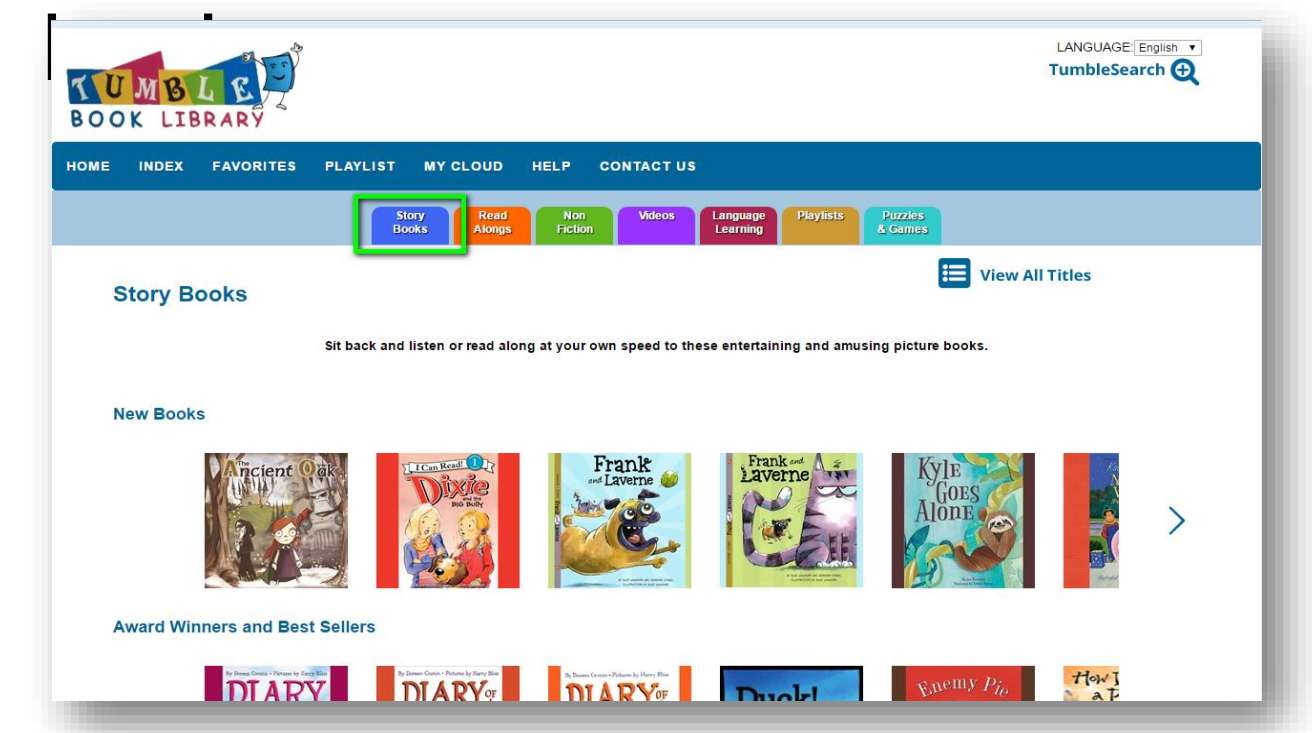

# Tumble兒童電子書操作方式 ②可分類瀏覽,找到想看的繪本

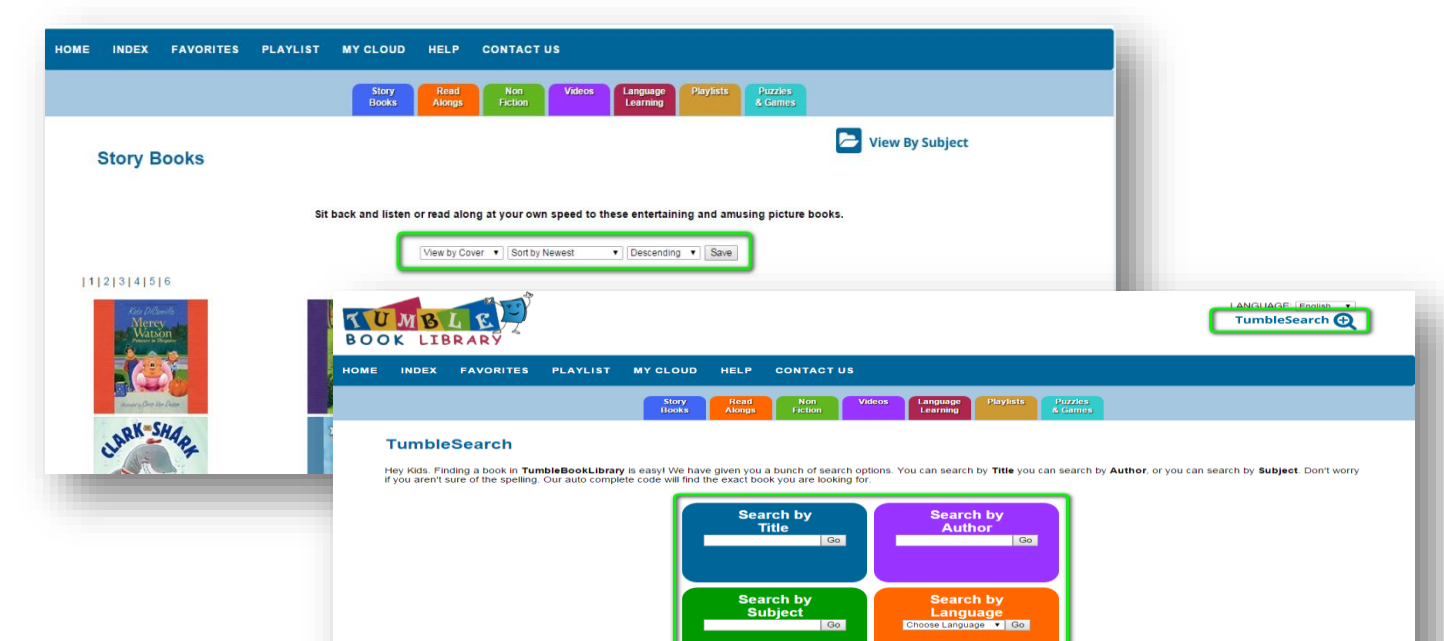

Search by

Search by

00

# Tumble兒童電子書操作方式 ③點「read online」,開始閱

CONTACT US

#### Story Books

HOME

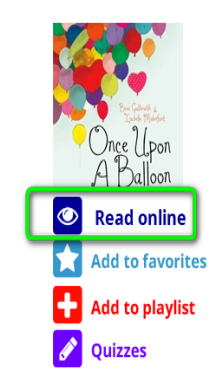

#### Once Upon A Balloon

Story

Books

INDEX FAVORITES PLAYLIST MY CLOUD HELP

In a land not so far away...

Theo is brokenhearted when he accidentally lets go of the string of his party balloon. As he watches it float out of sight, Theo wonders where his balloon might have gone. Luckly, his older brother Zeke knows everything about everything. Zeke explains that it is a title-known fact that all lost balloons end up in Chicago, the Windy City. Then he tells Theo about Frank, who is responsible for collecting all the balloons in the world. Theo is so touched by Frank's story that he decides to send him a message of hope the only way he knows how. A unique story filled with the magic and whimsy of childhood imagination, Once Upon a Balloon will delight young readers and reawaken the child in all of us.

Videos

Language

Learning

#### Book Details

Author: Bree Galbraith

Illustrator: Isabelle Malenfant

Publisher: Orca Book Publishers

TumbleTime: 8 minutes and 50 seconds

Reading Level: A/R: 4.3 Grade: K-4 Lexile: AD800L

Common Core: 2.RL.1, 2.RL.3, 3.RL.1, 3.RL.4

### Tumble兒童電子書 好書推薦

Boy Soup

**BOY SOUP** 

✓ 巨人一覺醒來,發現自己生病了, 而為了治癒,他必須喝一碗「男孩 湯」。於是巨人抓來一群小男孩準 備來煮湯,沒想到孩子們弄壞他的 食譜並大聲宣告,「男孩湯的意思 是,由小男孩來煮的湯!」,究竟 孩子們會幫巨人做出什麼樣的湯呢?

#### Tumble兒童電子書 好書推薦 • Big or Little? ✓ 孩子有時候會認為自己「大」了, 有時候會認為自己還「小」。本書 主角馬修說,照顧小妹妹時覺得長 大了,但是當找不到襪子被媽媽念 時,又覺得自己還很小。 ✓ 父母可以挑選這本書,一起閱讀後 問問孩子,他心目中的大跟小,又 是什麼時候呢?

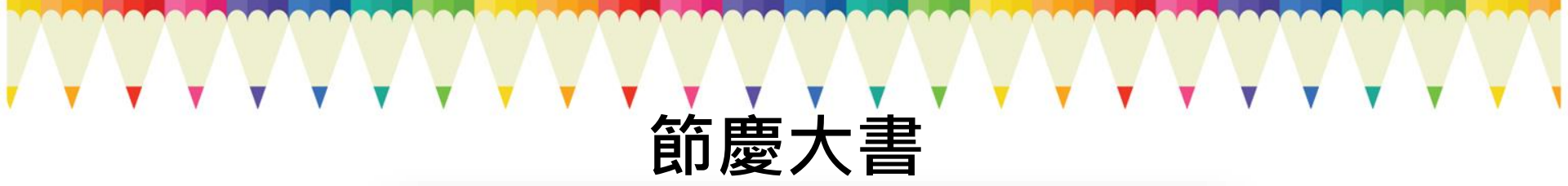

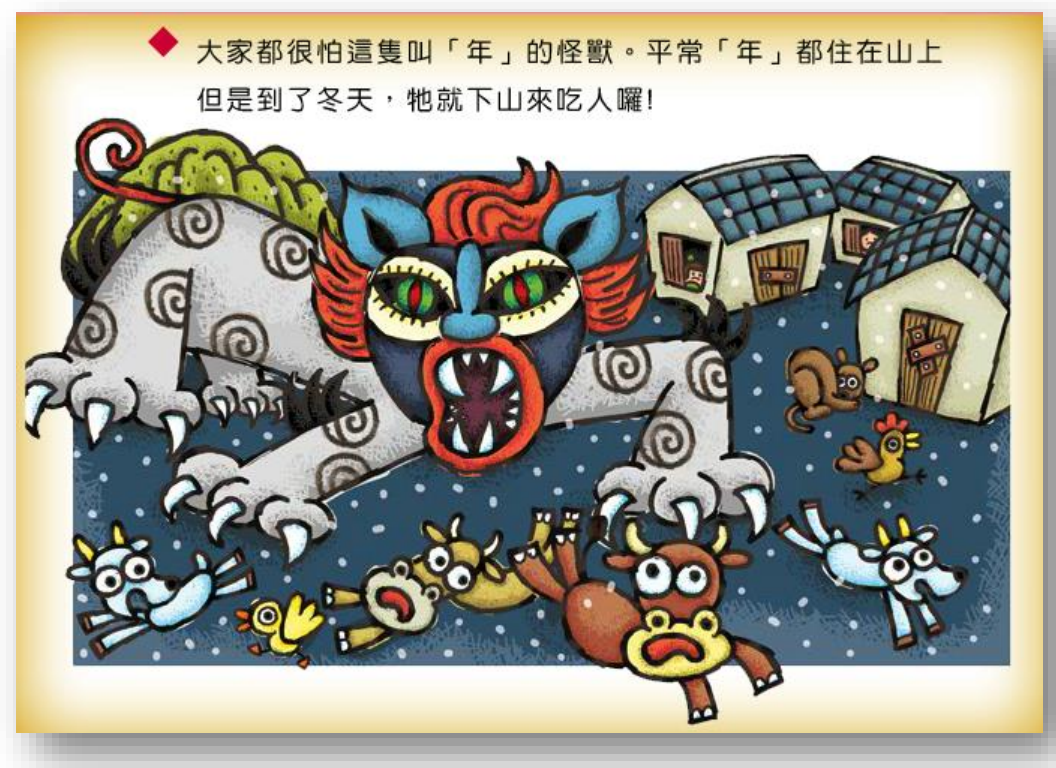

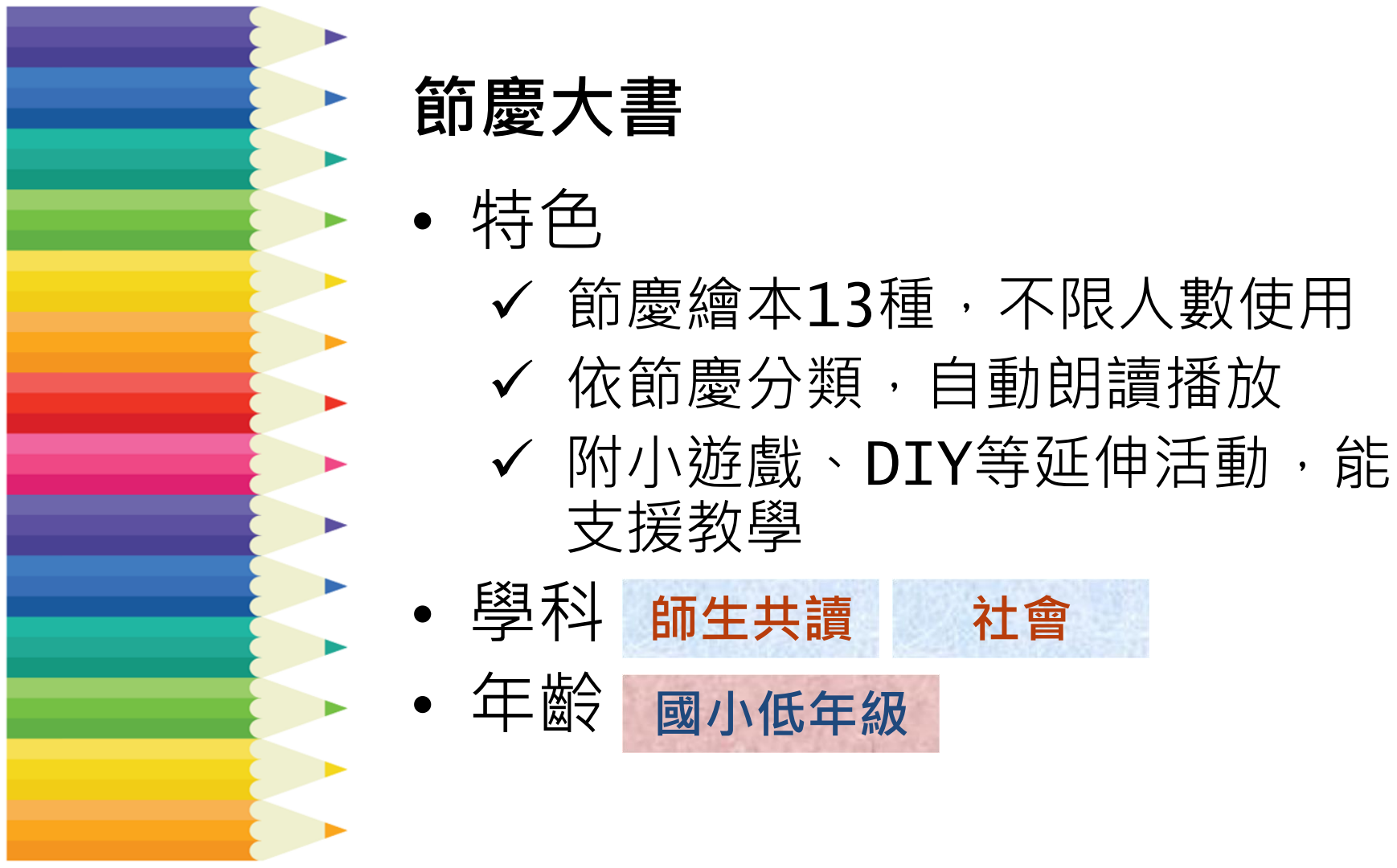

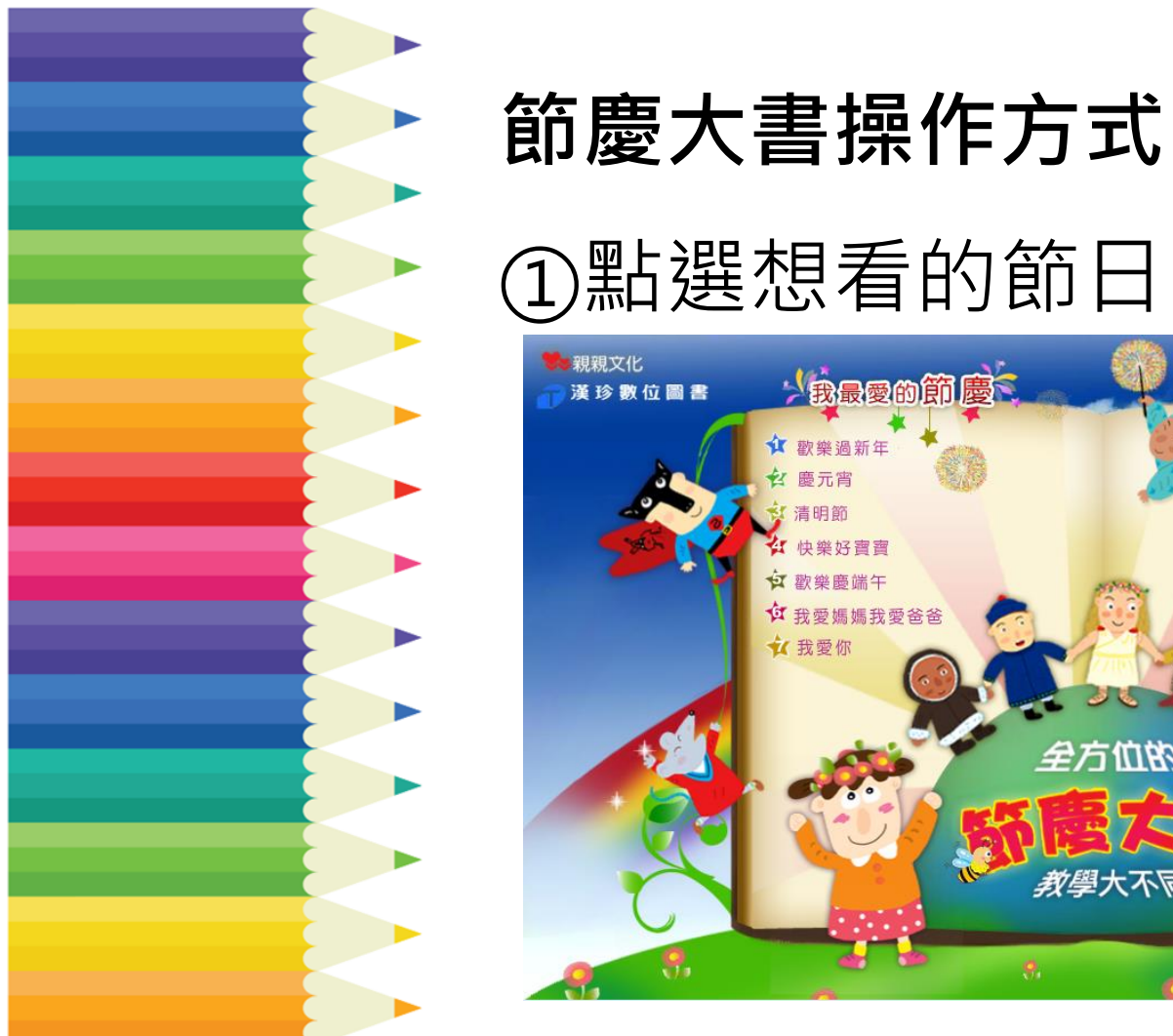

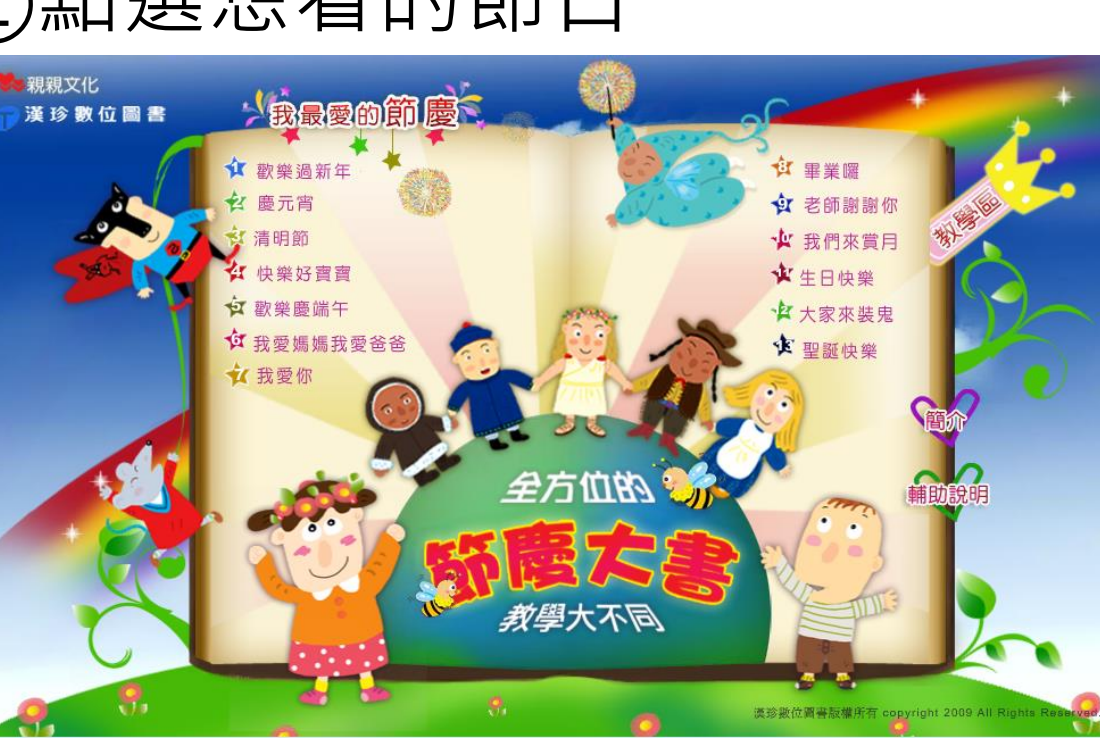

### 節慶大書操作方式

#### ②每個節日都有1本有聲書、相關繪本 及延伸活動,點選即可閱讀!

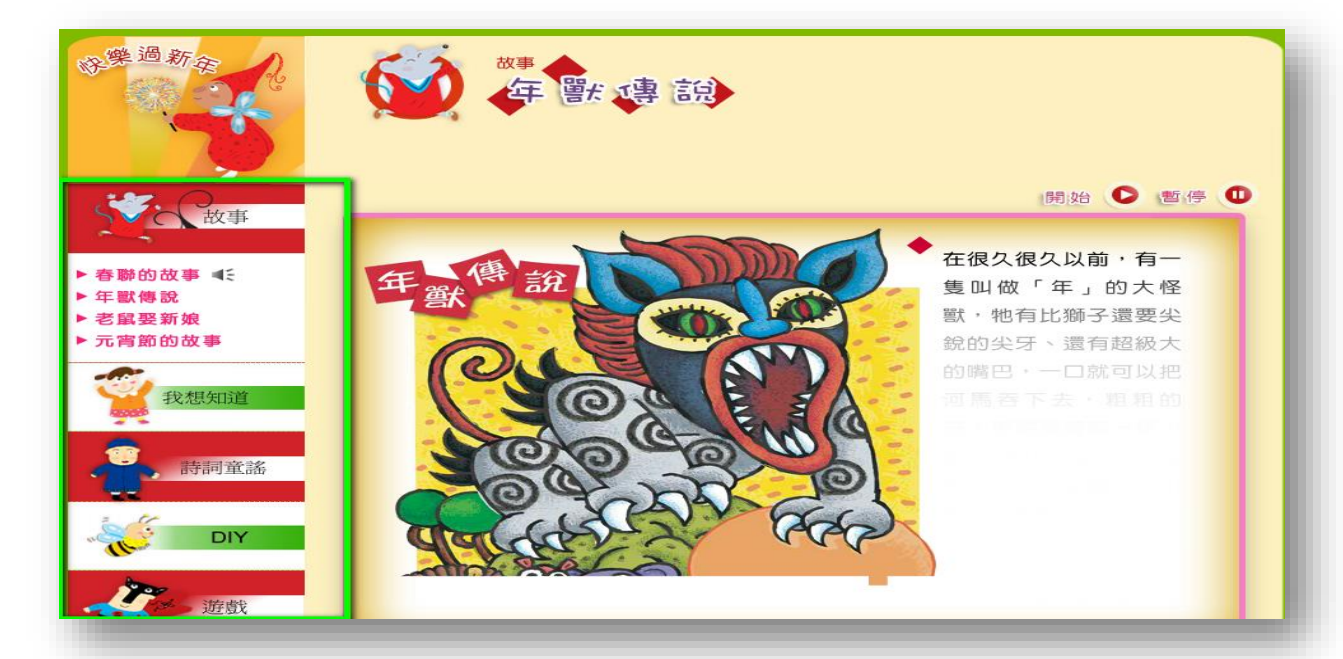

# Little Kiss電子書

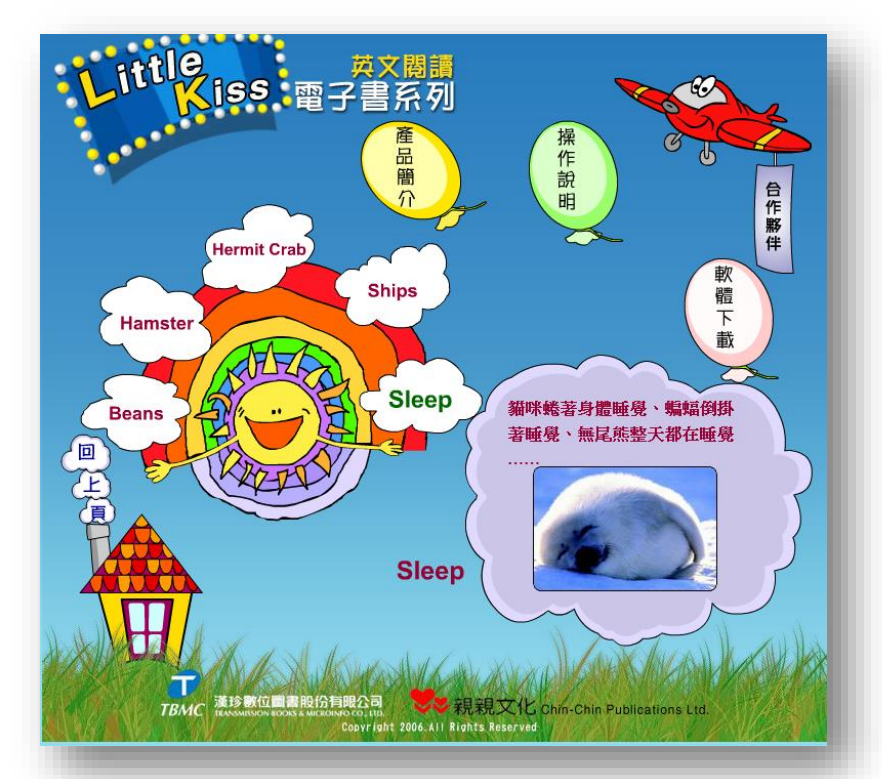

# Little Kiss電子書

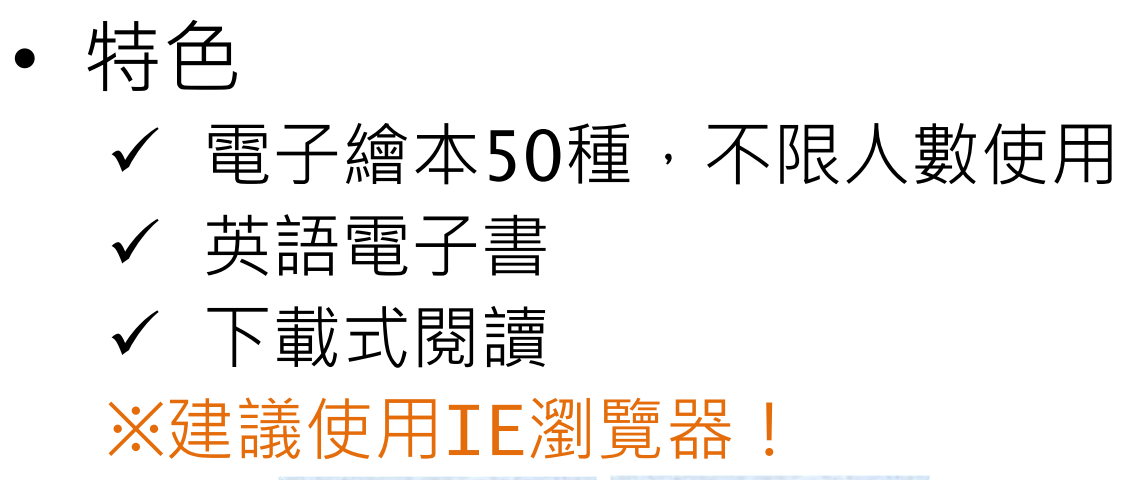

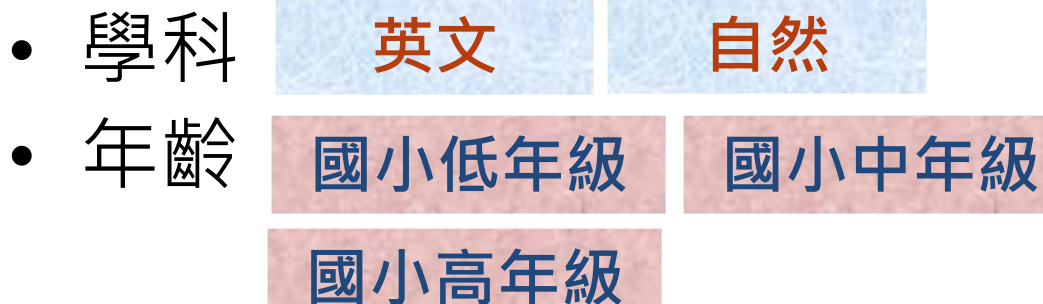

# Little Kiss電子書操作方式

①下載閱讀器:操作說明>軟體下載

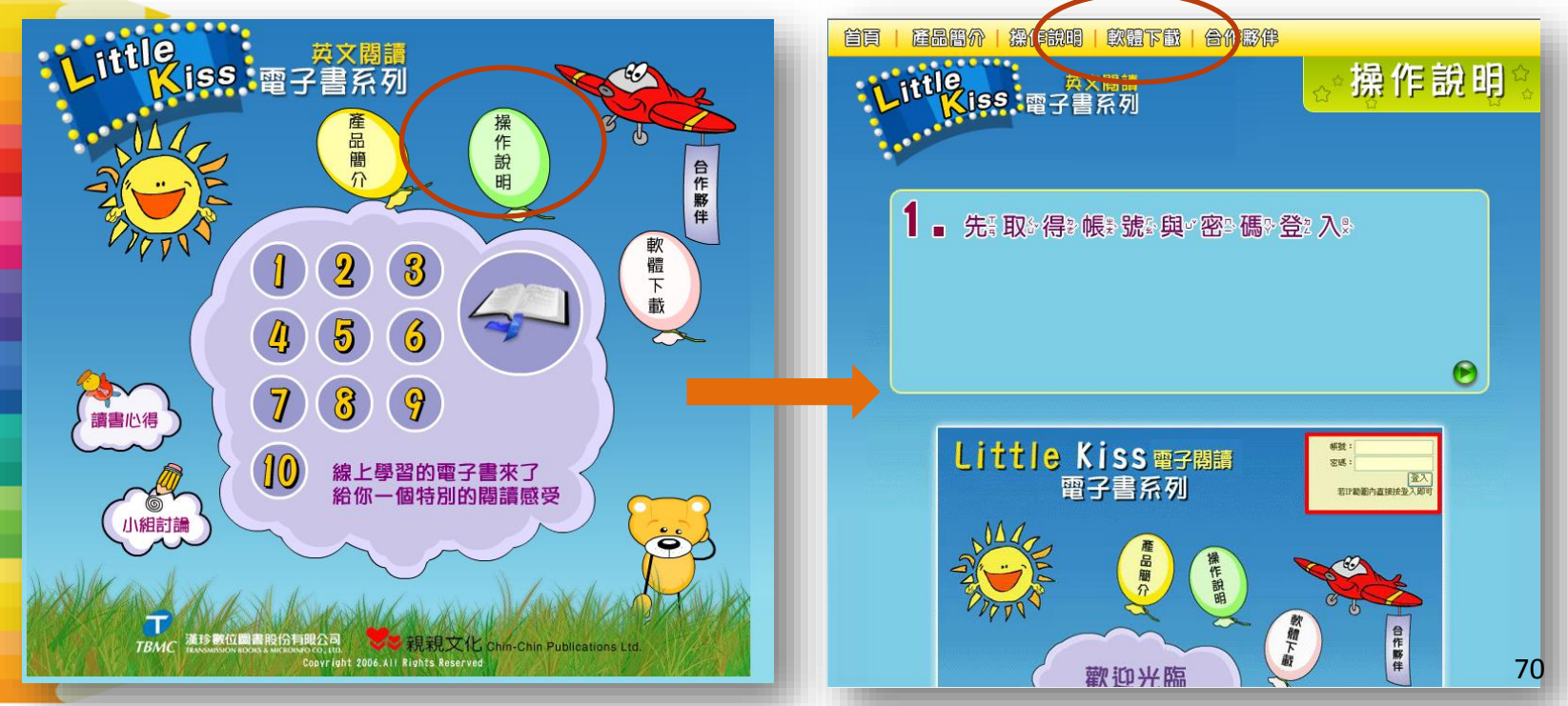

# Little Kiss電子書操作方式

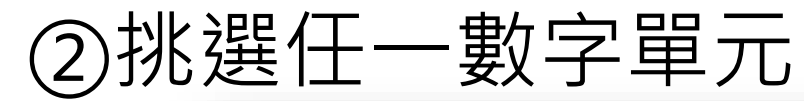

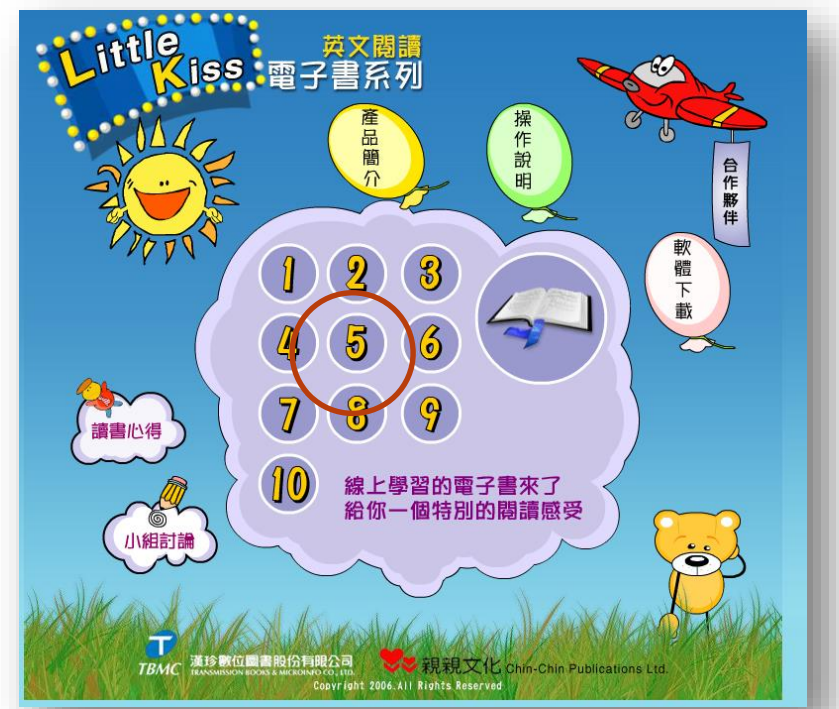

# Little Kiss電子書操作方式

③每朵雲就是1本繪本,點選後開始閱讀!

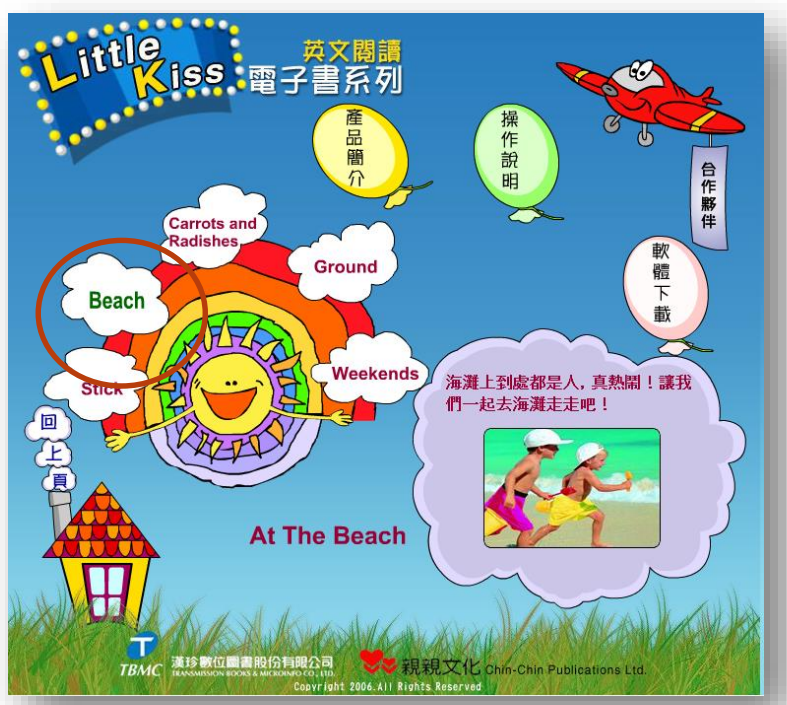
# 106年國中小師生電子資源推薦

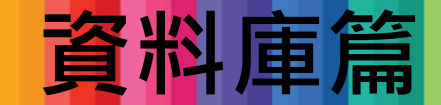

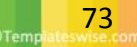

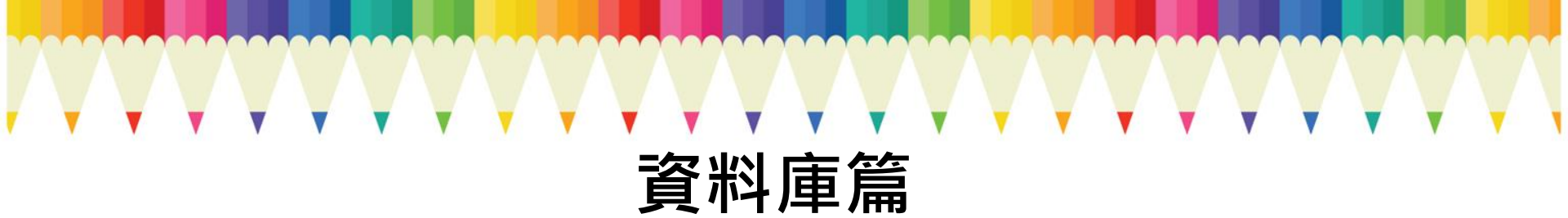

| 雜誌                                              | 新聞報紙                 | 語言學習                                                 |
|-------------------------------------------------|----------------------|------------------------------------------------------|
| <ul> <li>・遠見雜誌知識庫</li> <li>・天下雜誌群知識庫</li> </ul> | ・臺灣新聞智慧網<br>・原版報紙資料庫 | ・空中英語教室-影音<br>典藏學習系統                                 |
|                                                 |                      | <ul> <li>・日語學習課程及</li> <li>練習資料庫(106年 74)</li> </ul> |

## 遠見雜誌知識庫

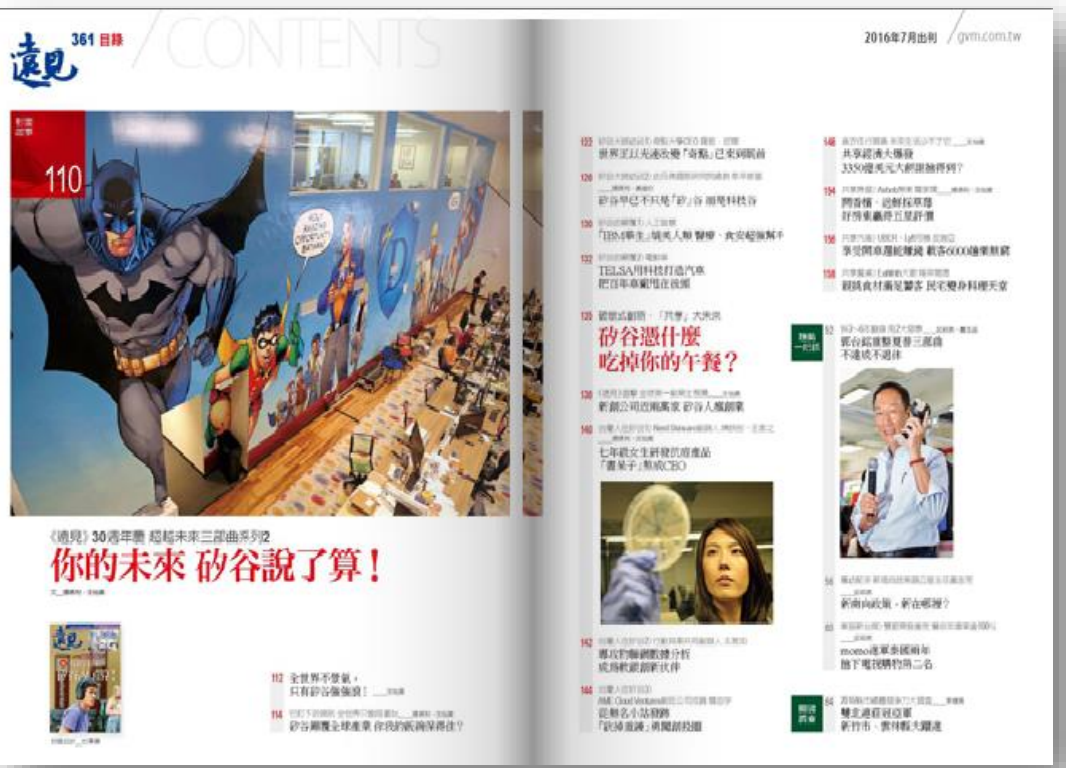

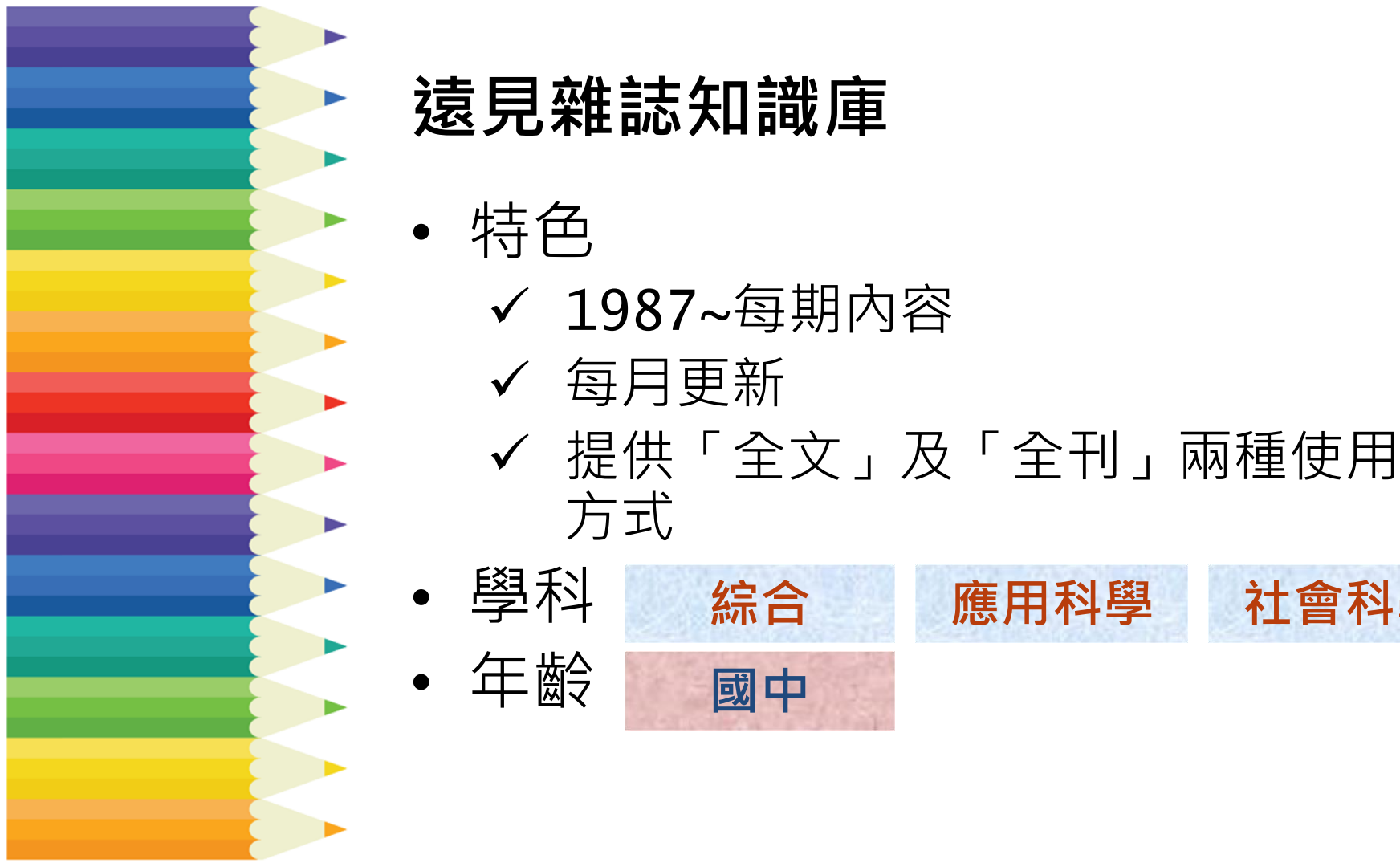

社會科學

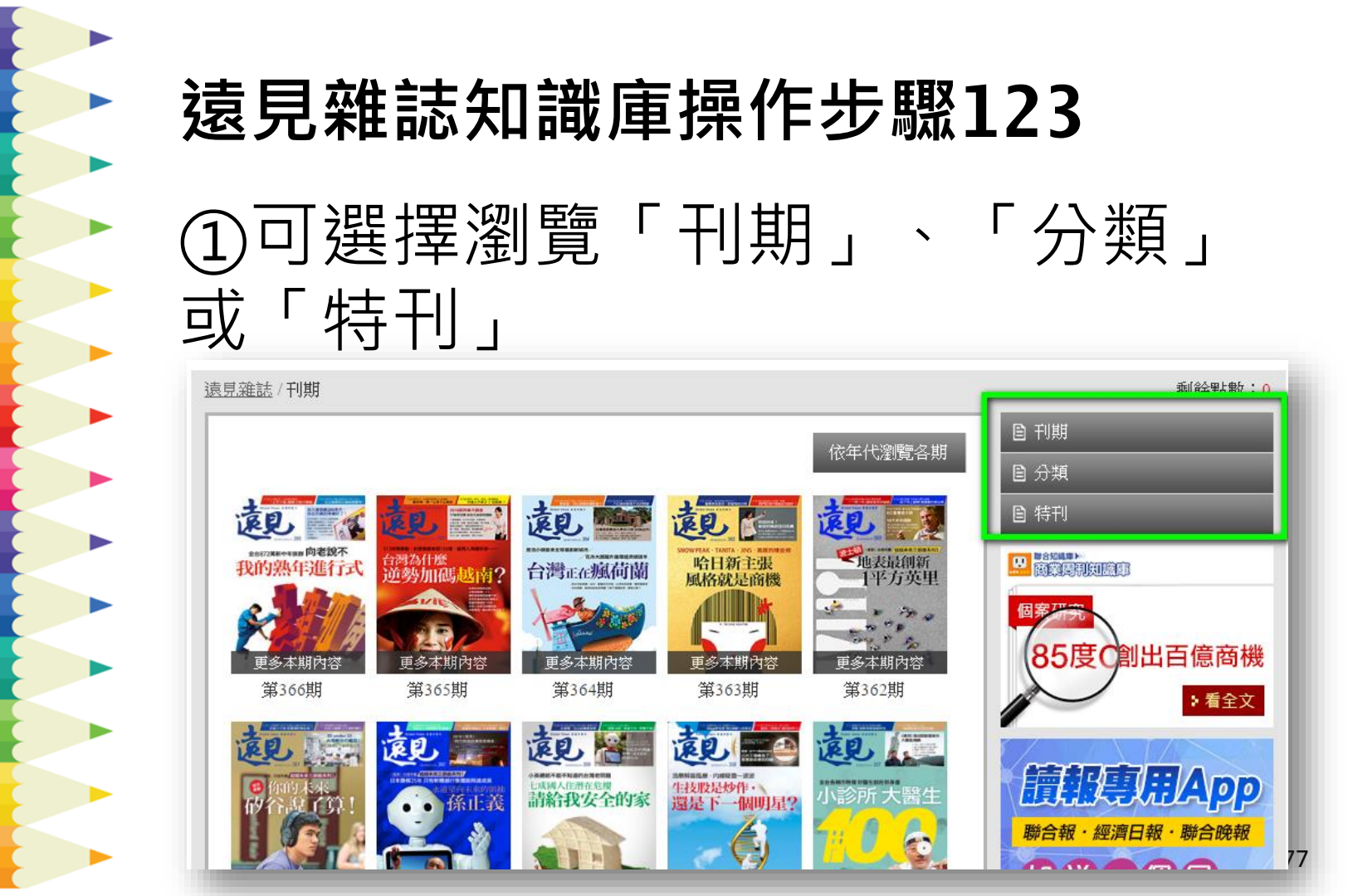

# **遠見雜誌知識庫操作步驟123** ②直接輸入檢索詞搜尋

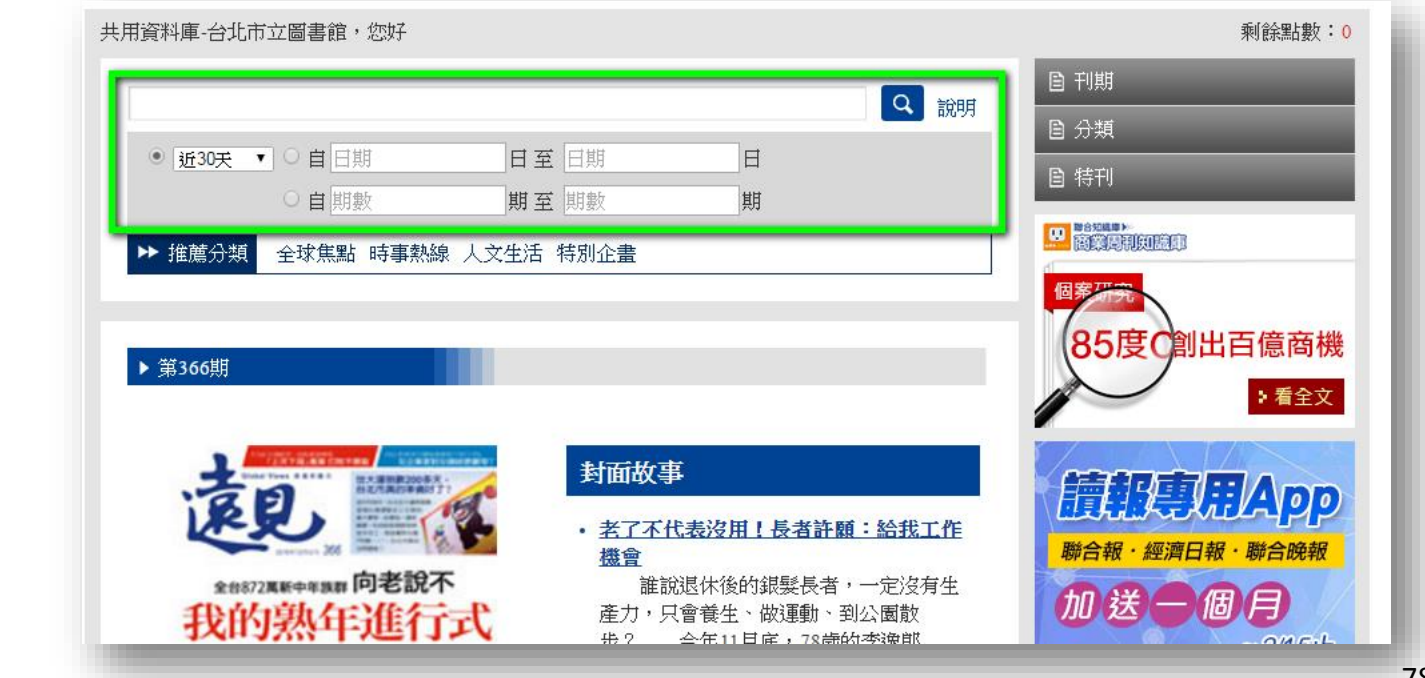

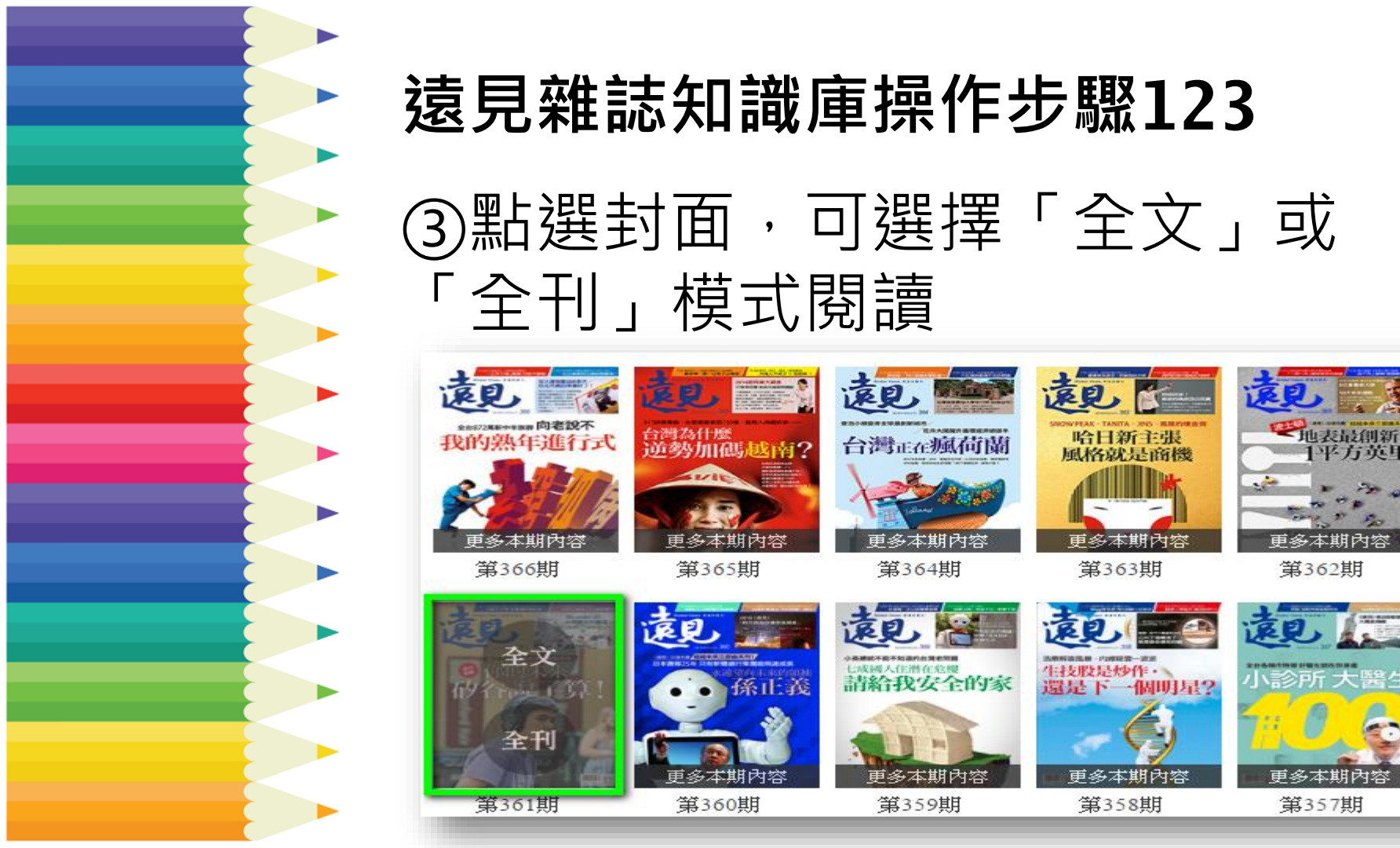

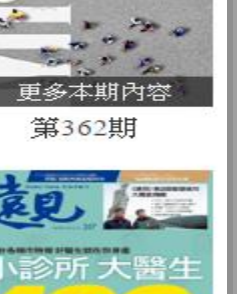

|平方英里

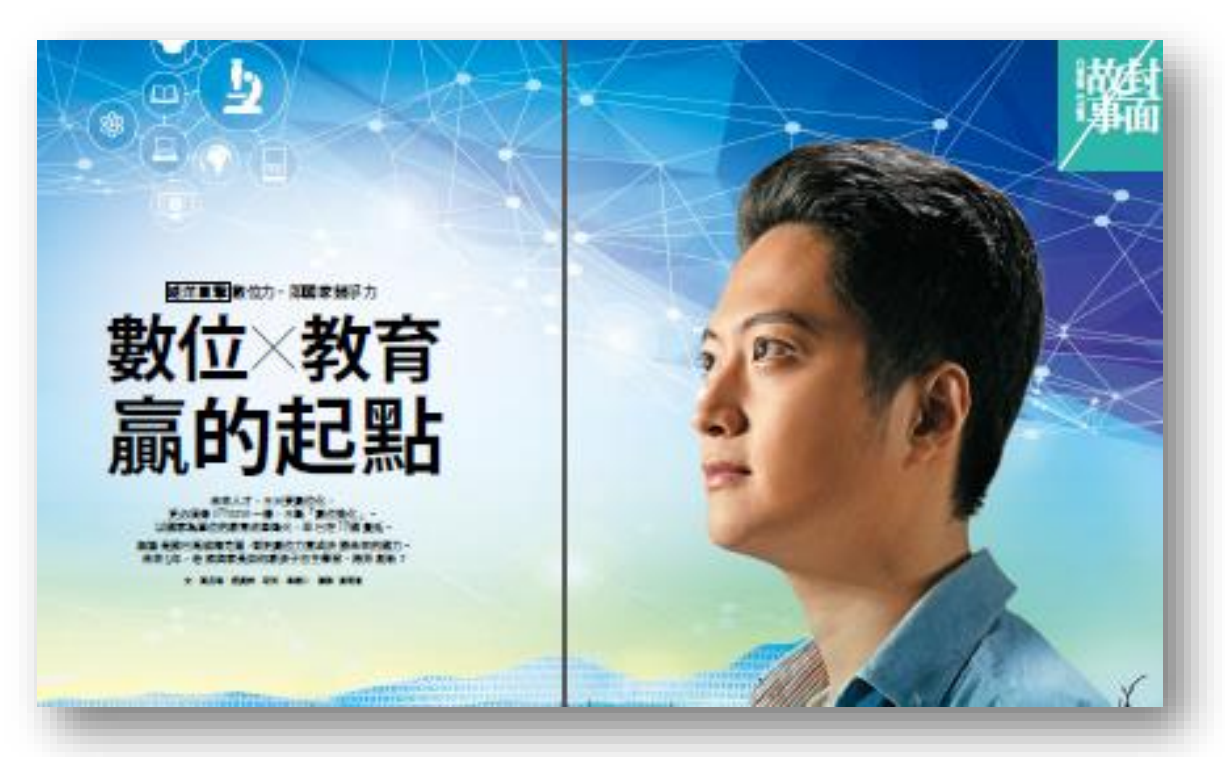

 特色
 ✓ 收錄《天下雜誌》、《康健雜誌》、
 《Cheers雜誌》、《親子天下雜誌》;
 另包含「精采專特刊」、「天下英文選 粹」、「天下調查中心」知識庫。

應用科學

✓ 各刊不定期更新
 學科
 協会

學科
年齡

國中

• 收錄範圍

✔ 收錄《天下雜誌》、《康健雜誌》、 《Cheers雜誌》、《親子天下雜誌》 □天下雜誌:民國70年6月1日起至今。 □康健雜誌:民國87年9月1日起至今。 □Cheers雜誌:民國89年10月1日起至今。 □e-天下雜誌:民國90年1月1日起至94年 12月1日。

• 收錄範圍

 收錄「精采專特刊」、「天下英文 選粹」、「天下調查中心」知識庫
 □專特刊知識庫:收錄內容包括教育特刊、 大學指南、經典人物系列等獨立發行的 專特刊。

 □天下英文:民96年起,天下英文版本, 累積近200篇文章。
 □天下調查中心:累積天下雜誌群4本雜誌

29年來各項重點調查。

# 天下雜誌群知識庫操作步驟123 ①依主題或年份瀏覽

| 天下雜誌          | Cheers雜誌 | 康健雜誌                                                                                                    | 親子天                                    | 下雜誌                | 精采專特刊             | 天下英文選粹   | 天下調査中心                      |
|---------------|----------|----------------------------------------------------------------------------------------------------|----------------------------------------|--------------------|-------------------|----------|-----------------------------|
| 📕 瀏覽專區        | 天下雜誌     | 群知識庫 > 天下                                                                                                    | 誰誌                                     |                    |                   |          |                             |
| 雜誌欄目主題分類      | . ■ 最 親  | 斤上 線                                                                                                    |                                        |                    |                   |          | 熱門文章                        |
| ▶ 封面故事        |          | ~                                                                                                    |                                        | 台股能在               | 重返荼耀?             |          | 史丹佛 九成學生都                   |
| ▶ 當期焦點        | X        | MISS MON                                                                                                    | ************************************** | ŧ誌別:天 <sup>-</sup> | 下雜誌               |          | 農地上的世界冠軍                    |
| ▶ 競爭優勢        |          |                                                                                                    | Į.                                     | 崩數:613             | 目錄                |          | 數位/教育 贏的起                   |
| ▶ 經營管理        | 台        | 股重返祭                                                                                                    | 濯?                                     | 日版日期:2             | 2016/12/20        |          | 兩力交錯,迎接大運                   |
| ▶ 人與環境        |          |                                                                                                    | <b>9</b>                               | 第五次補點(<br>いたて声)    | 子情<br>6 ××× 433 0 |          | 2017亞洲經濟大預測                 |
| ▶ OFF學        |          | And Andrews                                                                                                    | E                                      | 1/2月6日里)           | Strate !          |          |                             |
| ▶ 人物          |          |                                                                                                    | 2                                      | 2016年台灣            | 投海,外資大船領船         | 亢,大買企業龍頭 |                             |
| ▶ 全球視野        |          |                                                                                                    |                                        | 变,<br>这高七成漲到       | ぬ,將台股推上900        | 0雪沾浪夏首,  |                             |
| ▶ 特別企劃        |          |                                                                                                    |                                        | . 0                |                   |          |                             |
| ▶ 國際現場直擊      |          |                                                                                                    |                                        |                    |                   |          |                             |
| CWEF          | 當期       | 用文章精選                                                                                                    |                                        |                    |                   |          |                             |
| ▶ 1000天       |          |                                                                                                    |                                        |                    |                   |          |                             |
| ▶ CEO談管理      |          |                                                                                                    |                                        | Л                  | 普高喊革命             | 誰會乖乖聽話   | ?                           |
| ▶ 新剧美精神       |          |                                                                                                    | 1                                      | 4                  | 球已有認知,            | 川普會讓美國給  | 更少、全更多,甚                    |
| ▶專欄           |          | 84-89<br>9-829<br>9-829<br>9- | 0                                      | 一个                 | 更多人。但中            | 德俄國的領導人  | ~~ <i>~~~</i> 。<br>們,也不會只當待 |
| 雜誌目錄年份瀏覽      |          | 0.000000000000000000000000000000000000                                                                                                    | 翻: 進川<br>■ 會普<br>■: 北高                 |                    |                   |          |                             |
| ▶ 雜誌總目錄索引     |          |                                                                                                    | 新<br>記<br>記<br>記<br>記<br>命             |                    |                   |          |                             |
| ▶ 2018 ~ 2014 |          |                                                                                                    | **?                                    |                    |                   |          |                             |
| ▶ 2013 ~ 2009 |          |                                                                                                    | 1141411111                             |                    |                   |          |                             |

# 天下雜誌群知識庫操作步驟123

### ②提供快速檢索及多欄位搜尋

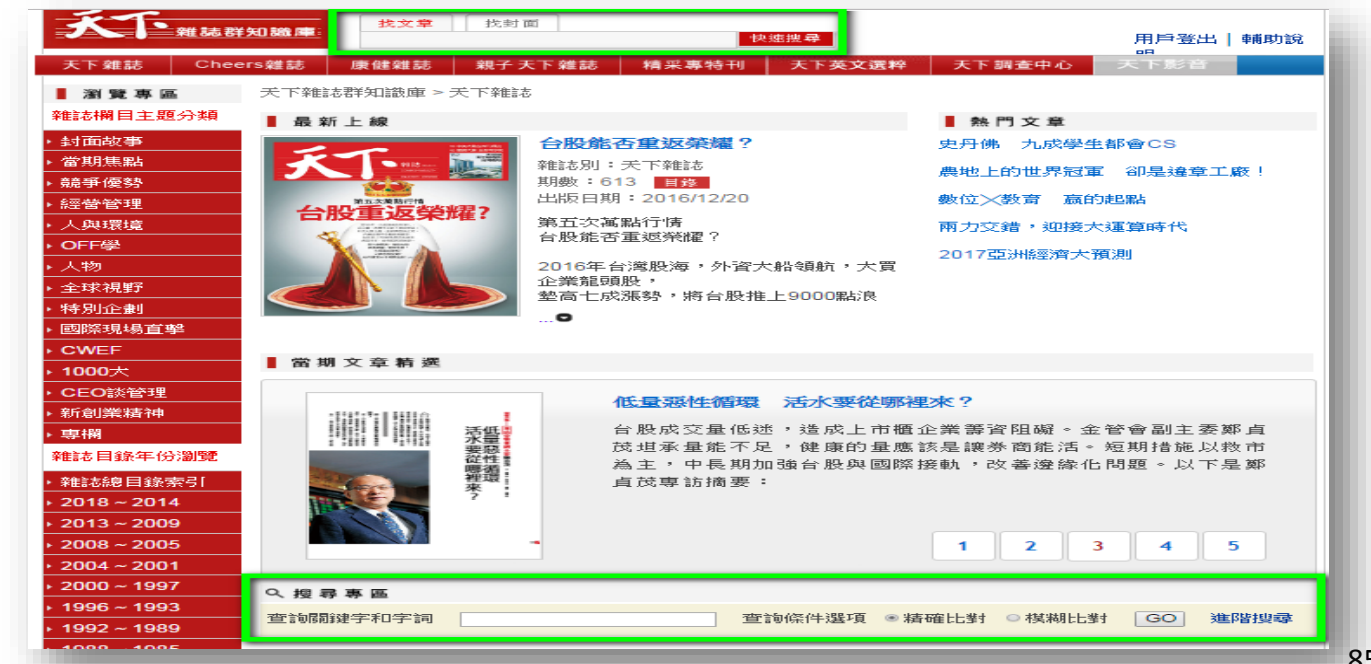

### 天下雜誌群知識庫操作步驟123

③可選擇檔案開啟方式(推薦PDF

| <b>永下</b> 雜誌群知識庫                                                           | 找文章         找封面         用戶登出   輔助說                                                                                                    | İ |
|----------------------------------------------------------------------------|----------------------------------------------------------------------------------------------------|---|
| 天下雜誌 Cheers雜誌                                                              | 康健雜誌 親子天下雜誌 精采專特刊 天下英文選粹 天下調査中心 天下影音                                                                                                    |   |
| 同期文章<br>(1)<br>(1)<br>(1)<br>(1)<br>(1)<br>(1)<br>(1)<br>(1)<br>(1)<br>(1) | 下載PDF令       文字大小 大 中 小       ●列印 回轉寄         全文連結       http://new.cwk.com.tw/open_link.htm?type=journal&app=1&doi=1         數位Х教育       贏的起點       < 上一篇       下一篇> |   |
| 新位义教育 有的把助                                                                 | 作者/馬岳琳,程晏鈴 第 610 期 封面故事   出版日期: 2016/11                                                                                                    |   |
| <ul> <li>★ 1 (1) (1) (2) (2) (2) (2) (2) (2) (2) (2) (2) (2</li></ul>      | 未來人才,不只要數位佔,更必須像iPhone一樣,不斷「數位進佔」。以國家為單位的數實改革%<br>火,早已在19國蔓延。無論是歐巴馬與檢克層,都把數位力嘗成決勝未來的國力。未來5年,老師與<br>家長如何教孩子自主學習、跨界創新?                                                  |   |

## 臺灣新聞智慧網資料庫

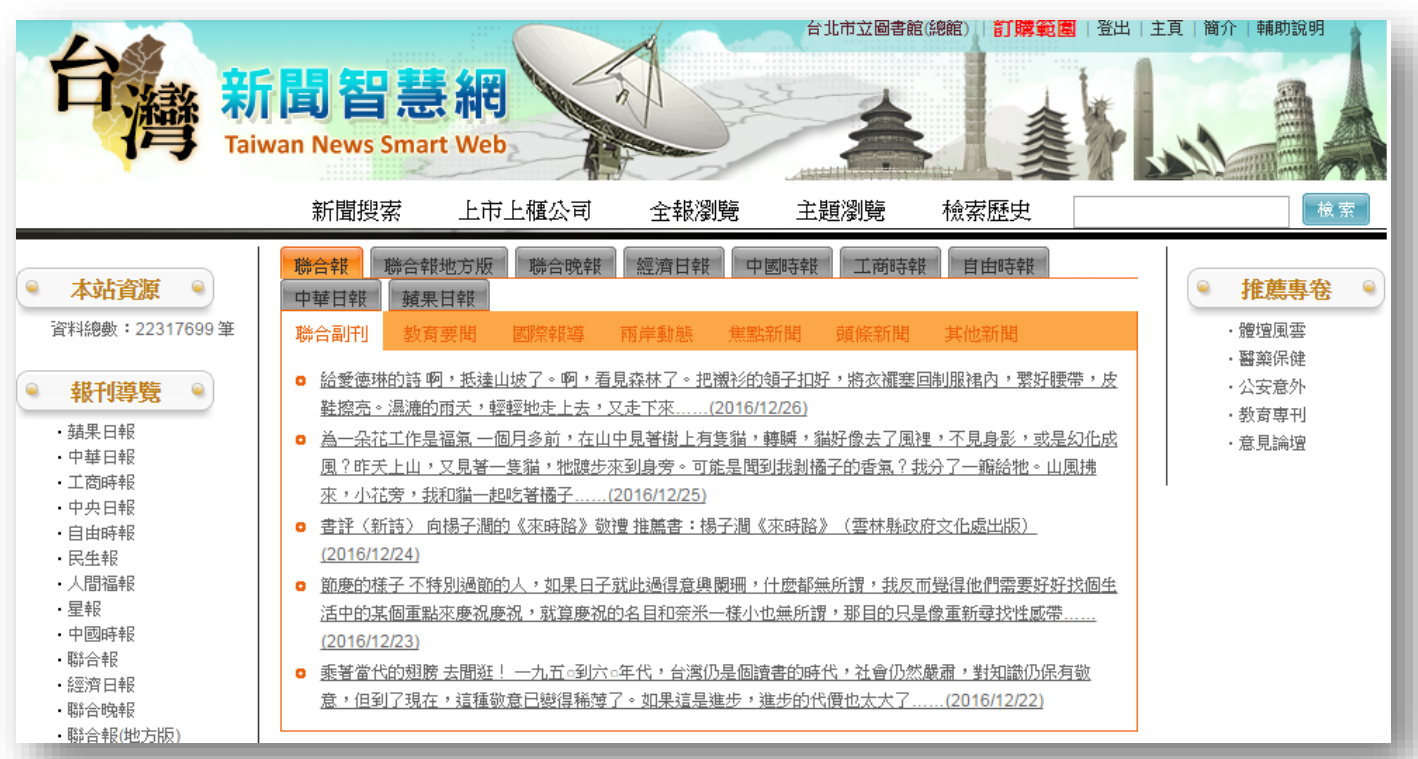

#### 臺灣新聞智慧網資料庫

- 特色
  - ✓ 提供國內十大主要報紙之新聞標題索引及 摘要
  - ✓ 收錄年份各報不一,最早自1951年起,每 日更新
  - ✓ 全文影像年代有限,限館內使用

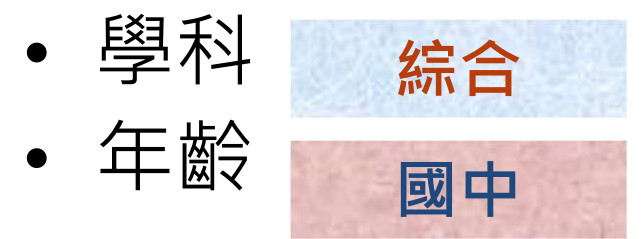

#### 臺灣新聞智慧網資料庫

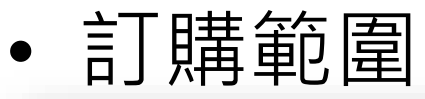

| ▋項目 | 報刊名      | 影像年代                  | 索引年代                  | 出版者   | 出版地 |
|-----|----------|-----------------------|-----------------------|-------|-----|
| 1.  | 蘋果日報     |                       | 2004/12/01~           | 蘋果日報社 | 台北市 |
| 2.  | 中華日報     | 2004/01/01~2006/12/31 | 2004/01/01~           | 中華日報社 | 台北市 |
| 3.  | 工商時報     | 2007/01/01~2015/12/31 | 1996/01/01~           | 中時集團  | 台北市 |
| 4.  | 中央日報     | 1966/01/01~2006/05/31 | 1949/05/01~2006/05/31 | 中央日報社 | 台北市 |
| 5.  | 自由時報     |                       | 2003/02/01~           | 自由時報社 | 台北市 |
| 6.  | 民生報      | 1999/01/01~2006/12/31 | 1978/03/01~2006/11/30 | 聯合報社  | 台北市 |
| 7.  | 人間福報     |                       | 2000/04/01~2009/12/31 | 人間福報社 | 台北市 |
| 8.  | 星報       |                       | 2001/01/01~2006/10/31 | 聯合報社  | 台北市 |
| 9.  | 中國時報     | 1991/01/01~2016/12/31 | 1991/01/01~           | 中時集團  | 台北市 |
| 10. | 聯合報      | 2000/01/01~2016/12/31 | 2000/01/01~           | 聯合報社  | 台北市 |
| 11. | 經濟日報     | 1996/01/01~2016/12/31 | 1967/04/17~           | 聯合報社  | 台北市 |
| 12. | 聯合晚報     |                       | 1988/02/22~           | 聯合報社  | 台北市 |
| 13. | 聯合報(地方版) | 2002/01/01~2015/12/31 | 1999/09/01~           | 聯合報社  | 台北市 |
| 14. | 聯合報(五十年) | 1982/01/01~1999/12/31 | 1951/09/16~1999/12/31 | 聯合報社  | 台北市 |

# 臺灣新聞智慧網操作步驟123 ①依報刊名稱或主題瀏覽

|                                                                                             | 新聞搜索                                                                                                    | 上市上櫃公司                                                                                                    | 全報瀏覽                                                          | 主題瀏覽                                             | 檢索歷史                                                    | 檢索                                                                                       |
|---------------------------------------------------------------------------------------------|----------------------------------------------------------------------------------------------------|----------------------------------------------------------------------------------------------------|---------------------------------------------------------------|--------------------------------------------------|---------------------------------------------------------|------------------------------------------------------------------------------------------|
| <ul> <li>本站資源</li> <li>資料總數:22317699 筆</li> <li>報刊導覧</li> </ul>                             | 聯合報         聯合報           中華日報         蘋果           聯合副刊         蔹育           • 給愛徳琳的詩 啊         盐擦亮。温漉的所  | <ul> <li>地方版</li> <li>時合晩報</li> <li>日報</li> <li>要問</li> <li>國際報導</li> <li>- 所法達山坡了。啊,看</li> <li>雨天,輕輕地走上去,</li> </ul> | 經濟日報 中<br>兩岸動態 焦點<br>見森林了。把潮衫的短<br>又走下來(2016/1                | 四時報 工商時<br>新聞 頭條新聞<br>通子扣好,將衣禰雲<br>2226)         | 報 自由時報<br>其他新聞<br>E回制服視內,繁好腰帶,                          | <ul> <li>推薦專卷</li> <li>・ 贈壇風雲</li> <li>・ 醫藥保健</li> <li>・ 公安意外</li> <li>・ 教育専刊</li> </ul> |
| <ul> <li>         ·</li></ul>                                                               | <ul> <li><u>為一朵花工作是</u><br/>風?昨天上山,<u></u><br/>來,小花旁,我</li> <li><u>書評(新詩)向</u><br/>(2016/12/24)</li> </ul> | 富氣——個月多前,在山<br>又見著——隻貓,牠踱步<br><u>四貓——起吃著播子(</u><br>楊子澗的《來時路》敬                                                         | <u>中見著樹上有隻貓,<br/>來到身旁。可能是聞到<br/>2016/12/25)</u><br>禮 推薦書:楊子澗《 | <u>粵瞬,猫好像去了</u> 展<br>川我剥橘子的香氣?<br>來時路》(雲林縣       | ]裡,不見身影,或是幻化;<br>我分了一瓣給牠。山風拂<br>攻府文化處出版)                | 成・意見論壇                                                                                   |
| <ul> <li>人間福報</li> <li>星報</li> <li>中國時報</li> <li>聯合報</li> <li>經濟日報</li> <li>聯合晚報</li> </ul> | <ul> <li>節慶的様子 不特<br/>活中的某個軍點<br/>(2016/12/23)</li> <li>乘著當代的翅膀<br/>意,但到了現在</li> </ul>                     | 別過節的人,如果日子<br><u>末慶祝慶祝,就算慶祝的</u><br>去聞逛! 一九五。到六,<br>這種敬意已變得稀薄。                                                        | 就此過得意興闌珊,(<br>約名目和奈米一様小也<br>。年代,台灣仍是個請<br>了。如果這是進步,幾          | 十麼都無所謂,我尽<br>2無所謂,那目的只<br>書的時代,社會仍然<br>能步的代價也太大了 | 四覺得他們需要好好找個<br>是像重新尋找性感帶<br>然嚴肅,對知識仍保有敬<br>(2016/12/22) | 生                                                                                        |
| •聯合報(地方版)<br>•聯合報(五十年)                                                                      |                                                                                                    |                                                                                                    |                                                               |                                                  |                                                         |                                                                                          |

# 臺灣新聞智慧網操作步驟123②選擇全報瀏覽,可再指定日期

|                                     | 新聞搜索 上市上櫃                                                                                                    | 公司 全報瀏覽                                                     | 主題瀏覽         檢索歷史         檢索                      |
|-------------------------------------|----------------------------------------------------------------------------------------------------|-------------------------------------------------------------|---------------------------------------------------|
| 選擇報刊:「聯合報」  ▼                       | 0 +二 ▼ 20                                                                                                    | 14 🔹 💿                                                      |                                                   |
| 共197筆 / 20 頁,符合 ( <b>日期='2</b>      | - <u> </u>                                                                                                    | 五六日<br>567                                                  | 檢視: 箇目│詳目                                         |
| 全部(197) 焦點新聞(66)                    | 8 9 10 11                                                                                                    | 12 13 14                                                    | )) 影視體育(28) 教育藝文(32)                              |
| 共0筆標記紀錄、筆符合當前條件 全選/取消取消所有標記         | 15         16         17         18           22         23         24         25           20         30         31 | 19         20         21           26         27         28 | 依   出版日期 ▼   逓減 ▼   排序   毎頁   10 ▼   筆 跳至   1 ] 頁 |
| 項目                                  |                                                                                                    |                                                             | 報刊名   版次   版名   作者   全文影像                         |
| □1. 新版電價公聽會經濟部長:首注<br>新公式每度價會比目前低新電 | 批電費回饋 最快1月20日收到<br>費公式 明年4月1日可望上路                                                                                    | 2014/12/26                                                  | 聯合報 第A10版 財經 <u>記者邱莞仁、劉俐珊</u>                     |
| 2. 立委連署協商 大戶條款添變數                   |                                                                                                    | 2014/12/26                                                  | 聯合報 第A10版 財經 <u>記者陳乃綾、李昭安、</u><br><u>胡宿心、沈婉玉</u>  |

# 臺灣新聞智慧網操作步驟123 ③提供基本與進階檢索

|      | 新期御夢 [1]      | 主ト旗八司     | 今越瀏降 主 | · 「」「」<br>「」<br>「」」<br>「」」<br>「」」<br>「」」 | 検安麻中      | 基木榆索 | ~~~~~~~~~~~~~~~~~~~~~~~~~~~~~~~~~~~~~~ |
|------|---------------|-----------|--------|------------------------------------------|-----------|------|----------------------------------------|
|      |               |           |        | · (四/承) 見                                | 1发表/2023年 |      | 104 574                                |
| 進階檢索 |               |           |        |                                          |           |      |                                        |
|      |               |           |        |                                          |           |      |                                        |
|      | 檢索詞 <b>集:</b> |           | 【不ß    | 艮欄位】 ▼                                   | 檢索清除      |      |                                        |
|      | AND V         |           | 【不F    | 艮欄位】 ▼                                   |           |      |                                        |
|      | AND 🔻         |           |        | 艮欄位】 ▼                                   |           |      |                                        |
|      | AND V         |           |        | 艮欄位】 ▼                                   |           |      |                                        |
|      | AND V         |           | I      | 民物1立】 🔻                                  |           |      |                                        |
|      | 資料來源:         |           |        |                                          |           |      |                                        |
|      | ■ 蘋果 日報       | 中華日報      | □ 工商時報 |                                          | 中央日報      |      |                                        |
|      |               | □ 民生報     | □ 人間福報 |                                          | 星報        |      |                                        |
|      | □ 甲國時報        | ■聯合報(五十年) |        |                                          | 聯合呪報      |      |                                        |
|      |               | 全選取消      | ,<br>  |                                          |           |      |                                        |
|      |               |           |        |                                          |           |      |                                        |
|      | 出版日期: 不限      | •         |        |                                          |           |      |                                        |
|      | 排序結果: 時間由近    | 而遠 ▼      |        |                                          |           |      |                                        |
|      | 毎百呈現等數: 10 v  |           |        |                                          |           |      |                                        |
|      |               | +         |        |                                          |           |      |                                        |

# 原版報紙資料庫

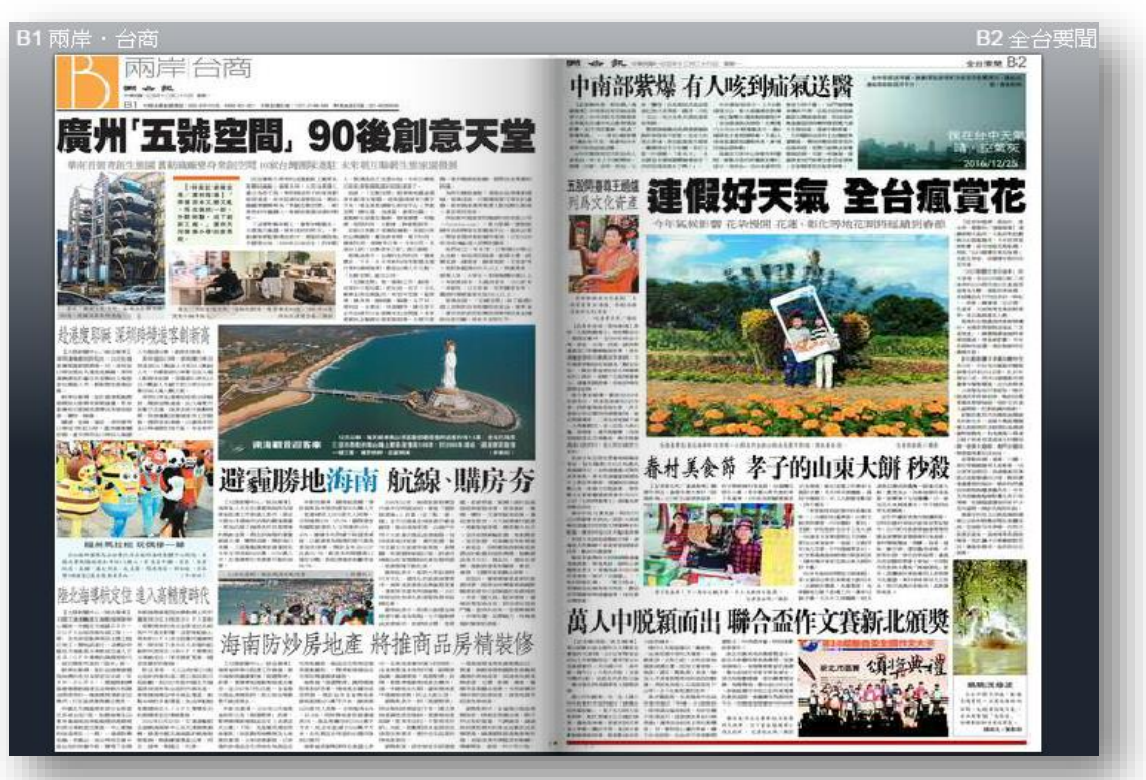

93

#### 原版報紙資料庫

- 特色
  - / 收錄聯合報(近10年)、經濟日報(近 10年)、聯合晚報(近5年)及Upaper (近1年)報紙影像
  - ✔ 每日更新(日報上午6點、晚報下午4點)
- 學科
   年龄
   國小中年級
   國小高年級

## 原版報紙資料庫操作步驟123

### ①利用關鍵字搜尋或依日期瀏覽

| □ <sup>聯合知識庫</sup> · · ·<br>原版報紙資料庫                                                                                                    |      |     |     |      |    |    |     |
|----------------------------------------------------------------------------------------------------|------|-----|-----|------|----|----|-----|
|                                                                                                    | 聯合   | 計報  | *   | 徑濟 E | 日報 | 聁  | 合晩報 |
| 聯合報 United Daily News<br>可版 2015年1月17日星期六                                                                                                    | 開鍵   | 宇搜尋 |     | ī接:  | 搜尋 | 卖  |     |
| NUMBER OF TAXABLE PARTY OF TAXABLE PARTY | 2015 | ▼ 年 | 1 🔻 | 月    |    |    |     |
| 社子島 翻翻 大翻盤 🌅                                                                                                    | 日    |     | =   | 三    | 四  | 五  | 六   |
| 桐P打造「台北阿姆斯特丹」否決郝版「台北曼哈頓」                                                                                                    |      |     |     |      | 1  | 2  | 3   |
| 展太共生性式 经低密度保存                                                                                                    | 4    | 5   | 6   | 7    | 8  | 9  | 10  |
|                                                                                                    | 11   | 12  | 13  | 14   | 15 | 16 | 17  |
| 點選此處可直接看本日報紙                                                                                                    | 18   | 19  | 20  | 21   | 22 | 23 | 24  |
|                                                                                                    | 25   | 26  | 27  | 28   | 29 | 30 | 31  |
| <text><text><text><text><text><text></text></text></text></text></text></text>                                                                                                    |      | 上個月 |     | 點選   | E⊟ | 期》 | 劉覽  |

#### 原版報紙資料庫操作步驟123

## ②點選報紙版面即可放大觀看

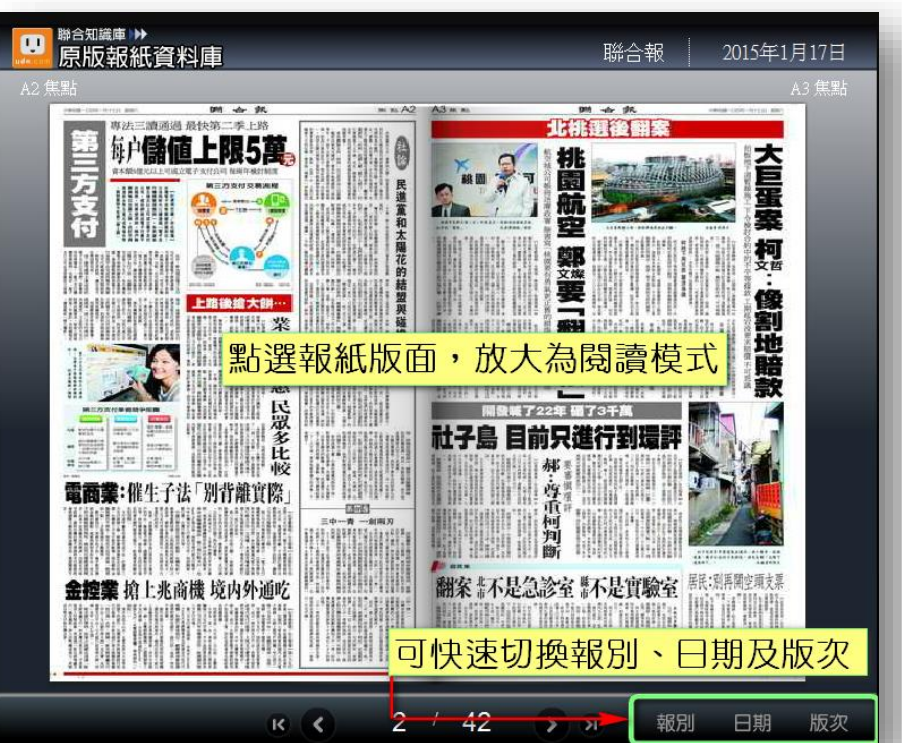

# **原版報紙資料庫操作步驟123** ③提供工具列功能說明

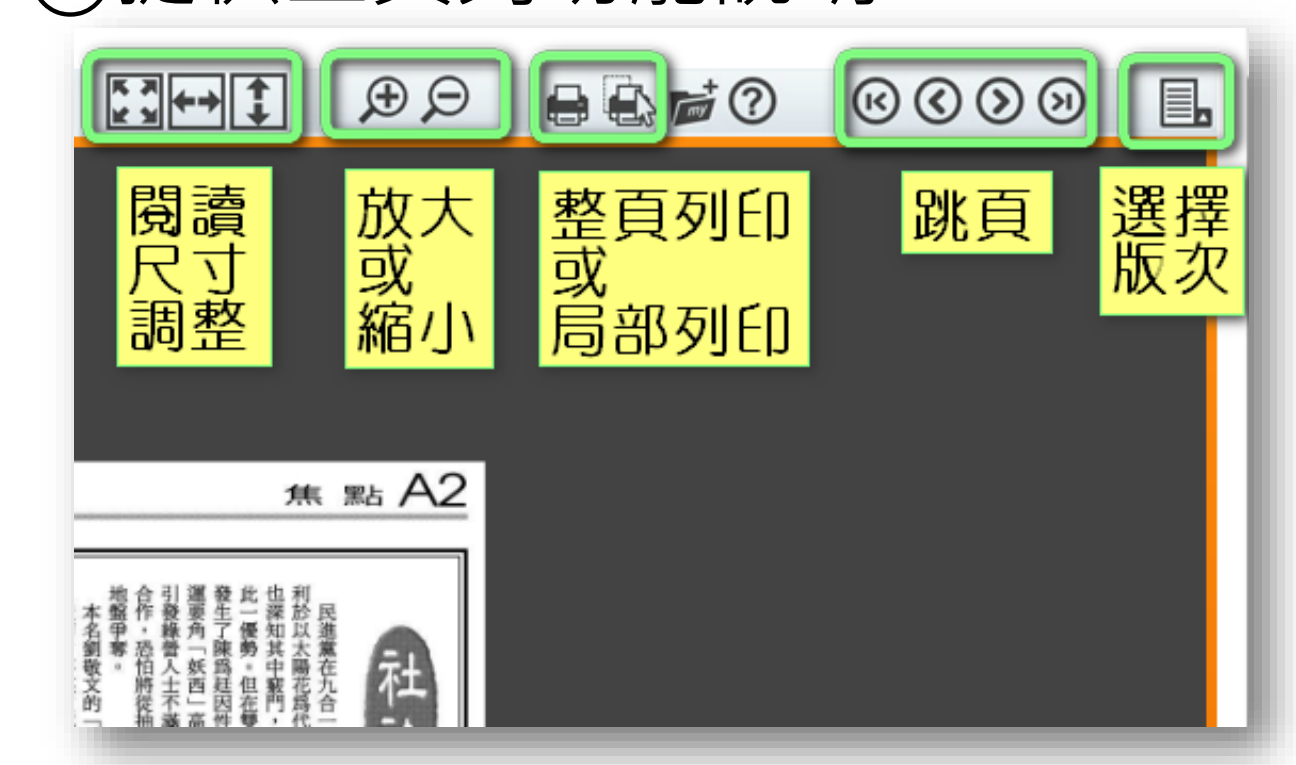

# 空中英語教室-影音典藏學習系統

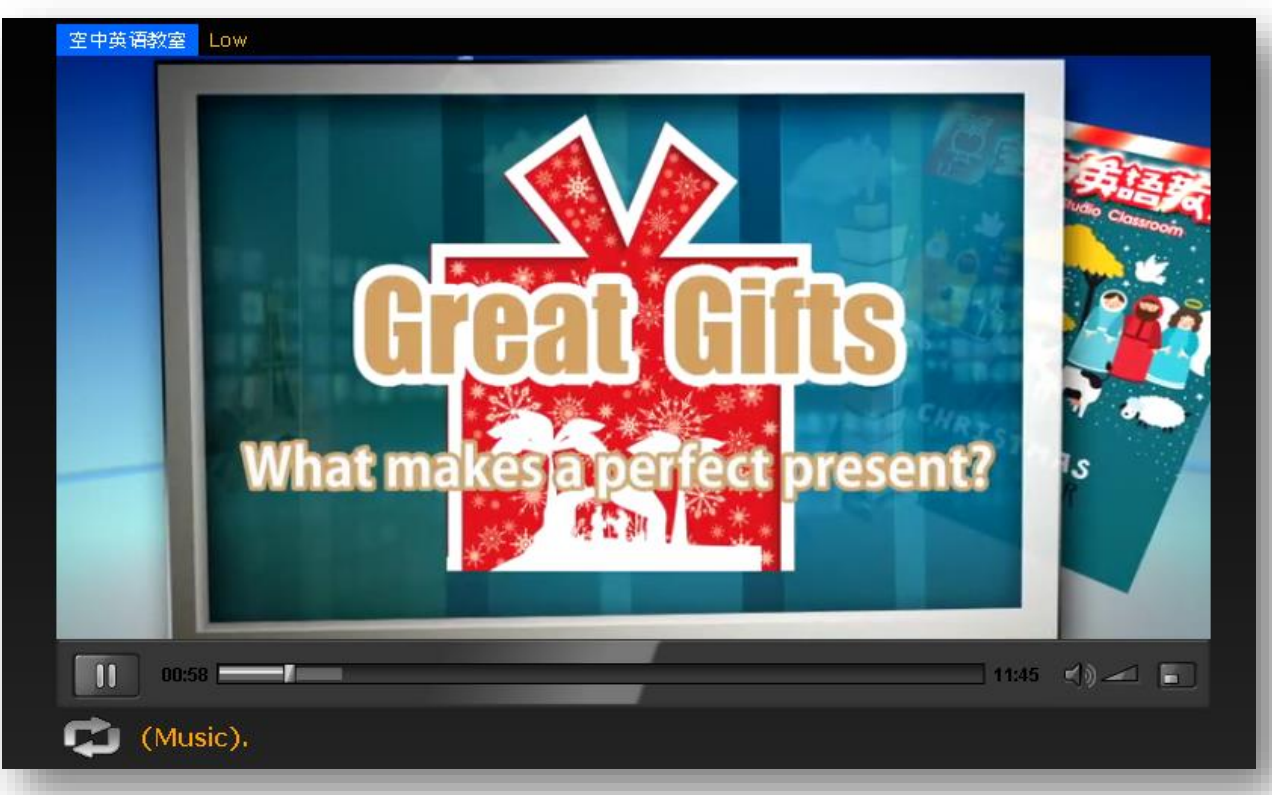

### 空中英語教室-影音典藏學習系統

- ✓ 包含《大家說英語》及《空中英語 教室》
  - ✓ 2012.01~迄今,每日更新
  - ✔ 可自訂聽力練習難度

國小高年級

· 學科 英文
· 年齡 國小低年級

特色

99

國小中年級

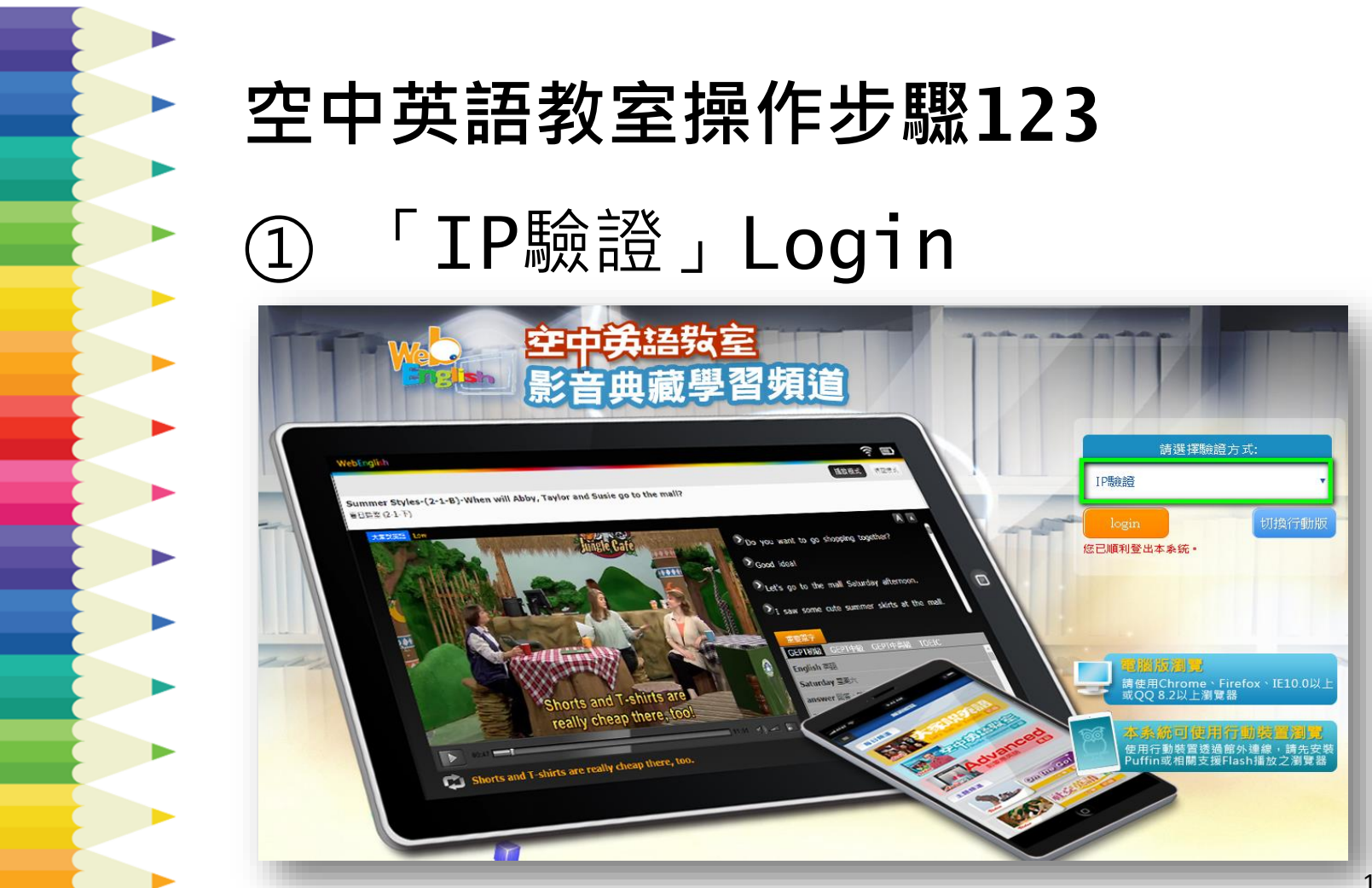

## 空中英語教室操作步驟123

②點選想看的雜誌

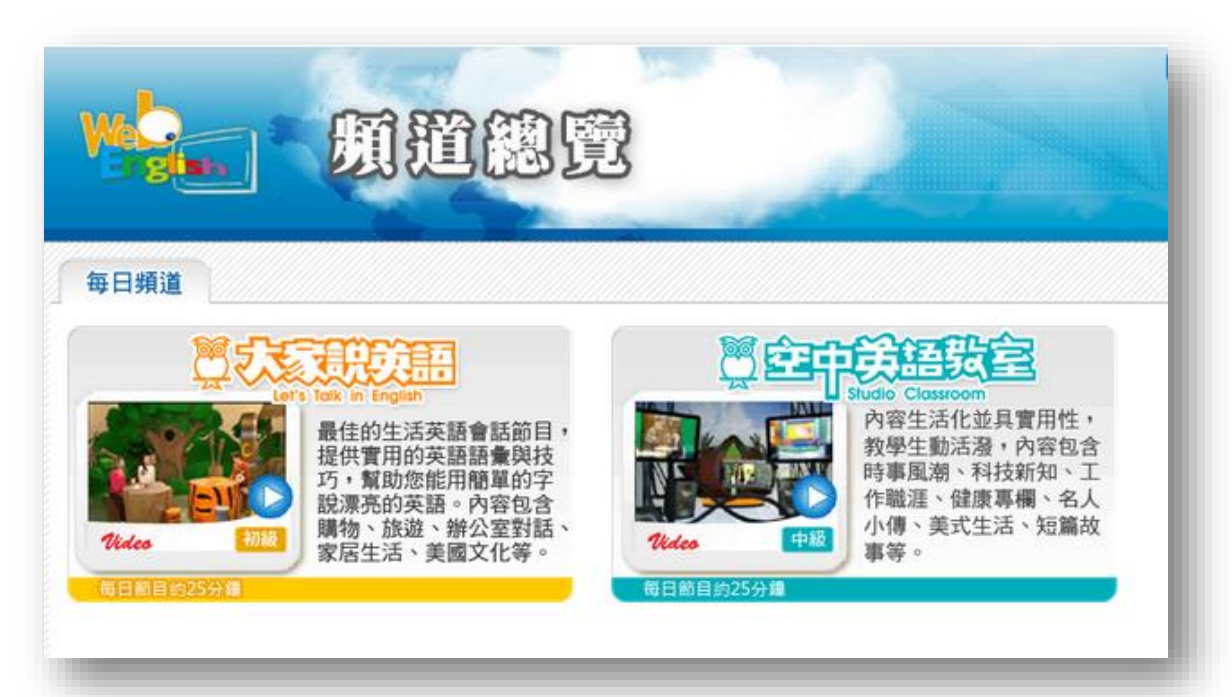

# 空中英語教室操作步驟123

③瀏覽節目,或搜尋節目

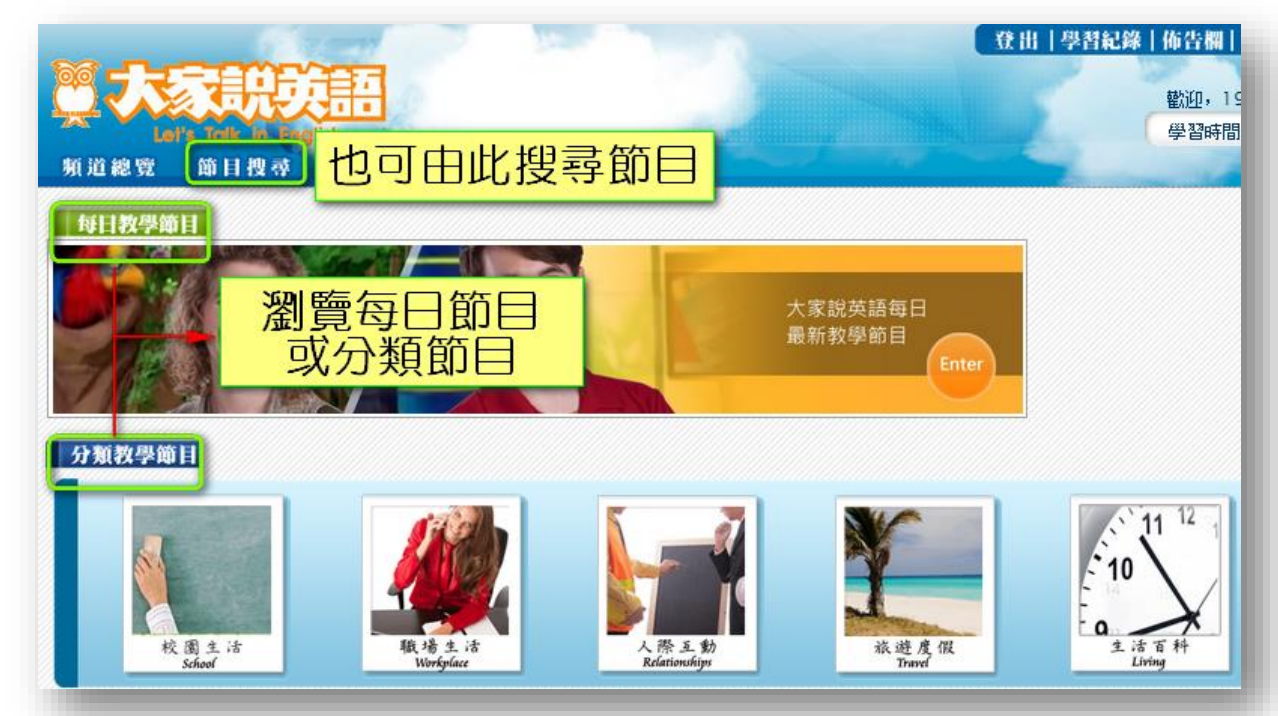

#### 日語學習課程及練習資料庫

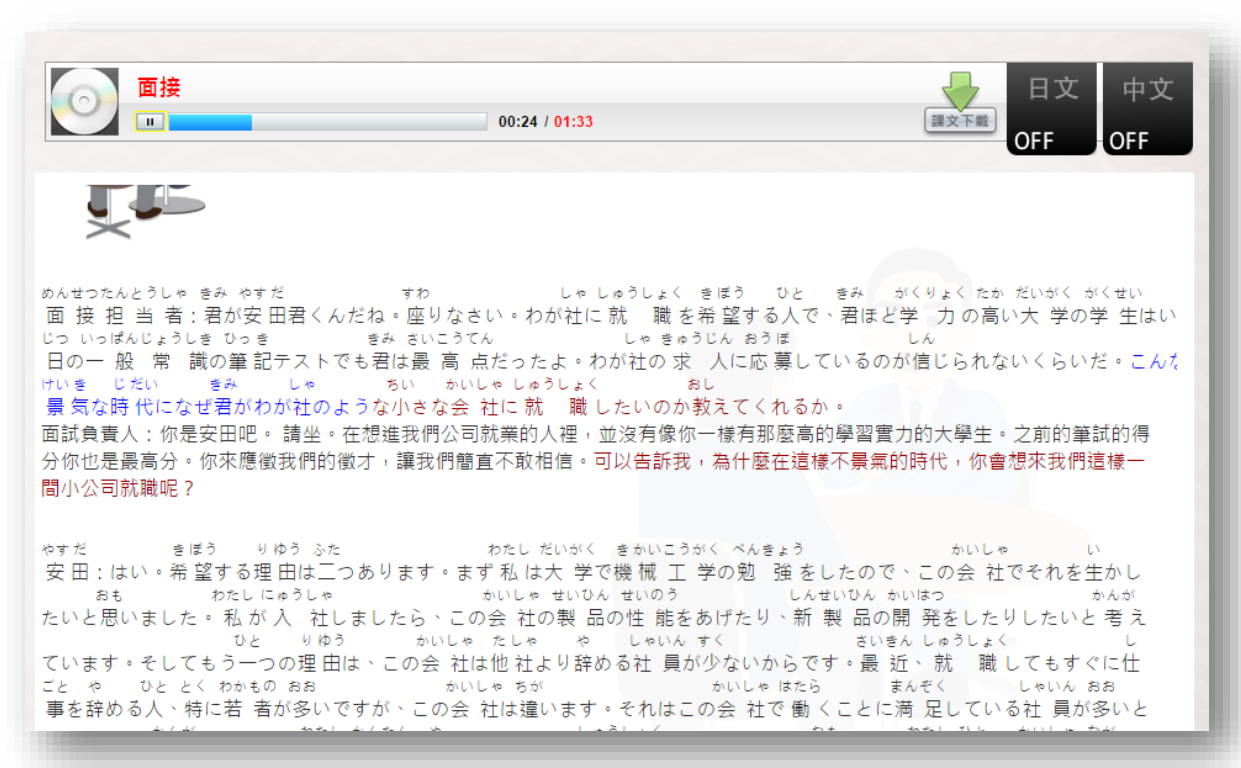

#### 日語學習課程及練習資料庫

• 特色

✓ N3~N5,可依日文程度選擇課程

- ✓ 具備逐字導讀功能,播放到該單 字時,字幕的單字會變色
- 學科
   日文
   年齡
   國小低年級
   國小高年級
   國中

# 日語學習課程資料庫操作步驟123 ①依照檢定級別選擇課程或主題

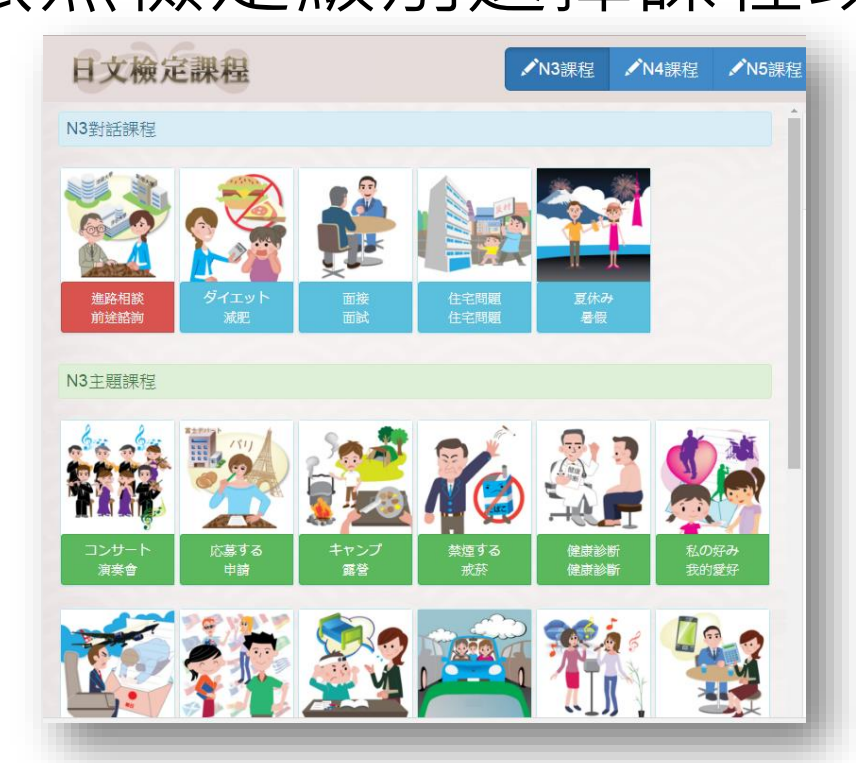

# 日語學習課程資料庫操作步驟123

②進入課程,開始學習

| 🛄 課文內容                     | 私の好み 日文 中文                                                                                                    |
|----------------------------|----------------------------------------------------------------------------------------------------|
| ♥ 口說練習                     | 00:00 / 建文下编 OFF OFF                                                                                                    |
| <b>工</b> 本課單字              |                                                                                                    |
| <b>A</b> <sup>A</sup> 單字練習 |                                                                                                    |
| 🖊 文法練習                     | < か<br>久美ちゃんへ                                                                                                    |
| ♂ 克漏字選擇                    | き き きのう あたら か わたしらいきんき い な<br>聞いて、聞いて!昨日、マイキーの新しいCDを買いました。マイキーというのは、私が最近気に入っているバンドの名<br>まえ きい あい とちき とく                                                                                                    |
| ☑ 課文理解                     | 前です。気に入ってっているというより愛していると言ったほうがいいかな。智樹が特にかっこいいのよ。あっ、智樹って<br>ひ ひと かお こえ かちしゃしん み たの<br>いうのはギターを弾いている人よ。顔も声もすてきなの。明日 写 真を見せてあげるわ。楽しみにしていてね。<br>久美<br>告訴你哩! 昨天我買了麥酉的新CD了。麥酉指的是我最近喜歡的樂團的名字。與其說喜歡,還不如說愛比較好吧。智樹特別帥氣<br>喔。啊、智樹指的是彈吉他的那個人嘀。臉跟聲音都很棒。明天給你看照片。期待一下吧。                                                                                                    |
|                            | ともき ひと わたしちか げんじつ くみ となり こういち なかよ     でも智 樹のような人って 私 の近くにはいない。それが現 実だわ。久美ちゃんは 隈 のクラスの幸 一くんと仲 良くしている     きゅうけいじかん たの はな み わたしけいた ごろ けいた かれし     みたいね。休 憩時間に楽しそうに話しているのを見たわよ。私 は慶太とこの頃あまり…かな。慶太は彼氏というか     ちょうかく おも ま     あったいな間 係だわ。強気な性 格がいいと思っていたけど、会うとけんかがばかりしちゃいます。それに、中 学時代     くち せ の わたし たか わたし りそう とお     と比べて踏が伸びたといっても、私 より5センチ高いだけよ。私 の理想の180センチにはまだ違い!     但是我身旁沒有像智樹一樣的人。這就是現實啊。久美跟隔壁班的幸一好像關係很好呢。我看到你們休息時間聊天聊得好像很開 |

# 日語學習課程資料庫操作步驟123 ③可線上練習文法、口說、單字

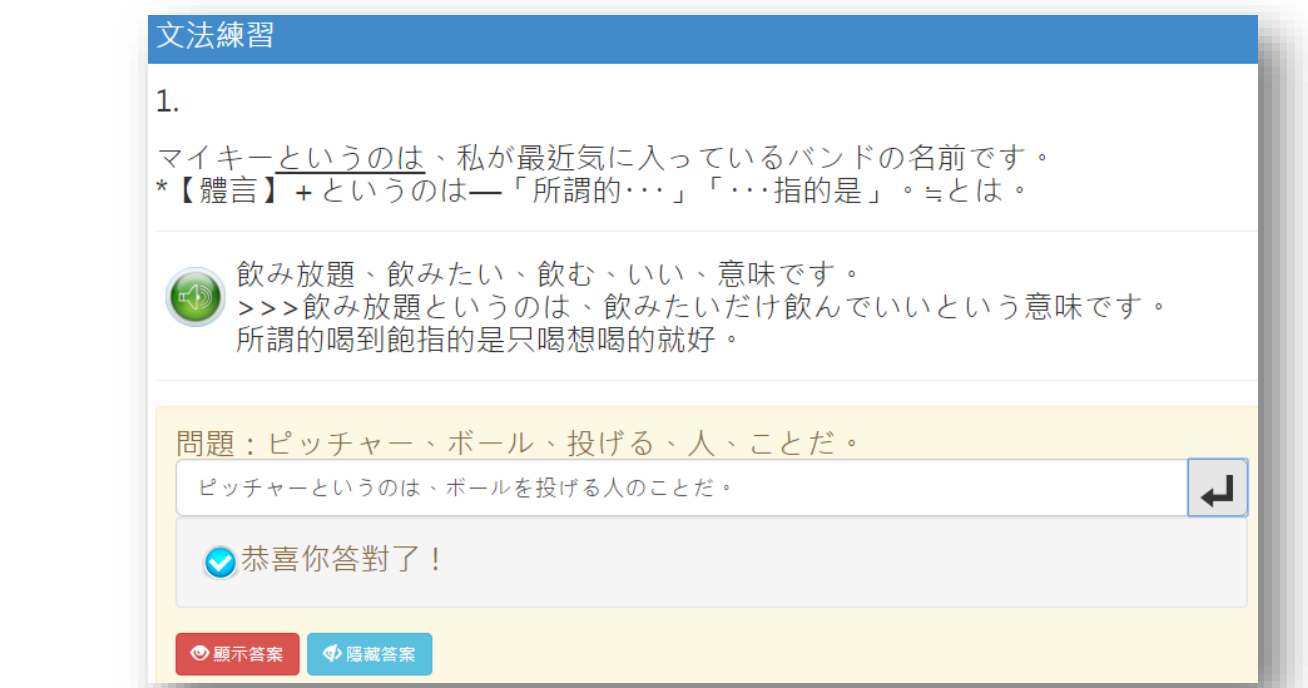

# 106國中小教師電子資源推薦

## 網路辦證服務
# 網路辦證

- 適合對象
  - ✔ 現在馬上就想使用電子資源!
  - ✔ 不想手寫借閱證申請單
  - ✓ 趕時間,希望到館後馬上可以拿到借書證

#### 網路辦證流程

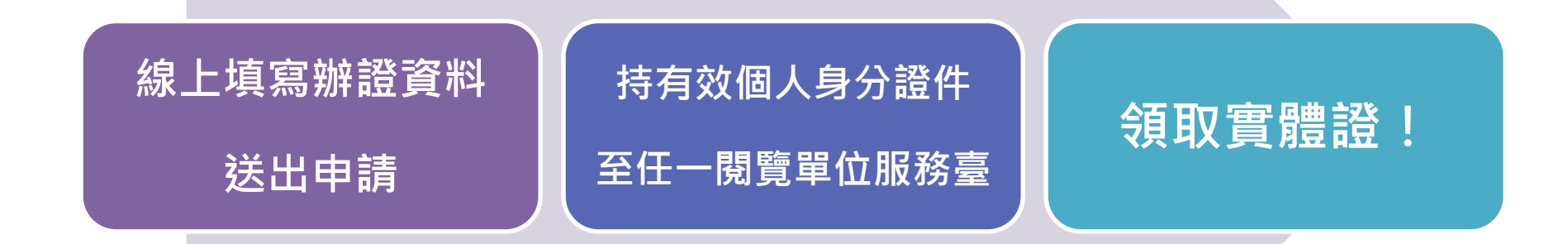

#### ①進入北市圖館藏查詢系統

## 北市圖首頁>館藏查詢系統 http://webcat.tpml.edu.tw/w

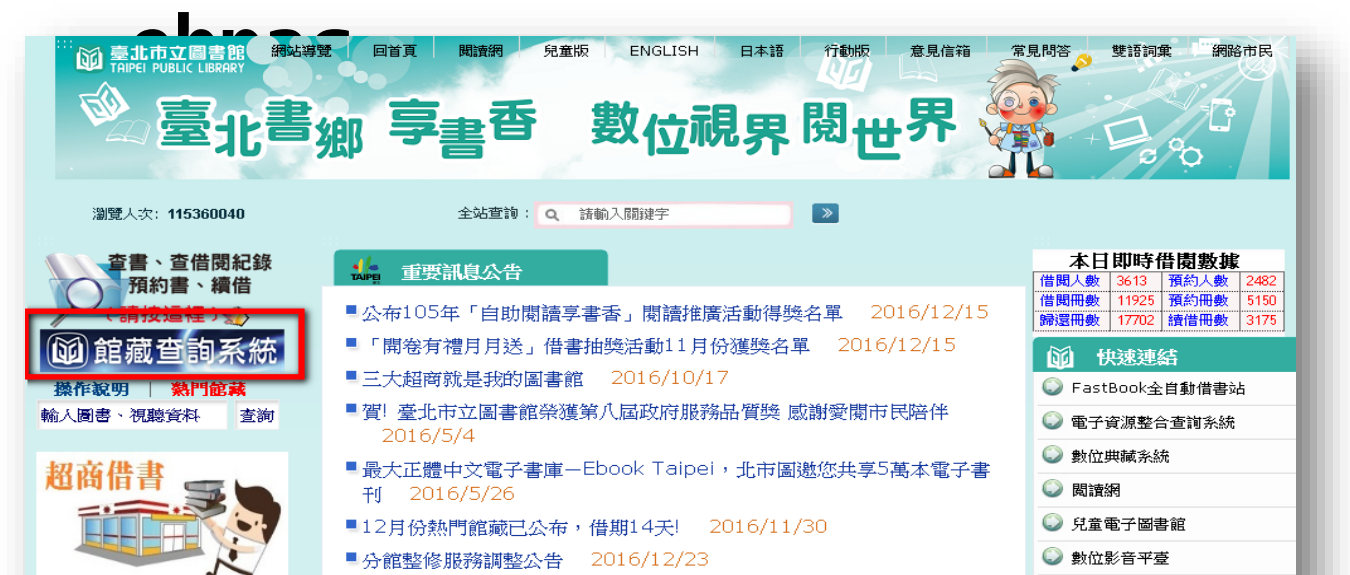

(2) 市園資訊

數位影音平臺-兒童青少年版

#### ②進入網路辦證服務系統

#### 館藏查詢系統>網路辦證 http://tinyurl.com/lps

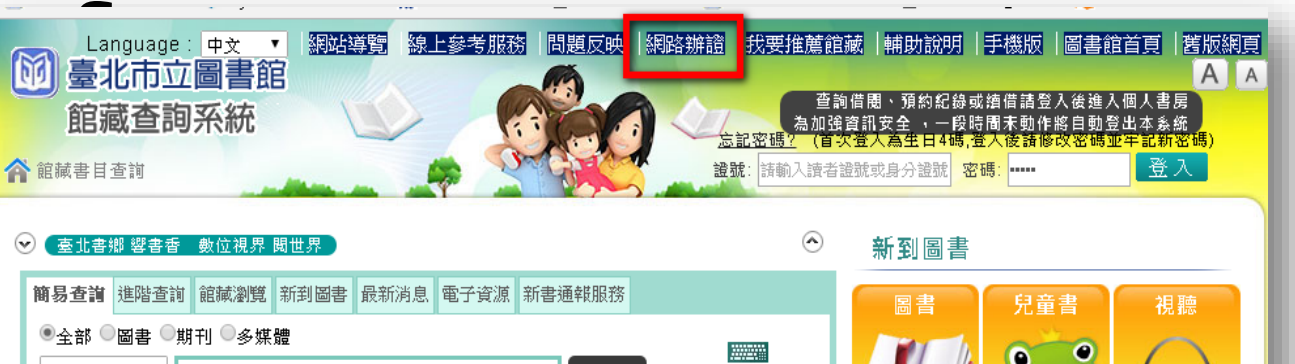

| ●全部 ◎圖書 ◎期刊 ◎多媒體                                        | *******  |           | 0    |
|---------------------------------------------------------|----------|-----------|------|
| 題名 ▼ 搜尋                                                 | 語言小鍵盤    |           |      |
| 典藏館:                                                    |          |           |      |
| 請選擇                                                     | <b>*</b> |           |      |
| <mark>熱門</mark> 繪虹 857.7 冰雪奇緣 食譜 被討厭的勇氣 哈利波特 dvd CD 冰\$ | 與火之歌 投   | 館藏查詢 经产业资 |      |
| 这八折 古鄉 小学艺 西诸知 口士 剑缝游艇 古田田 牧劫逆官 肉汁 0                    | 61 67 元  |           | 1 关助 |

#### ③可查詢是否曾辦過借閱證

「泡禾耙国・

本館於讀者申辦借閱證,提供圖書資料外借、預約等服務時,將蒐集、處理或利用您的姓名、生日、身分證 地址、戶籍地址等個人資料。

二、蒐集目的:

本館蒐集讀者資料之目的,係為控管讀者使用本館各項圖書資源之權限,或執行圖書資料流通業務而為之。 三、讀者權益:

基於我國個人資料保護法之規定,您可行使下述權利:

(一)請求查詢本人之個人資料。

(二)請求更正本人之個人資料。

四、代理人注意事項:

當您所提供之資料包含委託人之個人資料時,您應確認該委託人已知悉,並擔保已取得委託人之同意授權依 蒐集、處理或利用委託人之個人資料。

#### ■ 本人已詳閱並同意上述個人資料使用相關內容。

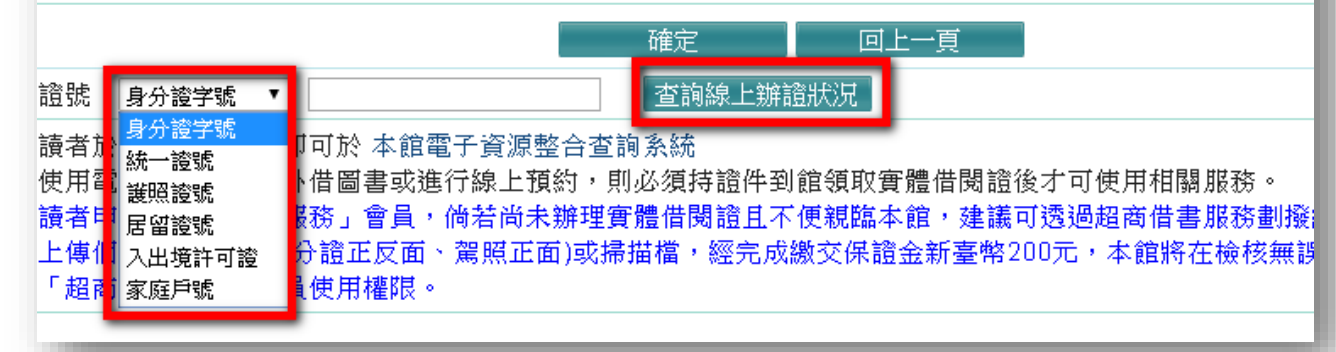

#### 例:已辦過借書證,用身分證字號查詢

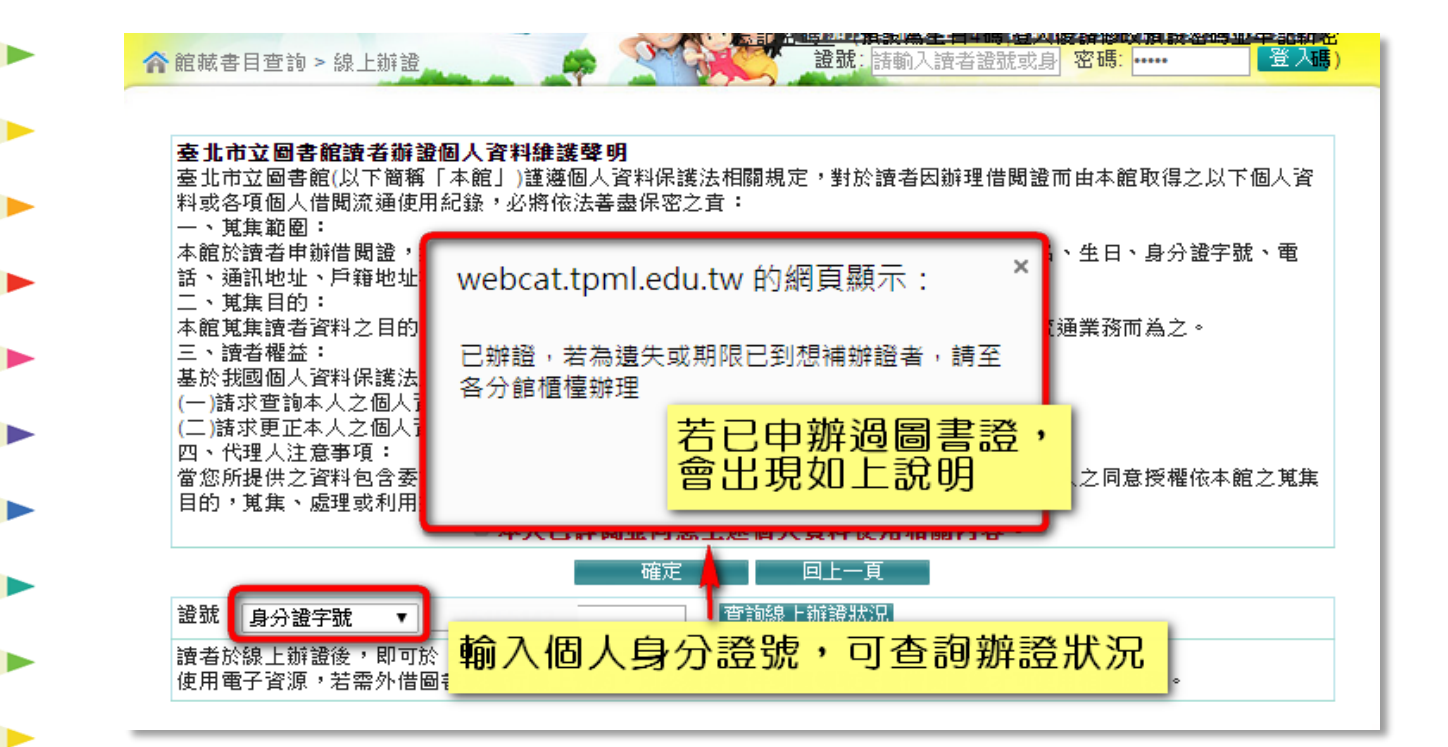

### 

#### 臺北市立圖書館讀者辦證個人資料維護聲明

臺北市立圖書館(以下簡稱「本館」)謹遵個人資料保護法相關規定,對於讀者因辦理借閱證而由本館取得之以下個人資料或各 項個人借閱流通使用紀錄,必將依法善盡保密之責:

一、蒐集範圍:

本館於讀者申辦借閱證,提供圖書資料外借、預約等服務時,將蒐集、處理或利用您的姓名、生日、身分證字號、電話、通訊 地址、戶籍地址等個人資料。

二、蒐集目的:

本館蒐集讀者資料之目的,係為控管讀者使用本館各項圖書資源之權限,或執行圖書資料流通業務而為之。

確定

三、讀者權益:

基於我國個人資料保護法之規定,您可行使下述權利:

(一)請求查詢本人之個人資料。

(二)請求更正本人之個人資料。

四、代理人注意事項:

當您所提供之資料包含委託人之個人資料時,您應確認該委託人已知悉,並擔保已取得委託人之同意授權依本館之蒐集目的, 蒐集、處理或利用委託人之個人資料。

☑本人已詳閱並同意上述個人資料使用相關內容。

#### ⑤填寫相關資料・選「確定」

| H77 300 |                                                                                 |  |  |
|---------|---------------------------------------------------------------------------------|--|--|
| *密碼     | 4到10碼,請輸入英文或數字                                                                  |  |  |
| * 確認密碼  |                                                                                 |  |  |
| *姓名     |                                                                                 |  |  |
| *性別     | ◉女 ◎ 男                                                                          |  |  |
| *生日     | 2016 • / 1 • / 1 •                                                              |  |  |
| *職業     | <ul> <li>● 農漁礦牧 ○ 服務業 ○ 學生 ○ 自由業 ○ 商 ○ 工 ○ 教</li> <li>○ 軍公 ○ 兒童 ○ 其他</li> </ul> |  |  |
| *學歷     | <ul> <li>● 小學以下 ● 小學 ● 國中 ● 高中(職)</li> <li>● 大學(專) ● 研究所以上 ● 其他</li> </ul>      |  |  |
| 通訊地址    | 臺北市 ▼ 請選擇 ▼                                                                     |  |  |
| 通訊電話    | 名 公                                                                             |  |  |
| *戶籍地址   | ■ 同通訊地址 「臺北市▼」請選擇▼                                                              |  |  |
| 戶籍電話    | 戶籍電話及手機請至少輸入一個                                                                  |  |  |
| 電子信箱    | 請盡量填寫電子郵件以利本館通知相關訊                                                              |  |  |
| 行動電話    |                                                                                 |  |  |
| 請輸入驗證碼: | 119982                                                                          |  |  |
| 確定回上一頁  |                                                                                 |  |  |
|         |                                                                                 |  |  |

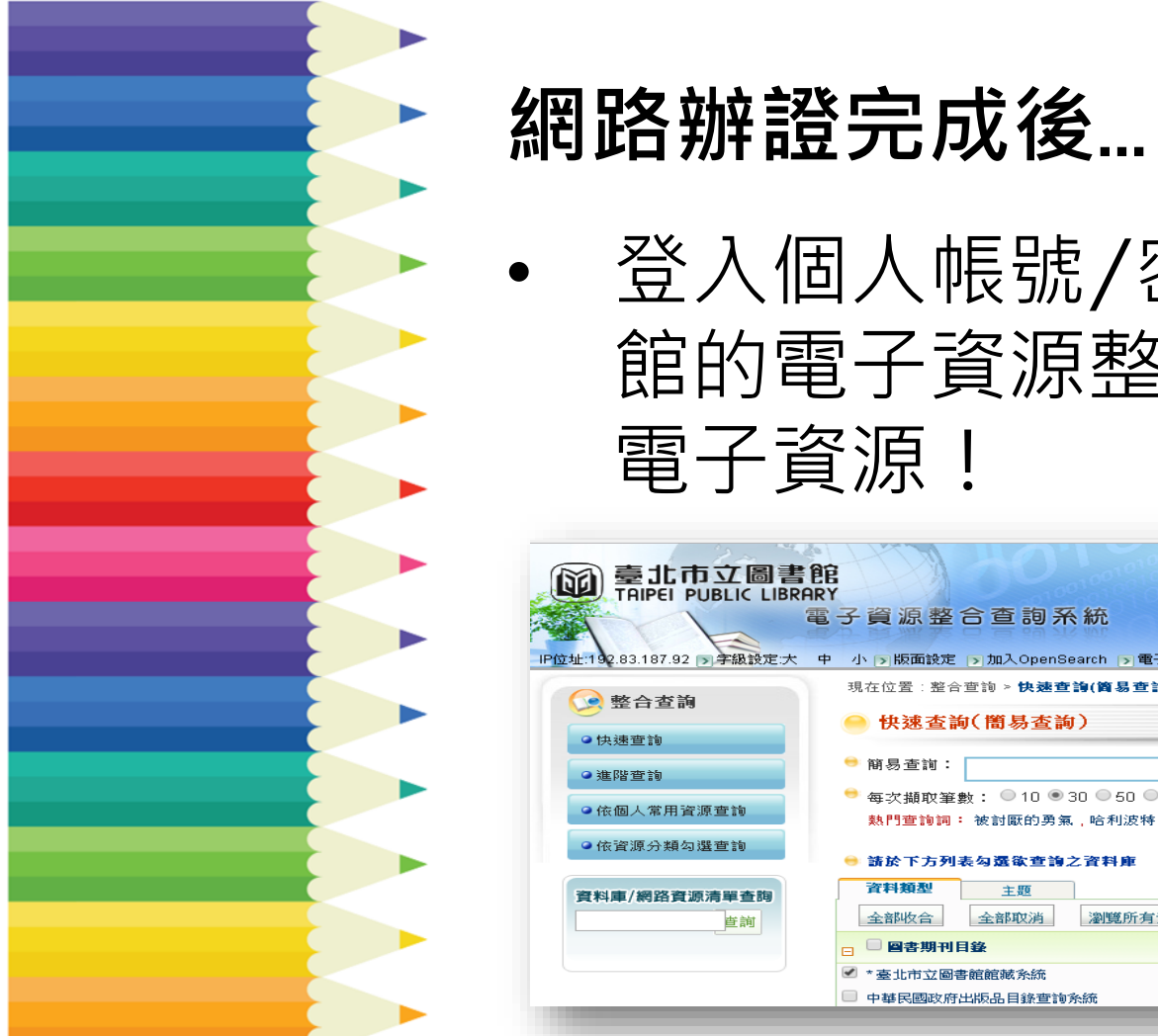

#### 登入個人帳號/密碼,即可於圖書 館的電子資源整合查詢系統使用 電子資源!

| D 臺北市立圖書館<br>TAIPEI PUBLIC LIBRAR        |                                                                                            | <u> </u>                                                  | 臺北市立圖書館首頁   |  |  |  |
|------------------------------------------|--------------------------------------------------------------------------------------------|-----------------------------------------------------------|-------------|--|--|--|
|                                          | 子資源整合查詢系統                                                                                  |                                                           |             |  |  |  |
| 位址:192.83.187.92<br>→ 字級設定:大 中<br>→ 整合查詢 | 小 [>]版面設定 [>]加入OpenSearch [>]電子資料庫使用規<br>現在位置:整合查詢 > 快速查詢(資易查詢)                            | 現筆色                                                       |             |  |  |  |
| ●快速查詢                                    | 快速查詢(簡易查詢)                                                                                 | <b>-</b>                                                  |             |  |  |  |
| ● 進階查詢<br>● 佐俪人常田溶液查論                    | <ul> <li>● 閉気査詞:</li> <li>送出 相關詞建議 進階查詢</li> <li>● 每次擷取筆數: ● 10 ● 30 ● 50 ● 100</li> </ul> |                                                           |             |  |  |  |
| ● 依資源分類勾選查詢                              | <ul> <li>熱門查詢詞: 被討厭的勇氣,哈利波特,人生・教育</li> <li>請於下方列表勾還欲查詢之資料庫</li> </ul>                      | 「・學習,北投石,永續建築,主控戰略及時 <u>8</u>                             | 鸄態,台灣日日新報,引 |  |  |  |
| 資料庫/網路資源清單查詢<br>查詢                       | 資料類型         主题           全部收合         全部收消         瀏覽所有資源                                 |                                                           |             |  |  |  |
|                                          |                                                                                            |                                                           |             |  |  |  |
|                                          | <ul> <li>全北市立圖書鹿鹿販系統</li> <li>中華民國政府出版品目錄查詢系統</li> </ul>                                   | <ul> <li>□ ISBN主國新書資訊網</li> <li>□ 外國標準館藏目錄查詢系統</li> </ul> |             |  |  |  |

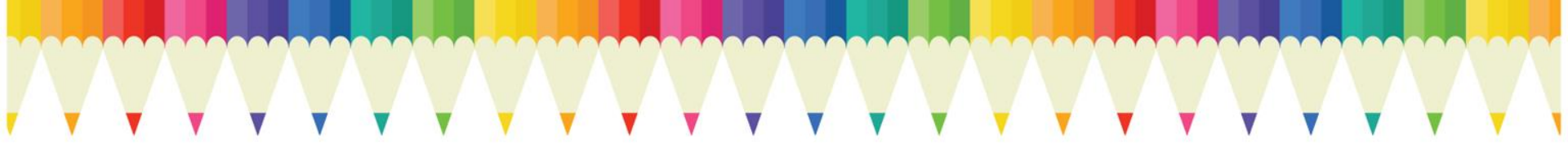

### 團體借閱證/班級借閱證

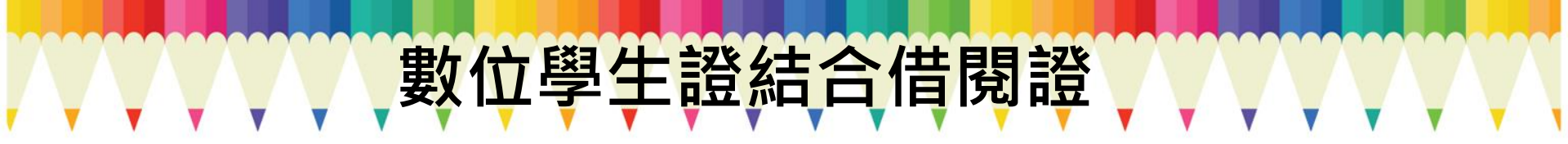

#### 簡化辦證作業

 將學生學籍檔轉入圖書館管理系統,完成借閱 證資料建檔。

2.透過開卡(燒錄)作業將借閱證號燒錄於數位學生 證內,使數位學生證內即有市立圖書館借閱證 號,學生不用個別申辦,校方無需負擔經費。

#### 一卡通用

#### 既是學生證,也是借書證,還能搭乘公車捷運 一卡在手,可利用北市圖逾770萬件圖書及視聽 資源

#### E化閱讀 可以進出北市圖7所智慧圖書館; 上網閱覽北市圖提供之電子資源

#### 提高學童辦證率

#### 由學校發送意願調查表請家長填寫回收即可

#### 獎勵辦法

由北市圖彙報教育局轉知學校辦理敘獎。 依學校辦理件數與學校總學生數之比例分為3 個級距敘獎

#### 資料保護

- 1.數位學生證內僅燒錄借閱證號(即身分證號), 無其他任何資料,是以不會有個人資料外洩之 疑慮。
- 2.學生學籍資料提供圖書館僅供申辦借閱證使用 圖書館依個資保護法規定善盡保護責任,不得 外流。

### 無數位學生證時,可以怎麼做?

#### 申請團體辦證

1.填寫申請單,附申辦證件影本,交由館 員核對鍵檔。

2.填寫申請單,由老師核對校務系統(或將 系統資料轉檔給圖書館),交由館員鍵檔。

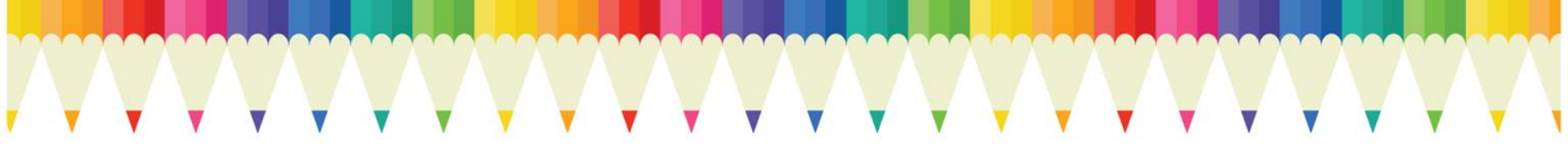

#### 緣起

#### 團體/班級借閱證使用範圍

- ✓ 配合學校閱讀推廣所需圖書資料之借閱
- ✓ 因應學校辦理主題書展所需圖書資料之借閱
- ✓ 支援學校班級閱讀課程所需圖書資料之借閱

#### 合作方式

#### 1. 選定鄰近分館為合作館

2.以公函方式申辦,詳註雙方合作範圍,申請單位或班級,學校地址、負責人基本資料(姓名、聯絡電話、電子信箱)等項目
3.由合作館保管借閱證

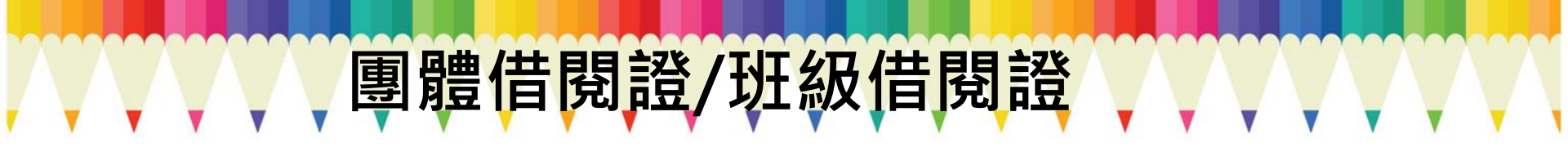

### 借閱規定

### 借閱冊數:學校團體證200冊; 班級團體證50冊。

#### 借閱期限:60天。

#### 借閱規定

1.圖書資料借閱以合作閱覽單位為限,不提供預約及 至本館其他閱覽單位借閱之服務。

2.圖書收送、逾期催還由學校負責完成。

3.申請資料如有變更,須主動告知受理單位修正借閱 證號基本資料。

#### 借閱規定

#### 1.原則上報紙、當期期刊、視聽資料、展覽中圖書 及參考工具書不外借。

- 2.各借閱帳號每年6月30日到期,新學期起須重新 申辦。
- 3.各閱覽單位應於借閱帳號到期前2星期主動通知 學校在到期日前歸還。

4.如有遺失、毀損等情事,校方須依本館閱覽規定 辦理賠償事宜。 

### 公共圖書館對中小學的其他服務 @圖書館參訪導覽 @支援圖書館利用教育課程 @電子資源利用到校推廣 @閱讀推廣活動合辦

### 電子資源問我問我專線

#### **(02)2755-2823#2301** 總館參考室